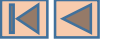

# What is RR5FATViewer Software package about?

The **RR5FATViewer** is a standalone application which runs on individual user's PC (it does not require network nor Internet connections). It provides a mechanism to electronically use, query and analyze the **Table of Frequency Allocations** (called the <u>Main</u> <u>**Table**</u> throughout this guide) and its associated footnotes, as they appear in the **Article 5 of Radio Regulations** (called Article 5 throughout this guide). It is built with a friendly user interface and deep search capabilities, around a electronic relational database model reflecting the layout, content and "meaning" of the various components of the Main Table and its associated footnotes.

**RR5FATViewer** enhances and compacts the **cross-referencing mechanisms** inside the Article 5 main Table and its components on one hand, and between the Article 5 Main Table provisions and other sources, on the other hand (Other RR Articles, Appendices, Rules of Procedure, Worldwide & Regional Agreements, etc.)

**RR5FATViewer** minimizes the need for "working with paper copies", so as to ease the browsing and footnotes lookup when working with Article 5 Main Table. It hence helps the Membership Administrations in finding their appropriate frequency allocations, checking for their relevant footnotes, resolving contradicting provisions and interpretations, etc. via software tools.

**RR5FATViewer** enhances the readability of the Article 5 Main Table Radiocommunication Services and their categories (Primary, Secondary), by introducing **"non language dependent markers"** in the database (no interpretation of Latin upper case, no underline, no bold etc.).

**RR5FATViewer** allows for **customized "human" display, print and export of the Article 5 Main Table**, global or restricted to a given Region or Radiocummincation Service, and consolidated with only the relevant footnotes and various applicable provisions, regardless of their "place" in the paper textbook.

**RR5FATViewer** provides for **powerful "click-and-get" search tools** based on appropriate cross-references and combinations of frequency bands, Regions and geographical areas, and Radiocomminication Services, according to their definitions and interrelationships in Article 1 of the *Radio Regulations* and their declensions and applications in Article 5. This may prove very useful when looking for "sharing" between various services and categories in given frequency bands and areas.

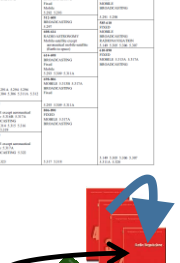

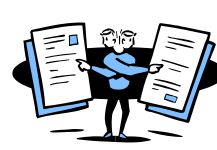

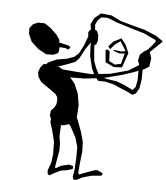

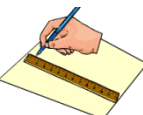

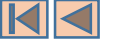

# What is RR5FATViewer Software package about?

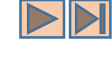

**RR5FATViewer** allows for the automatic **"software-driven" extraction of the Frequency Allocations** "International Plan" for a given geographic area (country), as it results from combining all of the Article 5 Main Table allocations and relevant provisions and footnotes.

**RR5FATViewer** is equipped with various tools and utilities, allowing the tracing and comparison of the evolution of the Article 5 Main Table through the various editions of the *Radio Regulations*, as they resulted from the various *World Radiocommunication Conferences* (WRCs). This comparison mechanism goes back up to the Edition of 2001 (WRC-2000).

**RR5FATViewer** is also equipped with similar tracing and comparison tools for the evolution of the Article 5 footnotes through the various editions of the *Radio Regulations*, as they resulted from the various *World Radiocommunication Conferences* (WRCs). This comparison mechanism also goes back up to the Edition of 2001 (WRC-2000) and easily permits to find out which footnote was deleted, added or modified by a specific WRC, and when a given country joined or left a given footnote provisions.

|                                                                                        | RR 2012 Edition (WRC-12)                                                                                                    |                                                                                        |                                                                                        | RR 2016 Edition (Active Edition) (WRC-15)                                                      |                                                                                        |  |
|----------------------------------------------------------------------------------------|----------------------------------------------------------------------------------------------------|----------------------------------------------------------------------------------------|----------------------------------------------------------------------------------------|------------------------------------------------------------------------------------------------|----------------------------------------------------------------------------------------|--|
| Region 1                                                                               | 8.5 20 2                                                                                                    | Region 3                                                                               | Region 1                                                                               | Region 2                                                                                       | Region 3                                                                               |  |
|                                                                                        | 5 003 - 5 005 kHz<br>STANDARD FREQUENCY AND TIME SIGNAL<br>Space research                                                                                                    |                                                                                        |                                                                                        | 5 003 - 5 005 MHz<br>STANDARD FREQUENCY AND TIME SIGNAL<br>Space research                      |                                                                                        |  |
|                                                                                        | 5 005 - 5 060 kHz<br>BROADCASTENG 5.113<br>FDRD                                                                                                    |                                                                                        |                                                                                        | 5 005 - 5 060 MMz<br>BROADCASTENG 5.113<br>FDELD                                               |                                                                                        |  |
|                                                                                        | 5 000 - 5 250 kHz<br>FDKID<br>Hobile except aeronautical mobile                                                                                                    |                                                                                        |                                                                                        | 3 040 - 3 130 kmz<br>1300 D<br>Hobile except aeronautical mobile                               |                                                                                        |  |
| S 250 - S 275 kHz<br>FRED<br>MOBILE except aeronautical mobile<br>Radiolocation S.132A | 5.133<br>S 250 - 5 275 kHz<br>FDRD<br>MOREE except aeronautical mobile<br>RADIOLOCATION 5.132A                                                                                                    | S 250 - S 275 kHz<br>FDDD<br>HOHLL except aeronautical mobile<br>fladishication 5.132A | S 250 - S 275 kHz<br>FDED<br>MOBILE except aerosautical mobile<br>Radiolocation S.132A | 5.13<br>5 250 - 5 275 Miz<br>FDED<br>MOBILE except aeronautical mobile<br>RADIOLOCATION 5.132A | S 250 - S 275 kHz<br>FDED<br>HOBILE except aeronautical mobile<br>Radiolocation S.132A |  |
| 5.133A                                                                                 | \$ 275 - 3 400 MW.<br>(028)<br>0210 - Control - Control - Con |                                                                                        | 5.133A                                                                                 | 5 275 - 5 351.5 MKr<br>FXKD<br>HOBLE except seronautical mobile                                |                                                                                        |  |
| S 450 - S 480 kHz<br>AFROMAUTICAL MOBILE (OR)<br>FDRD<br>LAND MOBILE                   | 5 450 - 5 400 kHz<br>Afronautical Nobile (R)                                                                                                    | 5 450 - 5 480 MIZ<br>AERORAUTICAL MOBILE (OR)<br>FDRD<br>LAND MOBILE                   |                                                                                        | 5 351.5 - 5 366.5 kHz<br>ESED<br>HOBLE except servenautical mobile<br>Amateur 5.1338           |                                                                                        |  |
|                                                                                        | 5 480 - 5 680 kHz<br>AEROHAIJTICAL MOBILE (R)                                                                                                    |                                                                                        |                                                                                        | 5 366.5 - 5 450 kHz<br>EDEED<br>HORHE except aeronautical mobile                               |                                                                                        |  |

| Hui (Activo Settee) Footnetee | N/H                                                                                                    |
|-------------------------------|----------------------------------------------------------------------------------------------------|
| 5.                            | Last updated by: WE-2012                                                                                                    |
| 6                             | X monoldia (mc to)                                                                                                    |
|                               | 2221 School and others, Ethiopies, Kenya, The Farmer Yapanter Rep. of Macadonia, Montenegue, School, Sonder, Sonde, Sonde T, Tenanen, Her bent 120-111-101-1-0-an-advaled-buffer locat<br>write the pathway bets, (NIC, 22)                                                                                                    |
|                               | Y as an riddle law vit                                                                                                    |
|                               | A to And Temperature of                                                                                                    |
|                               | Additional distributive Telefore, Reining, Kenya, The Former Toppoles Ray, of Hacadona, Hontongon, Satika, Sonada, Sador, Sanda, Tonanna, Tor Janet (2011) 10(5); docadorabilitative Tore<br>areas on patients (1987) 1988, 1987; 22]                                                                                                    |
|                               | X me zem u dina (me no) 🔮                                                                                                    |
|                               | 5235<br>Handbandhalten in Behra, Khinga, Karya, The Former Vaganten Ray of Macadama, 1995. Mechanogra, Barka, Sanda, Sadan, Tanamia, Ito kari US-MORU is die abeside in Interference<br>en server Yond, (1912 OF)                                                                                                    |
|                               | X #8,2001Ldtim (WRC-03)                                                                                                    |
|                               | LAM<br>Microsoftware newski of Parlaments (1999), forse, treban, Kens, The Annue Togodor Sep, of Readors, Path. (1997) Excession, Sanaha, Sanha, Yazaka, Pathari, Pathari, Patha |
|                               |                                                                                                    |
|                               | K ar wan name (mic. min)                                                                                                    |
|                               | 5218<br>State of Manual Audion in Basels and Harregories, Canala, Dilver, Thingin, Yang Karaya, Tai Gandin, Yang, Santa, Santa, S                                                                                                    |
| CHUMPINE BACK                 |                                                                                                    |
|                               |                                                                                                    |

**RR5FATViewer** is equipped with many more features and utilities...

It is however limited only to the boundaries of the Article 5 of the *Radio Regulations*.

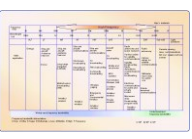

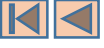

# The Main Table View

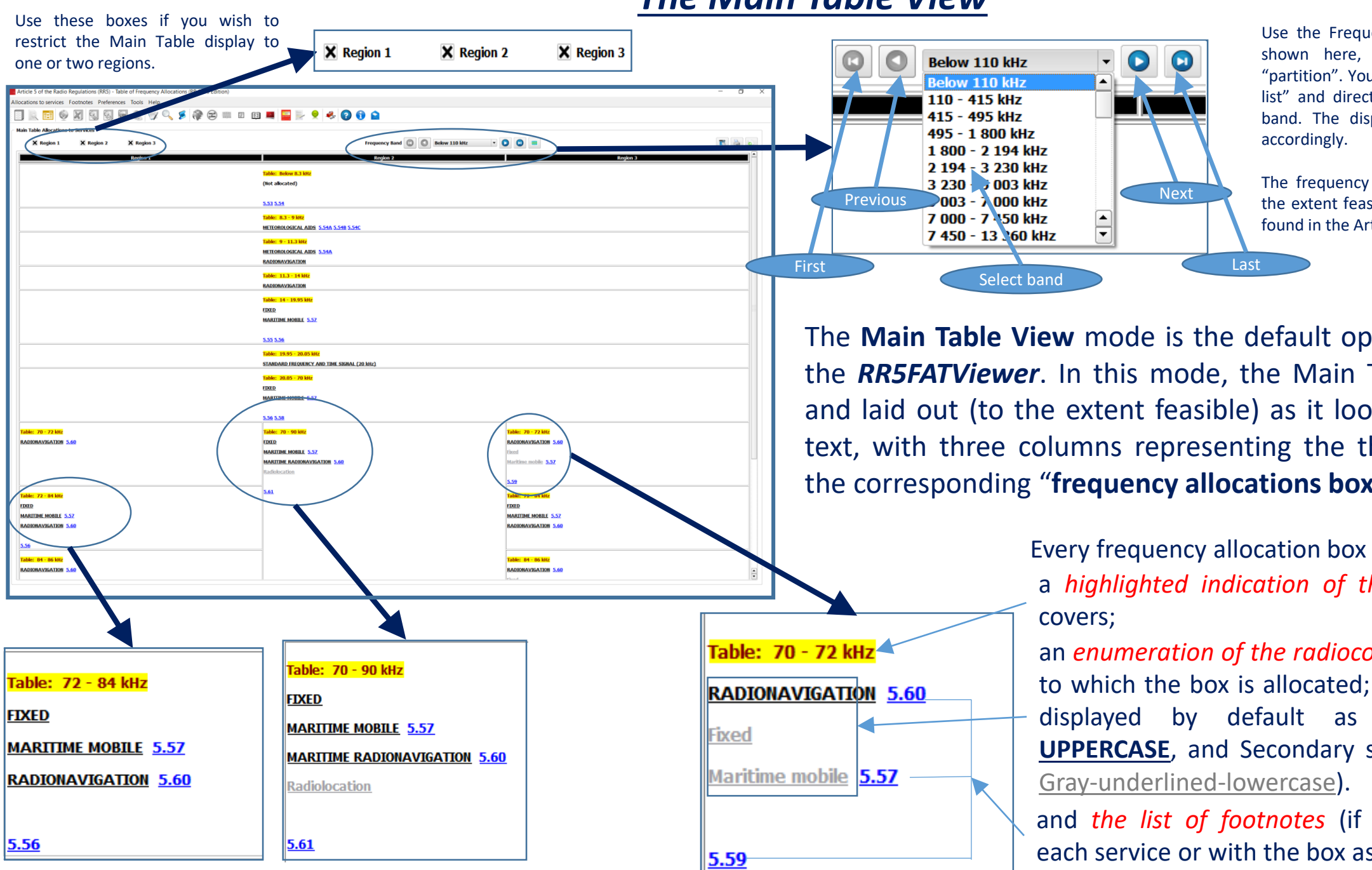

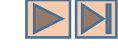

Use the Frequency Bands navigation pane, as shown here, to navigate the Main Table "partition". You may also drop down the "bands list" and directly select the desired frequency band. The displayed "page" will be updated

The frequency bands partition is matching (to the extent feasible) the corresponding partition found in the Article 5 textbook.

The **Main Table View** mode is the default operational mode of the *RR5FATViewer*. In this mode, the Main Table is presented and laid out (to the extent feasible) as it looks in the Article 5 text, with three columns representing the three Regions, and the corresponding "frequency allocations boxes".

Every frequency allocation box consists of:

a highlighted indication of the frequency band it

an enumeration of the radiocommunication services to which the box is allocated; (Primary services are displayed by default as **BOLD-UNDERLINED-**UPPERCASE, and Secondary services by default as

and the list of footnotes (if any) associated with each service or with the box as a whole.

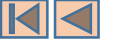

## <u>The Main Table View</u>

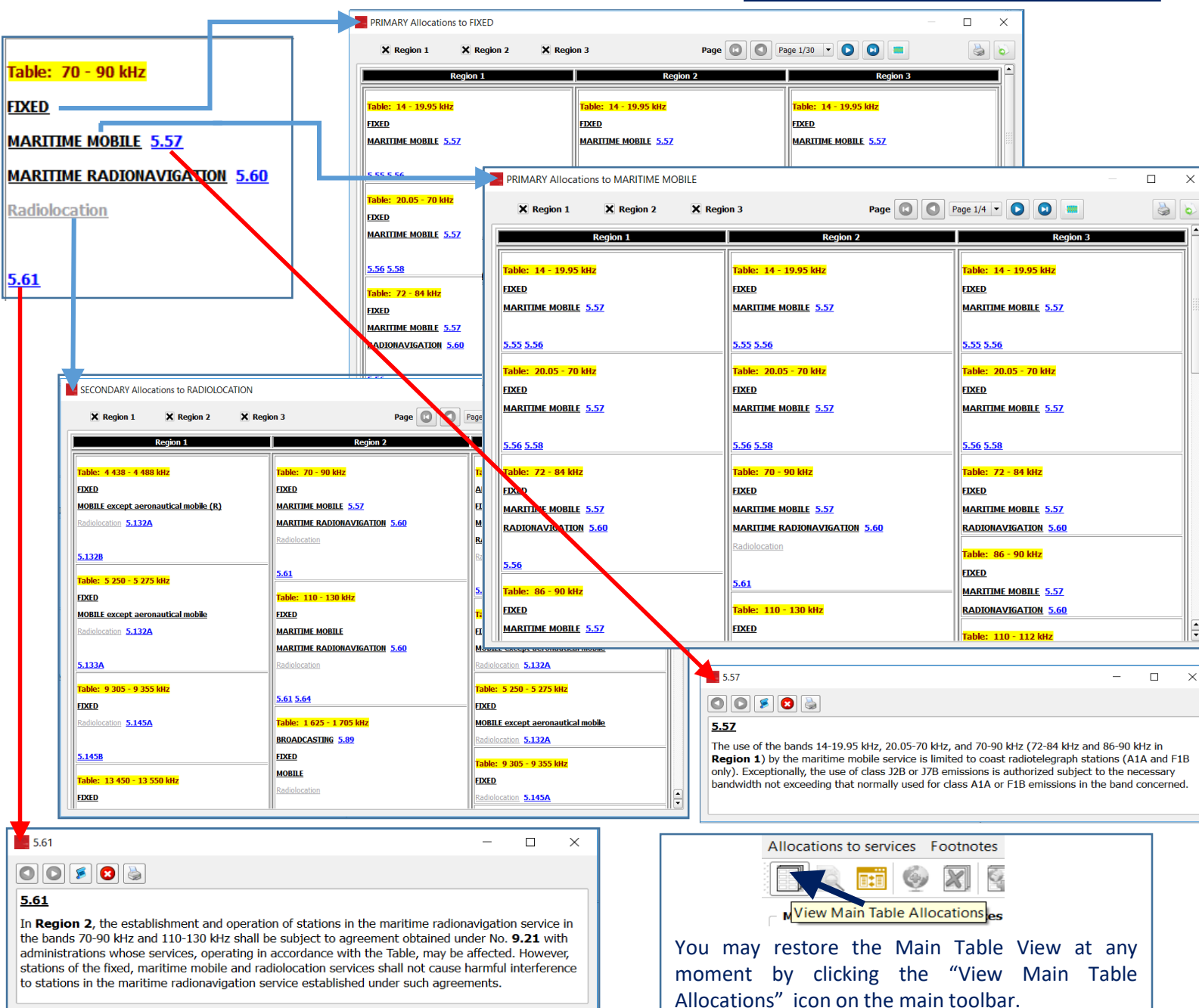

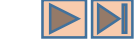

The radiocommunication services and footnotes inside every frequency allocation box are made "clickable" so as to provide more information as follows:

When you <u>click on a given service</u> label, the software searches for all frequency allocation boxes <u>with an exact match to</u> <u>that service and its category</u>.

As the examples shown here illustrate, when **FIXED** is clicked, the software presents all "PRIMARY Allocations to FIXED". And when **Radiolocation** is clicked, the software presents all "SECONDARY Allocations to RADIOLOCATION".

When you <u>click on a given footnote number</u> label, the software displays <u>the text of the</u> <u>relevant footnote</u>. When applicable, that is, when the concerned footnote refers to other provisions, further navigation may become available.

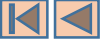

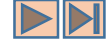

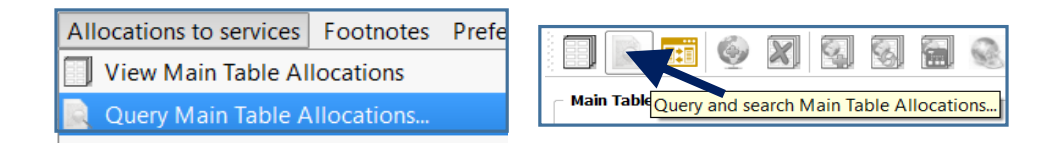

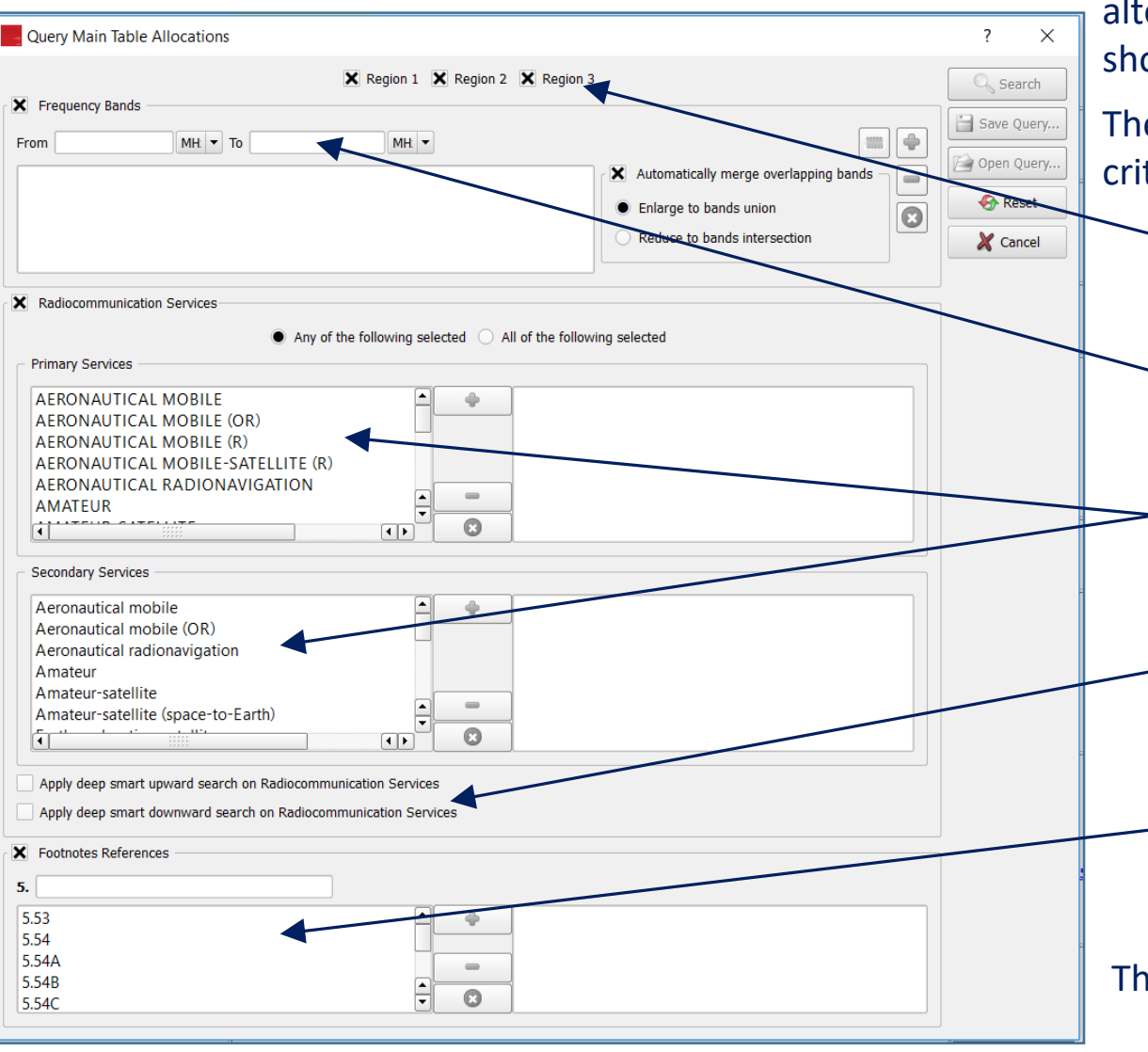

Complex queries on the content of the Main Table can be performed by invoking the "Query Main Table Allocations" dialog. This is accessible via the menu item "Allocations to services – Query Main Table Allocations..." or, alternatively, by clicking on the corresponding icon on the main toolbar as shown here.

The Main Table Query dialog allows for the combination of various criteria, namely:

Specify one (or more) region(s).

- Specify one (or more) frequency(ies) or frequency band(s). The specified frequency bands do not necessarily have to match exactly the Main Table Partition.
- Specify one (or more) radiocommunication service(s) and category(ies) and combine them "and/or" wise.
- Specify "smart upward" and/or "smart downward" search strategy, thus defining the way the software should walk through the *radiocommunication services families and relationships*.
- Specify one (or more) relevant footnote(s).

The following examples illustrate the usage of these criteria in details.

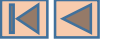

### Specifying frequencies or frequency bands

| Frequency Bands -                                                                                                    |                |       |                                                                                                    |                                                                                                    |
|----------------------------------------------------------------------------------------------------|----------------|-------|----------------------------------------------------------------------------------------------------|----------------------------------------------------------------------------------------------------|
| From 500<br>500 - 900 MHz                                                                                                   | MH - To 900    | MH    | Add frequency band                                                                                                    | Type in the minimum and maximum frequencies, then click "Add frequency band". You may specify more than one frequency band.                                                                                                    |
| <ul> <li>Frequency Bands</li> <li>From 756.5</li> <li>Frequency Bands</li> <li>From 500</li> <li>500 - 1 203 MHz</li> </ul> | MH TO 1203     | MHV   | <ul> <li>Reduce to bands intersection</li> <li>Add frequency band</li> <li>Add frequency band</li> <li>Enlarge to bands union</li> <li>Reduce to bands intersection</li> </ul> | However, when adding a new band, <u>if this box is checked and the specified bands are overlapping</u> , the software will "merge" them by enlarging to bands union or restricting to bands intersection, according to the selected option. Thus, for instance, if after adding the band 500-900 MHz you chose to add the band 756.5-1203 MHz, the union merge results in the band 500-1203 MHz and the intersection merge results in the band 756.5-900 MHz, as shown here. |
| Frequency Bands -<br>From 756.5<br>756.5 - 900 MHz                                                                          | MH: • To 900   | MH    | <ul> <li>Automatically merge overlapping bands</li> <li>Enlarge to bands union</li> <li>Reduce to bands intersection</li> </ul>                                                | You may use these two buttons to remove a previously specified frequency band or to clear the frequency bands selection.                                                                                                    |
| From 13.23<br>13.23 GHz                                                                                                    | GHi V To 13.23 | GHz V | Add frequency band<br>Automatically merge overlapping bands<br>Enlarge to bands union<br>Reduce to bands intersection                                                          | If you are only interested in a single specific frequency (say 13.23 GHz, for instance), simply make the minimum and maximum frequencies equal to the desired frequency value.                                                                                                    |

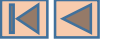

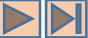

# **Querying the Main Table**

### Specifying frequencies or frequency bands – Example 1

| Query Main Table Allocations                                                                                                  |                                                         | ? ×        |                     |                  |                  |                |                  |           |
|----------------------------------------------------------------------------------------------------|---------------------------------------------------------|------------|---------------------|------------------|------------------|----------------|------------------|-----------|
| X Region 1 X Region 2 X Regi                                                                                                  | in 3                                                    | Search     |                     |                  |                  |                |                  |           |
| From 39.43 MH • To 39.43 MH •                                                                                                 |                                                         | Save Query |                     |                  |                  |                |                  |           |
| 39.43 MHz                                                                                                    | Automatically merge overlapping bands                   | Open Query |                     |                  |                  |                |                  |           |
|                                                                                                    | Enlarge to bands union     Reduce to bands intersection | Reset      |                     |                  |                  |                |                  |           |
|                                                                                                    |                                                         | K Cancer   |                     |                  |                  | 7              |                  |           |
| Radiocommunication Services                                                                                                   |                                                         |            |                     |                  |                  |                |                  |           |
| Any of the following selected      All of the fo                                                                              | lowing selected                                         |            | Query results       |                  |                  |                | -                | - □ >     |
| AERONAUTICAL MOBILE                                                                                                    |                                                         |            | × Region 1          | X Region 2 X Reg | ion 3            | Page 🖸 🚺 Pa    | ige 1/1 🔻 💽 💽 📖  |           |
| AERONAUTICAL MOBILE (OR)<br>AERONAUTICAL MOBILE (R)                                                                           |                                                         |            |                     | Region 1         | Ro               | gion 2         | Region 3         |           |
| AERONAUTICAL MOBILE-SATELLITE (R)<br>AERONAUTICAL RADIONAVIGATION                                                             |                                                         |            |                     |                  |                  | 3012           |                  |           |
| AMATEUR<br>AMATEUR-SATELLITE                                                                                                  |                                                         |            | Table: 39.43 MHz    |                  | Table: 39.43 MHz |                | Table: 39.43 MHz |           |
| - Secondary Services                                                                                                    |                                                         |            | FIXED               |                  | FIXED            |                | FIXED            |           |
| Aeronautical mobile                                                                                                    |                                                         |            | MOBILE              |                  | MOBILE           |                | MOBILE           |           |
| Aeronautical mobile (OR)<br>Aeronautical radionavigation                                                                      |                                                         |            | Radiolocation 5.132 | <u>A</u>         |                  |                |                  |           |
| Amateur<br>Amateur-satellite                                                                                                  |                                                         |            |                     |                  |                  |                |                  |           |
| Amateur-satellite (space-to-Earth)                                                                                            |                                                         |            | 5.159               |                  |                  |                |                  |           |
|                                                                                                    |                                                         |            |                     |                  |                  |                |                  |           |
| Apply deep smart upward search on Radiocommunication Services Apply deep smart downward search on Radiocommunication Services |                                                         |            |                     |                  |                  |                |                  |           |
| Footnotes References                                                                                                    |                                                         |            | Upon suc            | cessful executi  | ion, the que     | ry results are | e presented an   | d laid ou |
| 5.                                                                                                    |                                                         |            | in a simila         | ar way to the M  | 1ain Table V     | iew. You may   | navigate the re  | esults in |
| 5.53 • •                                                                                                    |                                                         |            | "ctandara           |                  |                  |                |                  |           |
| 5.54A<br>5.54B                                                                                                    |                                                         |            | Stanuard            | ivvay.           |                  |                |                  |           |
| 5.54C                                                                                                    |                                                         |            |                     |                  |                  |                |                  |           |

This query causes the software to search for the Main Table allocations on the frequency 39.43 MHz in all three Regions.

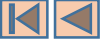

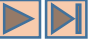

### Specifying frequencies or frequency bands – Example 2

| Query Main Table Allocations                                    | ? ×                    | Query results                                                 |                                      |
|-----------------------------------------------------------------|------------------------|---------------------------------------------------------------|--------------------------------------|
| X Region 1 Region 2 Region 3                                    |                        | M Region 1 Region 2 Region 3 Rade (                           |                                      |
| X Frequency Bands                                               | Search                 | Region 1 Region 2 Region 3 Page                               | Page 1/5  Page 1/5 Page 2/5 Page 2/5 |
| From 13.23 GHz To 28 GHz T                                      |                        |                                                               | Page 3/5<br>Page 4/5                 |
| 13.23 - 28 GHz Automatically m                                  | erge overlapping bands | Table: 13.23 - 13.25 GHz                                      | Page 5/5                             |
| Enlarge to band                                                 | Is union               | FIXED                                                         |                                      |
| Reduce to band                                                  | Is intersection        | FIXED-SATELLITE (Earth-to-space) 5.441                        |                                      |
|                                                                 |                        | MOBILE                                                        |                                      |
|                                                                 |                        | <u>Space research (deep space)</u>                            |                                      |
| X Radiocommunication Services                                   |                        | Space research (space-to-Earth)                               |                                      |
| Any of the following selected All of the following selected     |                        | Table: 13.25 - 13.4 GHz                                       |                                      |
| Primary Services                                                |                        | AERONAUTICAL RADIONAVIGATION 5.497                            |                                      |
|                                                                 |                        | EARTH EXPLORATION-SATELLITE (active)                          |                                      |
|                                                                 |                        | SPACE RESEARCH (active)                                       |                                      |
| AERONAUTICAL MOBILE-SATELLITE (R)                               |                        |                                                               |                                      |
| AERONAUTICAL RADIONAVIGATION                                    |                        | <u>5.498A 5.499</u>                                           |                                      |
|                                                                 |                        | Table: 13.4 - 13.65 GHz                                       |                                      |
|                                                                 |                        | EARTH EXPLORATION-SATELLITE (active)                          |                                      |
| Secondary Services                                              |                        | FIXED-SATELLITE (space-to-Earth) 5.499A 5.499B                |                                      |
| Aeronautical mobile                                             |                        | RADIOLOCATION                                                 |                                      |
| Aeronautical mobile (OR)                                        |                        | SPACE RESEARCH 5.499C 5.499D                                  |                                      |
| Aeronautical radionavigation                                    |                        | Standard frequency and time signal-satellite (Earth-to-space) |                                      |
| Amateur-satellite                                               |                        |                                                               |                                      |
| Amateur-satellite (space-to-Earth)                              |                        | <u>5.499 5.499E 5.500 5.501 5.501B</u>                        |                                      |
|                                                                 |                        | Table: 13.65 - 13.75 GHz                                      |                                      |
| Apply deep smart upward search on Radiocommunication Services   |                        | EARTH EXPLORATION-SATELLITE (active)                          |                                      |
| Apply deep smart downward search on Radiocommunication Services |                        | RADIOLOCATION                                                 |                                      |
| V Fashata Deferences                                            |                        | SPACE RESEARCH 5.501A                                         |                                      |
|                                                                 |                        | Standard frequency and time signal-satellite (Earth-to-space) |                                      |
| 5.                                                              |                        |                                                               |                                      |
| 5.53                                                            |                        | 5.499 5.500 5.501 5.501B                                      |                                      |
| 5.54A                                                           |                        | Table: 13.75 - 14 GHz                                         |                                      |
| 5.54B                                                           |                        | FIXED-SATELLITE (Earth-to-space) 5.484A                       |                                      |
|                                                                 |                        |                                                               |                                      |

This query causes the software to search for all allocation boxes in the Main Table, corresponding to the frequency band 13.23-28 GHz, in Region 1 only. Upon successful execution, the query results are presented in a series of pages, laid out in a similar way to the Main Table View. You may navigate the results in a "standard way".

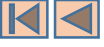

#### Specifying radiocommunication services

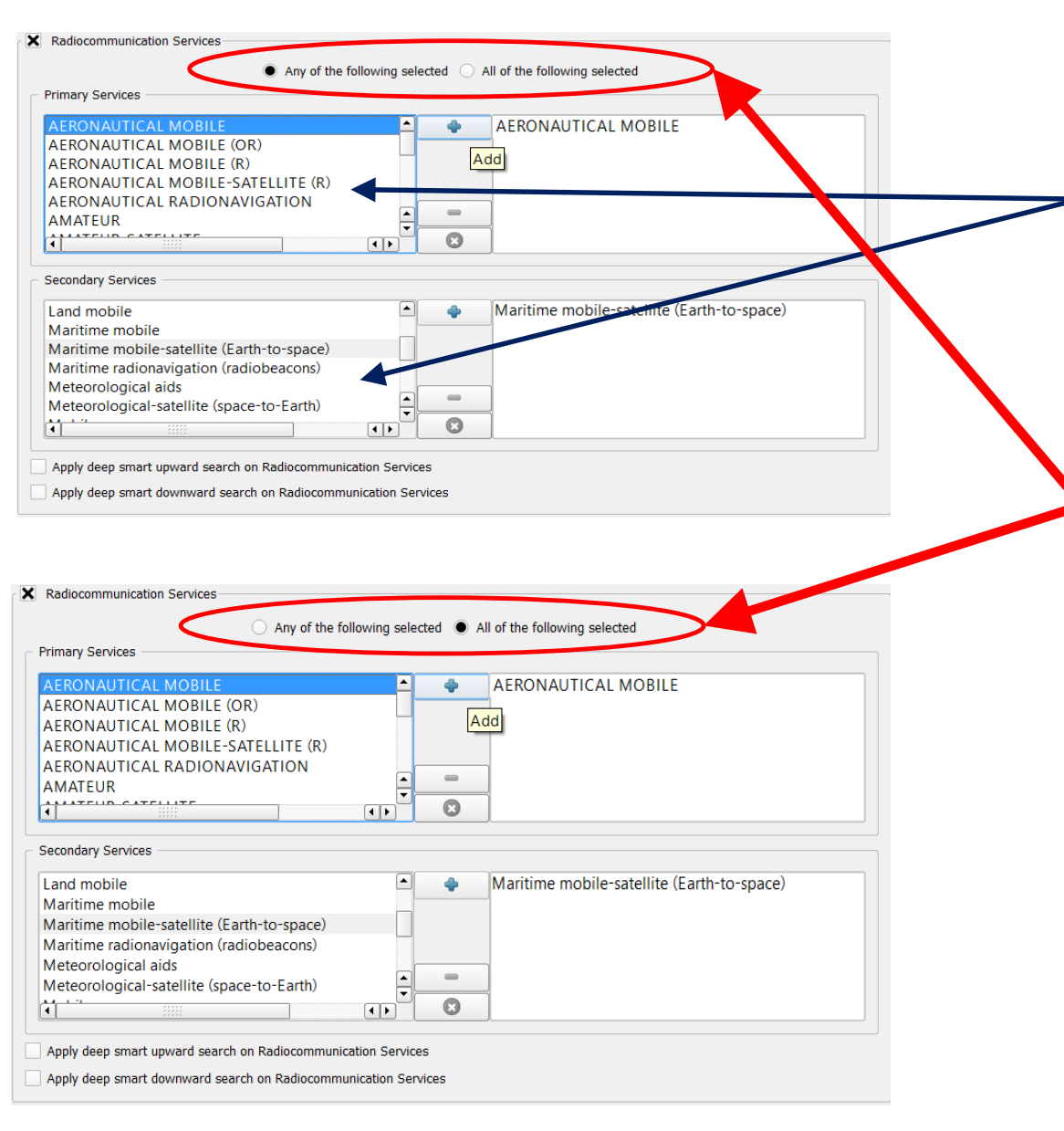

Select the relevant radiocommunication service(s) from the lists of "available services", according to the desired service category, then click "Add" to build the search list of the radiocommunication services. The lists of available services are already filtered according to their "existence" in the Main Table. That is, if a given service-category combination does not appear in the lists, it is mainly because no such allocation exists.

When you select more than one service, you may combine your selection in order to instruct the software to "or-wise" search for those frequency bands allocated to "any selected service", or to "and-wise" search for those frequency bands allocated to "all select services".

Thus, the first example shown here causes the software to search for all "frequency allocation boxes" where **either** AERONAUTICAL MOBILE (primary) **or** Maritime mobile-satellite (Earth-to-space) (secondary) appears.

Whereas the second example causes the software to search for all "frequency allocation boxes" (if any) where **both** AERONAUTICAL MOBILE (primary) **and** Maritime mobile-satellite (Earth-to-space) (secondary) appear.

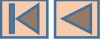

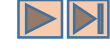

#### Specifying radiocommunication services – Example 1

| Query Main Table Allocations                                                                                                    | ? ×      |                                                                                                    |                                                                                                    |                                                                                                    |
|----------------------------------------------------------------------------------------------------|----------|----------------------------------------------------------------------------------------------------|----------------------------------------------------------------------------------------------------|----------------------------------------------------------------------------------------------------|
| K Region 1     K Region 2     K Region 3       Frequency Bands     Image: Second Second Se | Search   |                                                                                                    |                                                                                                    |                                                                                                    |
| Enlarge to bands union                                                                                                    | 🚱 Reset  | Query results                                                                                                    | <b>v</b>                                                                                                    | - D X                                                                                                    |
| Reduce to bands intersection                                                                                                    | X Cancel | X Region 1 X Region 2 X Region 3                                                                                                    | B Page C O                                                                                                    | Page 1/1 • 🔘 🔘 📟                                                                                                    |
| Radiocommunication Services     Any of the following selected All of the following selected     Primary Services                                                                                                    |          | Region 1<br>Table: 5 091 - 5 150 MHz                                                                                                    | Region 2<br>Table: 5 091 - 5 150 MHz                                                                                                    | Region 3<br>Table: 3 900 - 3 950 kHz                                                                                                    |
| AERONAUTICAL MOBILE (OR)<br>AERONAUTICAL MOBILE (R)<br>AERONAUTICAL MOBILE (R)<br>AERONAUTICAL MOBILE-SATELLITE (R)<br>AERONAUTICAL MOBILE-SATELLITE (R)<br>AMATEUR<br>AMATEUR<br>AMATEUR<br>AMATEUR<br>AMATEUR<br>AMATEUR<br>AMATEUR<br>AMATEUR<br>AMATEUR<br>AMATEUR<br>AMATEUR<br>AMATEUR<br>AMATEUR<br>AMATEUR                                                                                                    |          | AERONAUTICAL MOBILE 5.444B<br>AERONAUTICAL MOBILE-SATELLITE (R) 5.443AA<br>AERONAUTICAL RADIONAVIGATION<br>FIXED-SATELLITE (Earth-to-space) 5.444A<br>5.444 | AERONAUTICAL MOBILE 5.444B<br>AERONAUTICAL MOBILE-SATELLITE (R) 5.443AA<br>AERONAUTICAL RADIONAVIGATION<br>FIXED-SATELLITE (Earth-to-space) 5.444A<br>5.444 | AERONAUTICAL MOBILE<br>BROADCASTING<br>Table: 5 091 - 5 150 MHz<br>AERONAUTICAL MOBILE 5.4448<br>AERONAUTICAL MOBILE-SATELLITE (R) 5.443AA<br>AERONAUTICAL RADIONAUGATION |
| Secondary Services       Aeronautical mobile       Aeronautical mobile (OR)       Aeronautical radionavigation       Amateur                                                                                                    |          |                                                                                                    |                                                                                                    | FIXED-SATELLITE (Earth-to-space) 5.444A                                                                                                    |
| Amateur-satellite Amateur-satellite (space-to-Earth)  Apply deep smart upward search on Radiocommunication Services Apply deep smart downward search on Radiocommunication Services  Footnotes References                                                                                                    |          | Upon successful execut<br>a series of pages, in<br>navigate the results in a                                                                                | tion, the query results an a similar way to the Na "standard way".                                                                                          | re presented and laid out in<br>Main Table View. You may                                                                                                    |
| 5.<br>5.53<br>5.54<br>5.54A<br>5.54B<br>5.54B<br>C                                                                                                    |          | It should be noted th<br><u>matching service</u> .<br>"ascendant/descendar                                                                                  | at this query setting c<br>That is, the softw<br>nt" services relationsh                                                                                    | auses a search for the <u>ex</u><br>vare does not consid<br><b>ips for the search.</b> Hen                                                                                |

shown later in this section.

This query causes the software to search the Main Table for all allocation boxes in all the three Regions, where an allocation to AERONAUTICAL MOBILE as a primary service exists.

allocation boxes with primary allocation to MOBILE for instance are not

taken into account. This behavior can be controlled using these boxes, as

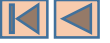

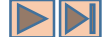

#### Specifying radiocommunication services – Example 2

| X Region 1 X Region 2 X Region 3                                                                                                    | Query Main Table Allocations                                                 |                                                             |                                                                  | ? ×        |
|----------------------------------------------------------------------------------------------------|------------------------------------------------------------------------------|-------------------------------------------------------------|------------------------------------------------------------------|------------|
| upercy Bands     MHI To        A Automatically merge overlepping bands        Image to bands union     Image to bands union                                                                                                    |                                                                              | Region 1 Region 2                                           | Region 3                                                         | Search     |
| NH       TO       MH       TO       MH       TO       TO       TO       TO       TO       TO       TO <td< td=""><td>X Frequency Bands</td><td></td><td></td><td>Save Query</td></td<>                                                                                                    | X Frequency Bands                                                            |                                                             |                                                                  | Save Query |
| Reduce to bands intersection     Image: cancel     MOBIL: except: tersmatikal mobil     Satis 1242 5.255   Table: 253: 253: 253: 253: 253: 253: 253: 253                                                                                                    | From MH  To                                                                  | MH                                                          | Automatically merge overlapping bands     Enlarge to bands union | Open Query |
| communication Services       Any of the following selected       All of the following selected       Salt 5.325 5.325         In Werkings       BROADCASTING-SATELLITE       BROADCASTING-SATELLITE       FIXE 5.30         ONAUTICAL MOBILE (R)       FIXE D       BROADCASTING-SATELLITE       FIXE D         ONAUTICAL MOBILE (R)       FIXE D       BROADCASTING-SATELLITE       FIXE D         ONAUTICAL MOBILE (R)       FIXE D       Salt 5.325 5.305       MBBIE except aeronautical mobile 5.31         ONAUTICAL MOBILE (R)       FIXE D       Salt 5.325 5.305       MBBIE except aeronautical mobile 5.31         ONAUTICAL MOBILE (R)       FIXE D       Salt 5.325 5.305       MBBIE except aeronautical mobile 5.31         Inder Services       Inder Services       Salt 5.305 5.305       MBBIE except aeronautical mobile 5.31         Insultical mobile       Inder Services       Salt 5.325 5.315       MBBIE except aeronautical mobile 5.31         Insultical anobile       Inder Services       Salt 5.325 5.315       MBBIE except aeronautical mobile 5.31         Velop smart upward search on Radiocommunication Services       Velop smart upward search on Radiocommunication Services       MBBIE except aeronautical mobile         Velop smart upward search on Radiocommunication Services       Velop smart upward search on Radiocommunication Services       MBBIE except aeronautical mobile         Velop sm                                                                                                    |                                                                              |                                                             | Reduce to bands intersection                                     | Cancel     |
| ny Services ONAUTICAL MOBILE ONAUTICAL MOBILE ONAUTICAL MOBILE ONAUTICAL MOBILE (R) ONAUTICAL MOBILE (R) ONAUTICAL | Radiocommunication Services                                                  | ny of the following selected                                | f the following selected                                         |            |
| ONAUTICAL MOBILE       Image: State of the second aeronautical mobile State of the second aeronautical mobile State of the sec                                         | Primary Services                                                             |                                                             |                                                                  |            |
| CONAUTICAL MOBILE-SATELLITE (R)         SUBMAUTICAL RADIONAVIGATION         ATEUR         ATEUR         Image: Construction         Image: Construction                                                                                                    | AERONAUTICAL MOBILE (OR)<br>AERONAUTICAL MOBILE (OR)                         |                                                             | IXED                                                             |            |
| Image: Image: Image            | AERONAUTICAL MOBILE-SATELL<br>AERONAUTICAL RADIONAVIGAT<br>AMATEUR           |                                                             |                                                                  |            |
| Image: Construction of the system of the system of the                                 | Secondary Services                                                           |                                                             |                                                                  |            |
| Denautical radionavigation   ateur   ateur   ateur-satellite   (p)   (p)<                                                                                                    | Aeronautical mobile<br>Aeronautical mobile (OR)                              | <b>A</b>                                                    |                                                                  |            |
| ateur-satellite (space-to-Earth)                                                                                                    | Aeronautical radionavigation<br>Amateur<br>Amateur-satellite                 |                                                             |                                                                  |            |
| y deep smart upward search on Radiocommunication Services y deep smart downward search on Radiocommunication Services notes References          •       •       •       •       •       •       •       •       •       •       •       •       •       •       •       •       •       •       •       •       •       •       •       •       •       •       •       •       •       •       •       •       •       •       •       •       •       •       •       •       •       •       •       •       •       •       •       •       •       •       •       •       •       •       •       •       •       •       •       •       •       •       •       •       •       •       •       •       •       •       •       •       •       •       •       •       •       •       •       •       •       •       •       •       •       •       •       •       •       •       •       •       •       •       •       •       •       •       •       •       •       •       •       •       •       •       •       •       •       •       •                                                                                                    | Amateur-satellite (space-to-Earth)                                           |                                                             |                                                                  |            |
| notes References                                                                                                    | Apply deep smart upward search on Rac<br>Apply deep smart downward search on | adiocommunication Services<br>n Radiocommunication Services |                                                                  |            |
| •     •     •     •     •     •     •     •     •     •     •     •     •     •     •     •     •     •     •     •     •     •     •     •     •     •     •     •     •     •     •     •     •     •     •     •     •     •     •     •     •     •     •     •     •     •     •     •     •     •     •     •     •     •     •     •     •     •     •     •     •     •     •     •     •     •     •     •     •     •     •     •     •     •     •     •     •     •     •     •     •     •     •     •     •     •     •     •     •     •     •     •     •     •     •     •     •     •     •     •     •     •     •     •     •     •     •     •     •     •     •     •     •     •     •     •     •     •     •     •     •     •     •     •     •     •     •     •     •     •     •     •     •     •     •     • <td>Footnotes References  .</td> <td></td> <td></td> <td></td>                                                                                                    | Footnotes References  .                                                      |                                                             |                                                                  |            |
| BROADCASTING-SATELLITE 5.2088                                                                                                    | 5.53<br>5.54<br>5.54                                                         |                                                             |                                                                  |            |
|                                                                                                    | 5.54B                                                                        | T S                                                         |                                                                  |            |

This query causes the software to search the Main Table for all allocation boxes in all the three Regions, where there is a sharing between BROADCASTING-SATELLITE and FIXED services, both a primary services.

Upon successful execution, the query results are presented in a series of pages, laid out in a similar way to the Main Table View. You may navigate the results in a "standard way".

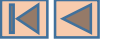

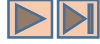

### Specifying radiocommunication services – Applying the "smart" search

| Query Main Table Allocations                                                                                                    | ? ×                                                                                                    |                                                                                                    |
|----------------------------------------------------------------------------------------------------|----------------------------------------------------------------------------------------------------|----------------------------------------------------------------------------------------------------|
| K Region 1 K Region 2 K Region 3  From MH To MH K Automatically merge overlapping bands  Enlarge to bands union  Reduce to bands intersection  K Radiocommunication Services  Any of the following selected All of the following selected                                                                                                    | Search Save Query Compose Query Compose Query Co | If you check this box, the search on services will follow a deep<br>upward search, taking into account the inter-relationships<br>between the various services and their ascendants. For<br>instance, if you search for MARITIME MOBILE while this box is<br>checked, the software will also search for all the corresponding<br>upward components (MOBILE, MOBILE except aeronautical<br>mobile etc.).              |
| AERONAUTICAL MOBILE   AERONAUTICAL MOBILE (OR)   AERONAUTICAL MOBILE (R)   AERONAUTICAL MOBILE-SATELLITE (R)   Image: Secondary Services     Secondary Services     Aeronautical mobile   Aeronautical mobile (OR)   Aeronautical radionavigation   Amateur   Image: Image: I |                                                                                                    | If you check this box, the search on services will follow a deep<br>downward search, taking into account the inter-relationships<br>between the various services and their descendants. For<br>instance, if you search for MOBILE while this box is checked, the<br>software will also search for all the corresponding downward<br>components (MOBILE, AERONAUTICAL MOBILE, MARITIME<br>MOBILE, LAND MOBILE, etc.). |
| ★ Footnotes References       5.53       5.54       5.54A       5.54B       5.54B       5.54B                                                                                                    |                                                                                                    | Please refer to the <i>radiocommunication services families and relationships</i> for more information.                                                                                                    |

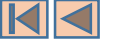

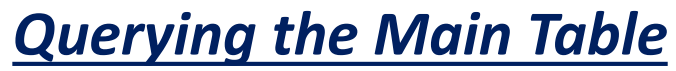

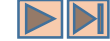

combination.

#### Specifying radiocommunication services – Example 3 - Using the "smart" search

| Query Main Table Allocations                                                                                                    | ? ×                                   | Query results                                                                                                    |                                      |                                       |                                                                                                    |                                                                                                    |                       |
|----------------------------------------------------------------------------------------------------|---------------------------------------|----------------------------------------------------------------------------------------------------|--------------------------------------|---------------------------------------|----------------------------------------------------------------------------------------------------|----------------------------------------------------------------------------------------------------|-----------------------|
| 🗙 Region 1 🗶 Region 2 🗶 Region 3                                                                                                    | Search                                | X Region 1                                                                                                    | X Region 2                           | X Region 3                            | Page 😮 🔇 Pa                                                                                                    | age 3/28 🔻 💽 😰 ᄤ                                                                                                    |                       |
| Frequency Bands                                                                                                    | Save Query                            |                                                                                                    | Region 1                             |                                       | Region 2                                                                                                    | Region 3                                                                                                    |                       |
| From MH TO MH A Automatically merge overlapping bands<br>Enlarge to bands union<br>Reduce to bands intersection                                                                                                    | Open Query<br>Reset                   | Table: 2 025 - 2 04<br>FIXED<br>MoBILE except aero<br>Meteorological aids 5                                                 | 5 kHz<br>mautical mobile (R)<br>.104 | >                                     | Table: 2 190.5 - 2 194 kHz<br><u>MARITIME MOBILE</u><br>Table: 2 194 - 2 300 kHz                                          | Table: 2 170 - 2 173.5 kHz<br>MARITIME MOBILE<br>Table: 2 190.5 - 2 194 kHz                                                |                       |
| Radiocommunication Services          • Any of the following selected                                                                                                    |                                       | 5.92 5.103<br>Table: 2 045 - 2 160<br>FIXED<br>LAND MOBILE<br>MARITIME MOBILE                                               |                                      |                                       | EXED<br>MOBILE<br>5.112<br>Table: 2 300 - 2 495 kHz<br>BROADCASTING 5.113<br>EIXED<br>MOBILE                              | MARTITIME MOBILE<br>Table: 2 194 - 2 300 kHz<br>EIXED<br>MOBILE<br>5.112<br>Table: 2 300 - 2 495 kHz<br>BROADCASTING 5.113 |                       |
| Secondary Services          Aeronautical mobile         Aeronautical mobile (OR)         Aeronautical radionavigation         Amateur         Image: Image: |                                       | 5.92<br>Table: 2 170 - 2 17:<br>MARITIME MOBILE<br>Table: 2 190 5 - 2 1<br>MARITIME MOBILE<br>Table: 2 194 - 2 30(<br>FIXED | 94 kHz<br>96 kHz<br>0 kHz            |                                       | Table: 2 505 - 2 850 kHz<br>FIXED<br>MOBILE<br>Table: 3 155 - 3 200 kHz<br>FIXED<br>MOBILE except aeronautical mobile (R) | FIXED<br>MOBILE<br>Table: 2 505 - 2 850 kHz<br>FIXED<br>MOBILE<br>Table: 3 155 - 3 200 kHz                                 |                       |
| Footnotes References       5.53       5.54       5.54A       5.54B       5.54B                                                                                                    |                                       | MOBILE except aero                                                                                                    | mautical mobile (R)                  | As it ap                              | 5.116 5.117<br>Table: 3 200 - 3 230 kHz<br>BROADCASTING 5.113<br>Opears on the query resu                                 | HOBILE except aeronautical mobile (R)<br>5116 5.117<br>Its,                                                                |                       |
| This query causes the software to search the Mair<br>all allocation boxes in all the three Regions,<br>allocation to MARITIME MOBILE as a primary serv                                                                                                    | Table for<br>where an<br>vice exists, | som<br>are<br><b>exa</b>                                                                                                    | ne alloc<br>matche<br><b>ct serv</b> | ation b<br>d with<br><b>/ice-cate</b> | ooxes an<br>the ma<br>gory su                                                                                             | d some others ar<br>atched due to th<br><b>itable "parent"-categor</b>                                                     | е<br>іе<br>Г <b>У</b> |

combination

taking into account all its "parent" services.

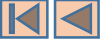

### **The Footnotes View**

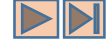

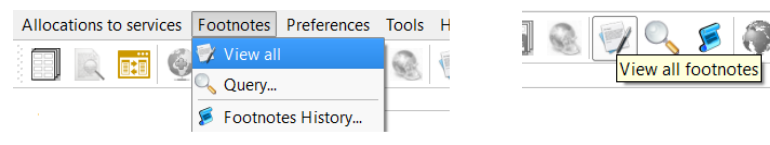

The **Footnotes View** mode is another important operational mode of the *RR5FATViewer*. It is accessible via the menu item **"Footnotes – View all**" or, alternatively, by clicking the corresponding icon on the main toolbar.

| Article 5 of the  | e Radio Regula         | ations (RR5) - Table of Frequency Allocations ( | RR 2016 Edition)  |                                        |                  | - 0                                                                                                    |
|-------------------|------------------------|-------------------------------------------------|-------------------|----------------------------------------|------------------|----------------------------------------------------------------------------------------------------|
| Ilocations to se  | rvices Footn           | otes Preferences Tools Help                     |                   |                                        |                  |                                                                                                    |
| II R 🖬            | 6 X                    | S S m 🗟 🔍 🎺 🔍 ≶                                 | 🏶 🖻 📖             |                                        | 📑 🛃 🏓 🍕          | ⑦ ① Search footnotes text                                                                                                |
| List of footnotes | in the Table of Fi     | requency Allocations                            |                   |                                        |                  |                                                                                                    |
| isplayed 794/     | 794 footnotes          | - 🛃 💫                                           |                   |                                        |                  | Search footnotes text                                                                                                    |
| Find footnote 5.  |                        |                                                 |                   |                                        |                  | X 🚳 Show all used references in Article 5 footnote                                                                       |
|                   | Source                 | Description                                     | Scope             | Entry into force                       | Applicable until | Le Used References                                                                                                    |
| 5.53              | WRC-2012               | Guidance                                        | In                | force                                  |                  | Click to select only those footnotes where the relevant reference appears                                                |
| 5.54              | WRC-2012               | Guidance                                        | In                | force                                  |                  | Articles Appendices Resolutions Recommendations Regional Agreements Rules of Procedure                                   |
| 5.54A             | WRC-2012               | Limitation                                      | In                | force                                  |                  |                                                                                                    |
| 5.54B             | WRC-2015               | Additional Allocation                           | In                | force                                  |                  | Artide 1                                                                                                    |
| 5.54C             | WRC-2012               | Additional Allocation                           | In                | force                                  |                  | 1.83                                                                                                    |
| 5.55              | WRC-2015               | Additional Allocation                           | In                | force                                  |                  | Arrice 4 4                                                                                                    |
| 5.56              | WRC-2012               | Explanatory - Limitation                        | In                | force                                  |                  | <u>4.6</u> <u>4.9</u>                                                                                                    |
| 5.57              | WRC-1997               | Limitation                                      | In                | force                                  |                  | Article 5                                                                                                    |
| 5.58              | WRC-2000               | Additional Allocation                           |                   |                                        |                  | 5.13<br>5.2099                                                                                                    |
| 5.59              | WRC-2000               | Different Catego The foot                       | notos list a      | rea                                    |                  | 5.21 5.256A<br>5.280 5.2860                                                                                              |
| 5.60              | WRC-1997               | Explanatory - Limitate                          | .notes list a     |                                        |                  | 5.286E 5.29                                                                                                    |
| 5.61              | WRC-1997               | Explanatory - Limitation                        | In                | force                                  |                  | <u>ندند</u><br>۲۵۵ میتودند<br>۲۵۵ میتود                                                                                  |
| 5.62              | WRC-1997               | Guidance                                        | In                | force                                  |                  | The footnotes cross references area                                                                                      |
| 5.63              | WRC-1997               | Suppress                                        |                   |                                        |                  | 5.34toz 5.342                                                                                                    |
| 5.64              | WRC-1997               | Limitation                                      | In                | force                                  |                  | 5.343 5.349<br>5.347A 5.339                                                                                              |
| 5.65              | WRC-2000               | Different Category of Service                   | In                | force                                  |                  | 5.366 5.369                                                                                                    |
| 5.66              | WRC-1997               | Different Category of Service                   | In                | force                                  |                  | <u>5.388A</u> <u>5.393</u><br><u>5.398A</u> <u>5.401</u>                                                                 |
| 5.67              | WRC-2007               | Additional Allocation                           | In                | force                                  |                  | <u>5.403</u> <u>5.416</u>                                                                                                |
| 5.67A             | WRC-2007               | Limitation                                      | In                | force                                  |                  | <u>5.43</u> <u>5.42</u>                                                                                                  |
| 5.67B             | WRC-2012               | Limitation                                      | In                | force                                  |                  | 5.444A 5.446                                                                                                    |
| - For             |                        |                                                 |                   |                                        |                  |                                                                                                    |
| E E AD            |                        | Drink Main Table Dalated Alla and               |                   |                                        |                  |                                                                                                    |
| <u>5.54B</u>      | <u>lew History</u>     | Print View Main Table Related Allocat           | LIONS             |                                        |                  |                                                                                                    |
| Additional        | <u>allocation</u> : ir | Algeria, Saudi Arabia, Bahrain, Egy             | primany basis (M  | DEMITATES                              | The foot         | 10te text area wait, Lebanon, Morocco, Oatar, Syrian Arab Republic, Sudan, Tunisia, the frequency band 8.3-9 kHz is also |
| anocateu t        |                        | avigation, fixed and mobile services on a       | prindry Dasis. (V | ////////////////////////////////////// |                  |                                                                                                    |
|                   |                        |                                                 |                   |                                        |                  |                                                                                                    |

In this mode, the software loads and presents the **list of all footnotes** of the Article 5, associated with the Main Table. The display is organized in three main areas as shown here.

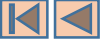

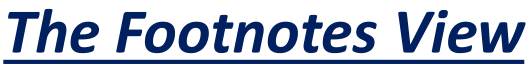

# The footnotes list area

| <ul> <li>List of footnotes</li> <li>Displayed 794</li> </ul> | in the Table of Fr<br>/ <b>794 footnotes</b> | requency Allocations                |            |                  |                  | You may use these buttons to print the details of the displayed footnote                                                                                        |
|--------------------------------------------------------------|----------------------------------------------|-------------------------------------|------------|------------------|------------------|----------------------------------------------------------------------------------------------------|
| Find footnote 5                                              |                                              |                                     |            |                  |                  |                                                                                                    |
| Number /                                                     | Source                                       | Description                         | Scope      | Entry into force | Applicable until | You may directly jump to a given footnote by typing its number in this box.                                                                                     |
| 5.179                                                        | WRC-2012                                     | Additional Allocation - Limitation  |            | In force         |                  | The facturates list area shows a summary list with some "mosta                                                                                                  |
| 5.180                                                        | WRC-1997                                     | Guidance - Limitation               |            | In force         |                  | The footholes list area shows a summary list with some meta-                                                                                                    |
| 5.181                                                        | WRC-2003                                     | Additional Allocation - Limitation  |            | In force         |                  | data" relating to every footnote. This includes:                                                                                                    |
| 5.182                                                        | WRC-1997                                     | Additional Allocation               |            | In force         |                  |                                                                                                    |
| 5.183                                                        | WRC-1997                                     | Additional Allocation               |            | In force         |                  | the footnote (provision) number.                                                                                                    |
| 5.184                                                        | WRC-2007                                     | Suppress                            |            |                  |                  | $\geq$ its source (the last "known to the software" WRC which                                                                                                   |
| 5.185                                                        | WRC-2015                                     | Different Category of Service       |            | In force         |                  | vis source (the last known to the sortware whe when                                                                                                    |
| 5.186                                                        | WRC-1997                                     | Suppress                            |            |                  |                  | modified this foothote),                                                                                                    |
| 5.187                                                        | WRC-1997                                     | Alternative Allocation - Limitation |            | In force         |                  | ➢ a short description (this is typically describing the role of the                                                                                             |
|                                                              |                                              |                                     |            |                  |                  | footnote when it is modifying the Main Table allocations via<br>Additional allocations, Alternative allocations or Different<br>Category of Service provisions) |
| 5.562F                                                       | WRC-2000                                     | Explanatory - Limitation            | SPACE ONLY | In force         | 31/12/2017       | Category of Service provisions), $\sum_{i=1}^{n}  a_i  =  a_i  =  a_i $                                                                                         |
| 5.562G                                                       | WRC-2000                                     | Explanatory - Limitation            | SPACE ONLY | 01/01/2018       |                  | > the scope of the footnote (this is generally blank unless the                                                                                                 |
| 5.562H                                                       | WRC-2000                                     | Limitation                          | SPACE ONLY | In force         |                  | footnote applies to Space Services only, in which case it                                                                                                    |
| 5.563                                                        | WRC-2003                                     | Suppress                            |            |                  |                  | indicates SPACE ONLY),                                                                                                    |
|                                                              |                                              | •••••••                             | •••        |                  |                  | And when and if applicable, the dates of entry into force and expiry of the provisions described in the footnote.                                               |

Print View Main Table Related Allocations 5.180 View History

The frequency 75 MHz is assigned to marker beacons. Administrations shall refrain from assigning frequencies close to the limits of the guardband to stations of other services which, because of their power or geographical position, might cause harmful interference or otherwise place a constraint on marker beacons. Every effort should be made to improve further the characteristics of airborne receivers and to limit the power of transmitting stations close to the limits 74.8 MHz and 75.2 MHz.

When a given row in the list is activated (via mouse click for instance), the text of the corresponding footnote appears in the footnote text area. Further actions may be available there as explained hereafter.

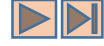

Continued...

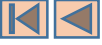

Footnote text

# The Footnotes View

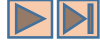

#### The footnote text area

#### 5.202 View History Print View Main Table Related Allocations

Additional allocation in Saudi Arabia, Armenia, Azerbaijan, Belarus, Bulgaria, United Arab Emirates, Russian Federation, Georgia, Iran (Islamic Republic of), Jordan, Oman, Uzbekistan, Poland, Syrian Arab Republic, Kyrgyzstan, Romania, Tajikistan, Turkmenistan, Ukraine, the requency band 136-137 MHz is also allocated to the aeronautical mobile (OR) service on a primary basis. In assigning frequencies to stations of the aeronautical mobile (OR) service, the administration shall take account of the frequencies assigned to stations in the aeronautical mobile (R) service. (WRC-15)

Click this link to display the relevant footnote history and examine its evolution through the various WRCs, since WRC-2000. Please refer to **The Footnotes History View** for more details.

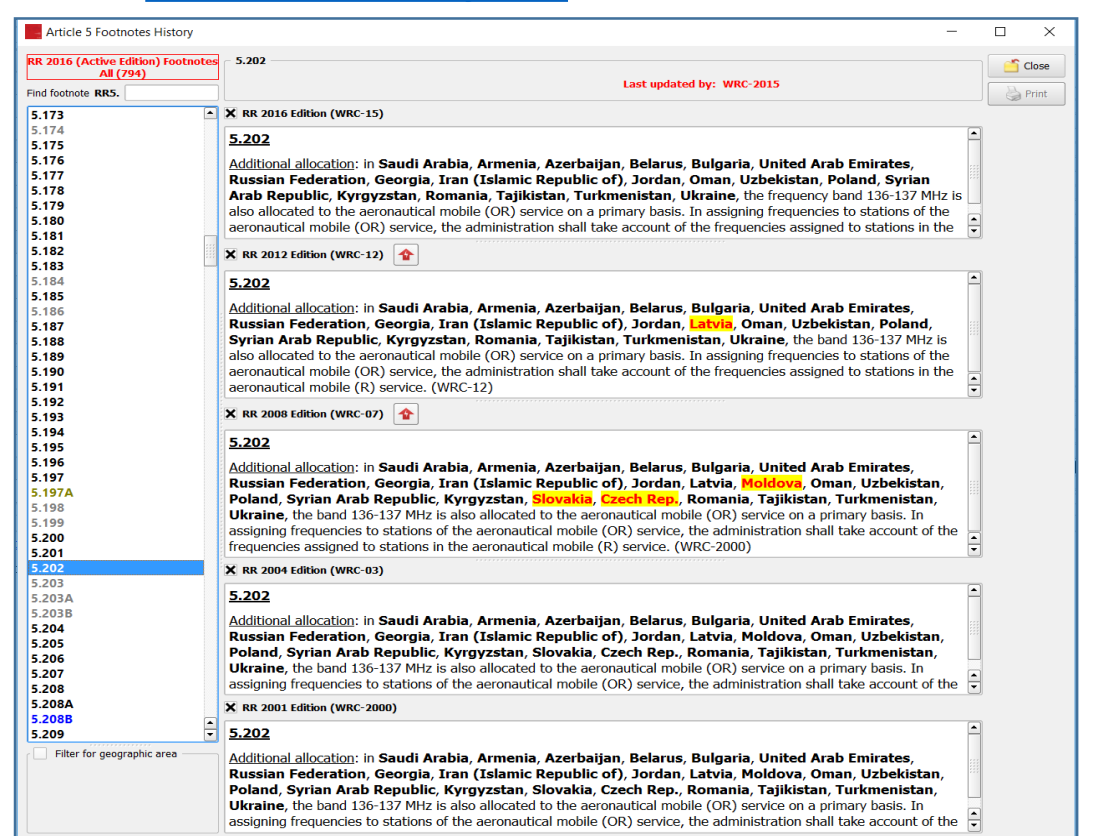

Click this link to display all allocation boxes from the Main Table where the relevant footnote applies.

| X Region 1                         | X Region 2                        | X Region 3     | Page 🖸 🤇                                 | Page 1/1 🔹 🔘 🔘 🔤 🚔                                  |
|------------------------------------|-----------------------------------|----------------|------------------------------------------|-----------------------------------------------------|
| Re                                 | gion 1                            |                | Region 2                                 | Region 3                                            |
| Table: 117.975 -<br>AERONAUTICAL M | <mark>137 MHz</mark><br>OBILE (R) | Table: 117.97  | <mark>5 - 137 MHz</mark><br>L Mobile (R) | Table: 117.975 - 137 MHz<br>AERONAUTICAL MOBILE (R) |
| 5.111 <u>5.200</u> 5.201           | 5.202                             | 5.111 5.200 5. | 2015.202                                 | 5.111 5.200 5.201 5.202                             |

When the footnote text contains a list of geographic areas (countries), you may click on the country name to obtain the **list of all footnotes where that country name appears**. (The example shown here applies to Poland).

| ind footnote 5.   |          |                                            |            |                  |                  |
|-------------------|----------|--------------------------------------------|------------|------------------|------------------|
| Number $	riangle$ | Source   | Description                                | Scope      | Entry into force | Applicable until |
| 5.93              | WRC-2015 | Additional Allocation                      |            | In force         |                  |
| 5.96              | WRC-2015 | Guidance - Limitation                      |            | In force         |                  |
| 5.162A            | WRC-2000 | Additional Allocation - Limitation         |            | In force         |                  |
| 5.164             | WRC-2015 | Additional Allocation - Explanatory        |            | In force         |                  |
| 5.201             | WRC-2015 | Additional Allocation                      |            | In force         |                  |
| 5.202             | WRC-2015 | Additional Allocation                      |            | In force         |                  |
| 5.206             | WRC-2000 | Different Category of Service              |            | In force         |                  |
| 5.221             | WRC-2015 | Explanatory - Limitation                   | SPACE ONLY | In force         |                  |
| 5.277             | WRC-2012 | Additional Allocation                      |            | In force         |                  |
| 5.296             | WRC-2015 | Additional Allocation                      |            | In force         |                  |
| 5.312             | WRC-2015 | Additional Allocation                      |            | In force         |                  |
| 5.323             | WRC-2012 | Additional Allocation - Limitation         |            | In force         |                  |
| 5.331             | WRC-2012 | Additional Allocation - Limitation         |            | In force         |                  |
| 5.359             | WRC-2015 | Additional Allocation - Guidance           |            | In force         |                  |
| 5.382             | WRC-2015 | Different Category of Service - Limitation |            | In force         |                  |
| 5.469             | WRC-2012 | Additional Allocation                      |            | In force         |                  |
| 5.473             | WRC-2007 | Additional Allocation                      |            | In force         |                  |
| 5.506             | WRC-1997 | Limitation                                 | SPACE ONLY | In force         |                  |
| 5.510             | WRC-2015 | Limitation                                 | SPACE ONLY | In force         |                  |
| 5.536B            | WRC-2015 | Limitation                                 |            | In force         |                  |
| 5.546             | WRC-2012 | Different Category of Service - Limitation |            | In force         |                  |

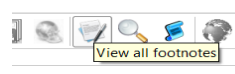

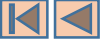

## The Footnotes View

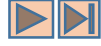

#### The footnote text area

| Article 5 of t                                                       | he Radio Regu                                                                        | lations (RRS                                                             | 5) - Table of Frequency Alloca                                                                                                    | ation (DD 2016                                                              |                                                                                                    | – Use th                         |
|----------------------------------------------------------------------|--------------------------------------------------------------------------------------|--------------------------------------------------------------------------|----------------------------------------------------------------------------------------------------|-----------------------------------------------------------------------------|----------------------------------------------------------------------------------------------------|----------------------------------|
| Ilocations to se                                                     | ervices Footne                                                                       | otes Prefe                                                               | rences Tools Help                                                                                                    | 5.446                                                                       |                                                                                                    |                                  |
| I) R 🖬                                                               | i 🖗 🗙                                                                                |                                                                          | ] 🗐 🍭 👰 🔍                                                                                                    | 5.446                                                                       |                                                                                                    |                                  |
| List of footnotes                                                    | in the Table of Fi                                                                   | requency Allo                                                            | cations                                                                                                    | Addition                                                                    | nal allocation: in the countries listed in No. <b>5.369</b> , the frequency band 5 150-5 216 MHz                                                                                                    |                                  |
| Displayed 794                                                        | 794 footnotes                                                                        |                                                                          |                                                                                                    | is also a                                                                   | illocated to the radiodetermination-satellite s rvice (space-to-Earth) on a primary basis,                                                                                                    |                                  |
| Find footnote 5.                                                     | 447C                                                                                 |                                                                          |                                                                                                    | frequen                                                                     | to agreement obtained under No. 9.21. In K glon 2 (except in <u>Mexico</u> ), the<br>cy band is also allocated to the radiodeterminition-satellite service (space-to-Earth) on<br>ry basis. In <b>Region 1</b> and <b>Region 3</b> except because listed in No. 5.369 and  |                                  |
| Number /                                                             | Source                                                                               |                                                                          | Description                                                                                                    | Bangla                                                                      | desh, the frequency band is also allocated to the radiod termination-satellite service                                                                                                    |                                  |
| 5.447                                                                | WRC-2012                                                                             | Additio                                                                  | I Allocation                                                                                                    | (space-<br>limited                                                          | to-Earth) on a secondary basis. The use by the radiode any hation-satellite service is to feeder links in conjunction with the radiodetermination, satellite service operating in                                                                                          |                                  |
| 5.447A                                                               | WRC-1997                                                                             | Limitatio                                                                |                                                                                                    | the freq                                                                    |                                                                                                    |                                  |
| 5.447B                                                               | WRC-1997                                                                             | Additio                                                                  | I Allocation - Limitation                                                                                                    | of arriva                                                                   |                                                                                                    |                                  |
| 5.447C                                                               | WRC-1997                                                                             | Guidanc                                                                  |                                                                                                    | JFACE                                                                       |                                                                                                    |                                  |
| 5.447D                                                               | WRC-1997                                                                             | Limitatio                                                                |                                                                                                    | SPACE                                                                       | 5.369                                                                                                    |                                  |
| 5.447E                                                               | WRC-2015                                                                             | Additio                                                                  | I Allocation - Limitation                                                                                                    |                                                                             | Different category of service: in Angola, Australia, China, Eritrea, Ethiopia,                                                                                                    | India, Iran                      |
| 5.447F                                                               | WRC-2015                                                                             | Explanat                                                                 | ry - Limitation                                                                                                    | E 447A                                                                      | (Islamic Republic of), Israel, Lebanon, Liberia, Madagascar, Mali, Paki                                                                                                    | istan, Papua                     |
| 5.448                                                                | WRC-2012                                                                             | Additio                                                                  | I Allocation                                                                                                    | J.44/A                                                                      | New Guinea, Syrian Arab Republic, Dem. Rep. of the Congo, Sudan, So<br>Togo, Zambia, the allocation of the band 1 610-1 626 5 MHz to the radiodeterr                                                                                                    | <u>outh Sudan</u> ,<br>mination- |
| 5.448A                                                               | WRC-2003                                                                             | Guidanc                                                                  |                                                                                                    |                                                                             | satellite service (Earth-to-space) is on a primary basis (see No. <b>5.33</b> ), subject t                                                                                                    | to agreement                     |
| 5.448B                                                               | WRC-2003                                                                             | Guidanc                                                                  |                                                                                                    | <u>5.447A</u>                                                               | obtained under No. <b>9.21</b> from countries not listed in this provision. (WRC-12)                                                                                                    |                                  |
| 5.448C                                                               | WRC-2003                                                                             | Guidanc                                                                  |                                                                                                    | The allocat                                                                 | ion to the fixed-satellite service (Earth-to-space) is limited to feeder links of non-                                                                                                    |                                  |
| - Footnote text                                                      |                                                                                      |                                                                          |                                                                                                    | geostation                                                                  | ary-satellite systems in the mobile-satellite service and is subject to coordination                                                                                                    |                                  |
| <u>5.447C</u>                                                        | View History                                                                         | <u>Print</u>                                                             | View Main T ble Related                                                                                                    |                                                                             |                                                                                                    |                                  |
| Administra<br>shall coord<br>networks of<br>brought in<br>fixed-sate | ations respon<br>dinate on an e<br>operated und<br>to use after 1<br>llite service o | sible for f<br>equal bas<br>ler No. <u>5.4</u><br>17 Novemb<br>perated u | ted-satellite ervice network<br>in accordance with No. 9<br>4 <u>6</u> and brought into use<br>per 1995 shall not claim p<br>nder Nos. <u>5.447A</u> and <u>5.</u> | orks in the ba<br>9.11A with a<br>prior to 17 No<br>rotection from<br>447B. | nd 5 150-5 250 MHz operated under Nos. <u>5.447A</u> and <u>5.447B</u><br>dministrations responsible for non-geostationary-satellite<br>vember 1995. Satellite networks operated under No. <u>5.446</u><br>n, and shall not cause harmful interference to, stations of the |                                  |

When a given footnote text is making reference to other Article 5 footnotes, these references are highlighted. If you click on a referenced footnote number, the software "pops-up" a window displaying the corresponding footnote text, as shown above. The same "navigating" facilities are then also available in the newly opened window.

e this button to open the corresponding <u>footnote history view</u>.

**By convention in the context of the software**, the country names appearing in the footnote text are highlighted using three different colors, according to their "conventional roles":

–<mark>Angola, Australia, China, Eritrea, Ethiopia</mark>, -

In <u>blue</u> when they are possible "NOTIFIERS" of frequency assignments in the context of the footnote. This covers the majority of cases.

In Region 2 (except in <u>Mexico</u>), -

In green when they are explicitly "EXCEPTED" or "EXCLUDED" from the provisions stated in the given footnote, or when the footnote is explicitly stating that a given service is not applicable in the relevant country (see No. 5.435 as an example).

#### China, Iran (Islamic Republic of), Japan, Uzbekistan.

In <u>red</u> when they are identified in the text of the relevant footnote as "AFFECTED" countries: either the protection of their services is explicitly stated (see No. 5.379E for an example), or their explicit agreement is required or some hard limits are specified to protect the services in their territories (see No. 5.388B as an example).

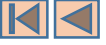

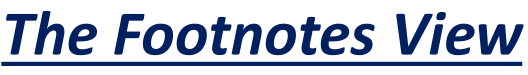

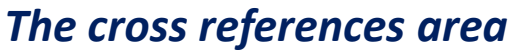

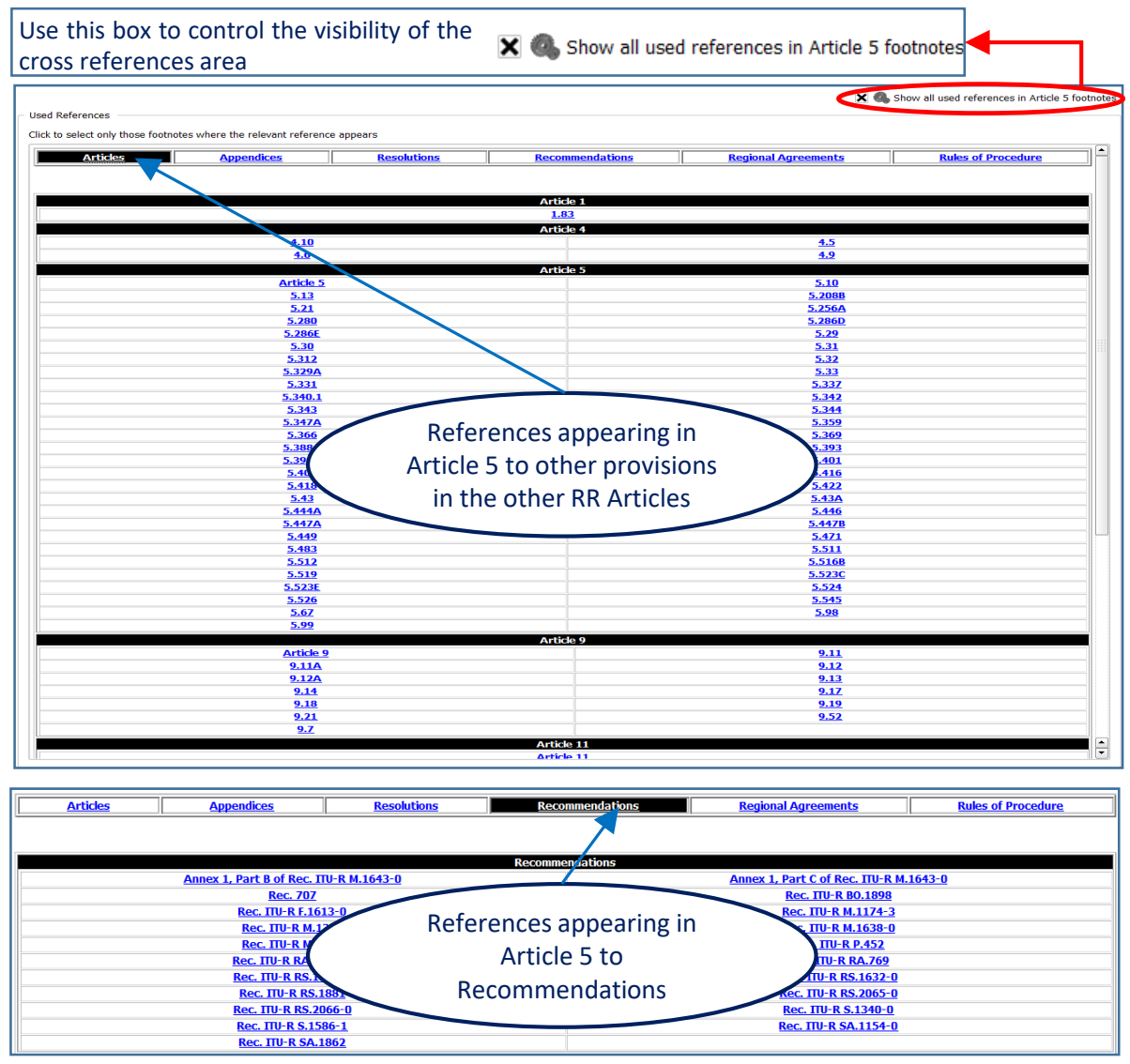

The cross references area provides for a quick search and find mechanism of the various references appearing in Article 5 toward other relevant provisions (Articles, Appendices, Recommendations, Resolutions, etc.). By clicking on the appropriate heading, the relevant references are immediately shown.

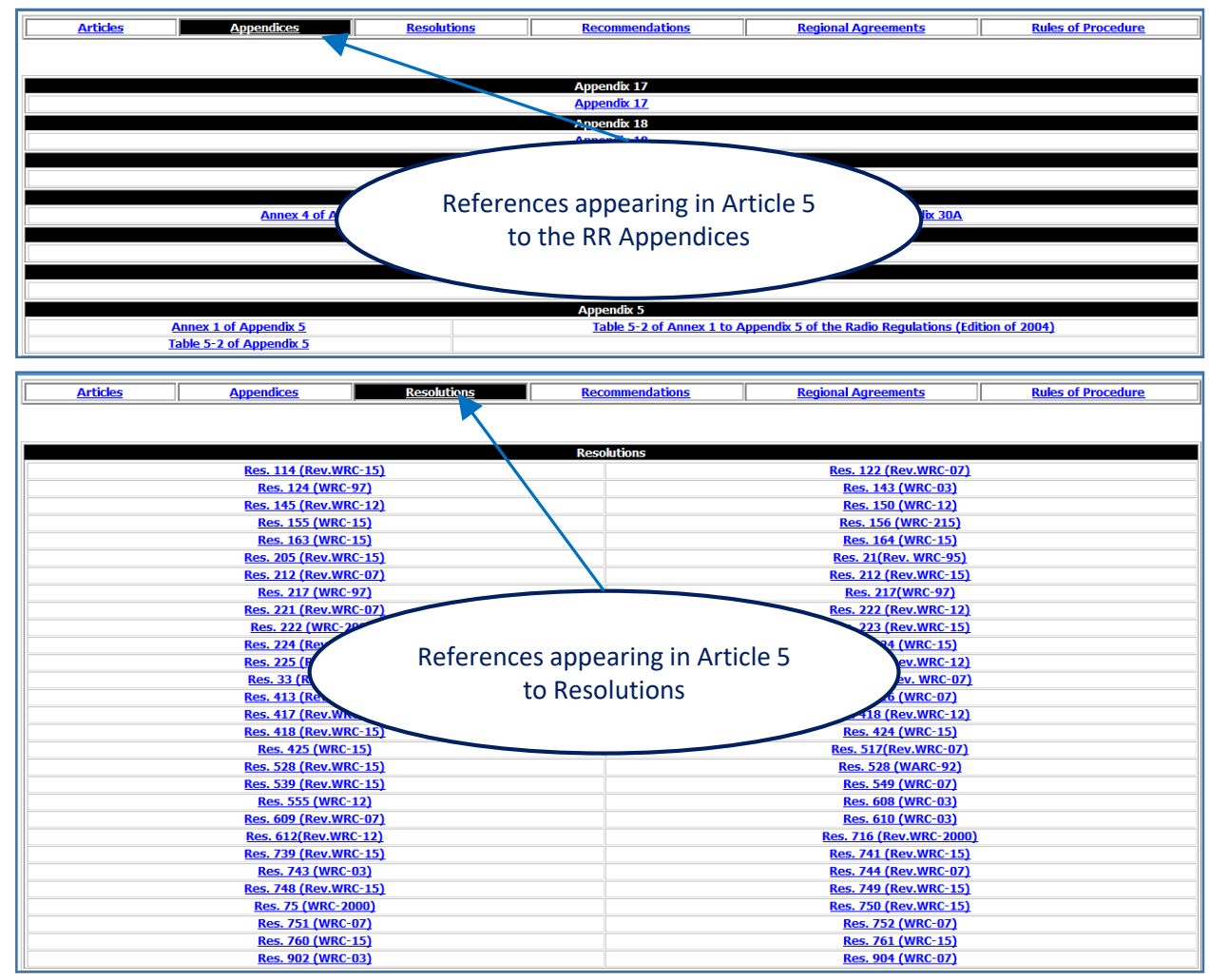

As the examples which follow hereafter illustrate, when you click any of the shown references, the software loads **the list of all footnotes where the relevant reference is mentioned**.

Please note that, except those references made to other Article 5 footnotes (and appropriate RoPs when available), the content of the "external" references is not handled by this software package, nor it is part of it.

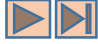

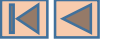

### **The Footnotes View**

#### 

### *The cross references area – Example 1 – Footnotes referencing another footnote*

| <ul> <li>List of footnotes</li> </ul> | in the Table of Fr   | equency Allocations      |                |                        |                          |                                                          |                          |                                           |                   |
|---------------------------------------|----------------------|--------------------------|----------------|------------------------|--------------------------|----------------------------------------------------------|--------------------------|-------------------------------------------|-------------------|
| Displayed 3/7                         | 94 footnotes.        | <b>}</b>                 |                |                        |                          |                                                          |                          | Searc                                     | h footnotes text  |
| Find footnote 5                       |                      |                          | _              |                        |                          |                                                          |                          | X 🔍 Show all used references in Art       | ticle 5 footnotes |
| Number /                              | E comerce            | Description              | - Coone        | Entry into favos       | Annlienkle until         | Used Ruerences                                           |                          |                                           |                   |
|                                       | Source               | Description              | Scope          |                        | Applicable until         | click to select on those footnotes where the relevant re | ference appears          |                                           |                   |
| 5.541A                                | WRC 2015             | Explanatory              |                |                        |                          | Articles Appendices Resolutions                          | Recommendations          | Regional Agreements Rules of Proc         | edure             |
| 5.340                                 | WRC-2015             | Explanatory              | CRACE ONLY     |                        |                          |                                                          |                          |                                           |                   |
| 5.3480                                | WRC-2003             | Explanatory - Limitation | SPACE UNLY     | Inforce                |                          |                                                          |                          |                                           |                   |
|                                       |                      |                          | 1              |                        |                          |                                                          | Article 1<br><u>1.83</u> |                                           |                   |
|                                       |                      |                          |                |                        |                          |                                                          | Article 4                |                                           |                   |
|                                       |                      |                          |                |                        |                          | 4.10                                                     |                          | <u>4.5</u><br>4.9                         |                   |
|                                       |                      |                          |                |                        |                          |                                                          | Article 5                |                                           |                   |
|                                       |                      | List of                  | footnotes      |                        |                          | Article 5                                                |                          | <u>5.10</u>                               |                   |
|                                       |                      | ( refe                   | erencing       | )                      |                          | 5.21                                                     |                          | <u>5.256A</u>                             |                   |
|                                       |                      | No                       | . 5.342        |                        |                          | 5.280                                                    |                          | <u>5.286D</u>                             |                   |
|                                       |                      |                          |                |                        |                          | <u>5.286E</u><br>5.30                                    | 2                        | 529                                       |                   |
|                                       |                      |                          |                |                        |                          | 5.312                                                    |                          | <u>5.82</u>                               |                   |
|                                       |                      |                          |                |                        |                          | <u>5.329A</u>                                            |                          | 5 3                                       |                   |
|                                       |                      |                          |                |                        |                          | 5.340.1                                                  |                          | 5.342                                     |                   |
|                                       |                      |                          |                |                        |                          | 5.343                                                    |                          | 5.344                                     |                   |
|                                       |                      |                          |                |                        |                          | <u>5.347A</u>                                            |                          | <u>5.359</u>                              |                   |
| - Footnote text                       |                      |                          |                |                        |                          |                                                          |                          |                                           |                   |
| 5.341A                                | View History         | Print View Main Ta       | ble Related A  | <u>llocations</u>      |                          |                                                          |                          | -                                         |                   |
| In Region                             | <b>1</b> . the frequ | ency bands 1 427-1 452   | MHz and 1 4    | 92-1 518 MHz are id    | entified for use by a    | ministrations wishing to implement Internation           | al Mobile communic       | tions (IMT) in accordance with <b>Res</b> | . 223             |
| (Rev.WR                               | C-15). This i        | dentification does not p | reclude the us | se of these frequenc   | y bands by any othe      | application of the services to which it is allocate      | ed and does not establi  | h priority in the Radio Regulations.      | The use           |
| of IMT sta                            | itions is subje      | ct to agreement obtaine  | ed under No. 9 | 9.21 with respect to   | the aeronautical m       | bile service used for aeronautical telemetry in a        | accordance with No. 5.3  | 342. WRC-15)                              |                   |
|                                       |                      |                          |                |                        |                          |                                                          | _                        |                                           |                   |
|                                       |                      | 5.3                      | 342            |                        |                          | - 🗆 X                                                    |                          |                                           |                   |
|                                       |                      |                          | 0 💈 🤇          | 3                      |                          |                                                          |                          |                                           |                   |
|                                       |                      | 5.34                     | 12             |                        |                          |                                                          |                          |                                           |                   |
|                                       |                      | <u></u>                  | <u></u>        |                        |                          |                                                          |                          |                                           |                   |
|                                       |                      | Addi                     | tional alloc   | ation: in <u>Armen</u> | a, <u>Azerbaijan</u> ,   | Belarus, Russian Federation,                             |                          |                                           |                   |
|                                       |                      |                          | ekistan, k     | vrgvzstan, UK          | <u>aine</u> , the freque | ncy dang 1 429-1 535 MHZ is also                         |                          |                                           |                   |
|                                       |                      | alloc                    |                | onautical teleme       | try within the na        | ional territory As of 1 April 2007 the                   |                          |                                           |                   |
|                                       |                      | use                      | of the frequ   | ency band 1 452        | -1 492 MHz is su         | piect to agreement between the                           |                          |                                           |                   |
|                                       |                      | adm                      | inistrations   | concerned. (WR         | C-15)                    |                                                          |                          |                                           |                   |
|                                       |                      |                          |                |                        |                          |                                                          |                          |                                           |                   |
|                                       |                      |                          |                |                        |                          |                                                          |                          |                                           |                   |

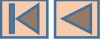

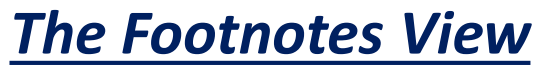

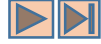

### The cross references area – Example 2 – Footnotes referencing provisions from another article

| List of footnotes in    | n the Table of Fr             | equency Allocations                     |                      |                         |                         |
|-------------------------|-------------------------------|-----------------------------------------|----------------------|-------------------------|-------------------------|
| Displayed 72/79         | 94 footnotes.                 | الح                                     |                      |                         |                         |
| Find footnote 5.        |                               |                                         |                      |                         |                         |
| Number $\triangle$      | Source                        | Description                             | Scope                | Entry into force        | Applicable until        |
| 5.251                   | WRC-1997                      | Additional Allocation                   |                      | In force                |                         |
| 5.252                   | WRC-1997                      | Alternative Allocation                  |                      | In force                |                         |
| 5.254                   | WRC-2003                      | Explanatory - Limitati                  | SPACE ONLY           | In force                |                         |
| 5.257                   | WRC-1997                      | Explanat List of footnotes              | PACE ONLY            | In force                |                         |
| 5.259                   | WRC-2012                      | Addition No. 9.21                       | 3                    | hrce                    |                         |
| 5.279                   | WRC-1997                      | Additional Allocation                   |                      | In force                |                         |
| 5.286                   | WRC-1997                      | Explanatory                             | SPACE ONLY           | In force                |                         |
| 5.290                   | WRC-2012                      | Different Category of Service           | SPACE ONLY           | In force                |                         |
| 5.291                   | WRC-1997                      | Additional Allocation                   | SPACE ONLY           | In force                |                         |
| 5.292                   | WRC-2015                      | Different Category of Service           |                      | In force                |                         |
| Footpata taut           |                               |                                         |                      |                         |                         |
| - Footnote text -       |                               |                                         |                      |                         |                         |
| <u>5.259</u> <u>V</u> i | <u>ew History</u>             | Print View Main Table Related Allo      | ocations             | •                       |                         |
| Additional a            | allocation: in                | Egypt, Syrian Arab Republic, the        | e band 328.6-335.4   | ∔ MHz is also allocat∉  | ed to the mobile servic |
| stations of             | the aeronaut<br>ire invoked i | tical radionavigation service, stations | s of the mobile serv | vice shall not be intro | oduced in the band unt  |

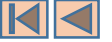

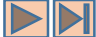

### The Footnotes View

#### *The cross references area – Example 3 – Footnotes referencing a given Resolution*

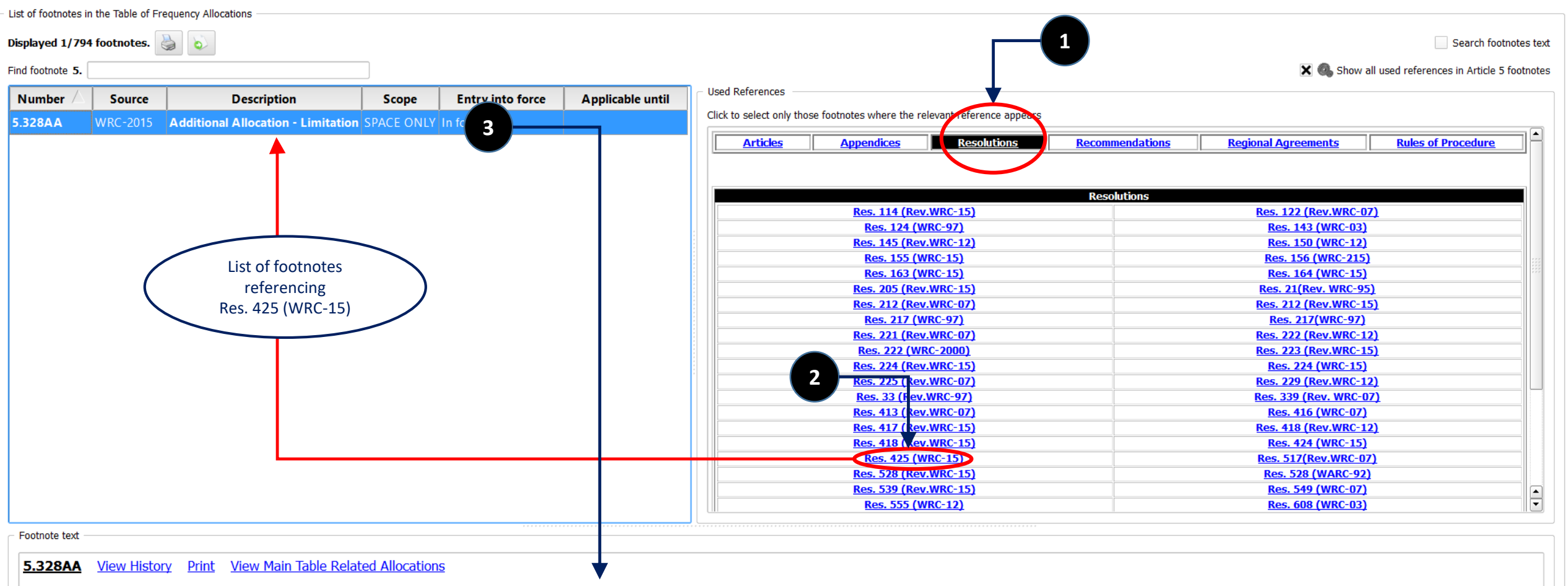

The frequency band 1 087.7-1 092.3 MHz is also allocated to the aeronautical mobile-satellite (R) service (Earth-to-space) on a primary basis, limited to the space station reception of Automatic Dependent Surveillance-Broadcast (ADS-B) emissions from aircraft trapemitters that operate in accordance with recognized international aeronautical standards. Stations operating in the aeronautical mobile-satellite (R) service shall not claim protection from stations operating in the aeronautical radionavigation service (Res. 425 (WRC-15)) hall apply. (WRC-15)

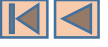

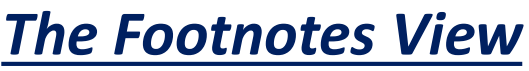

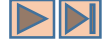

#### The footnotes "text search utility"

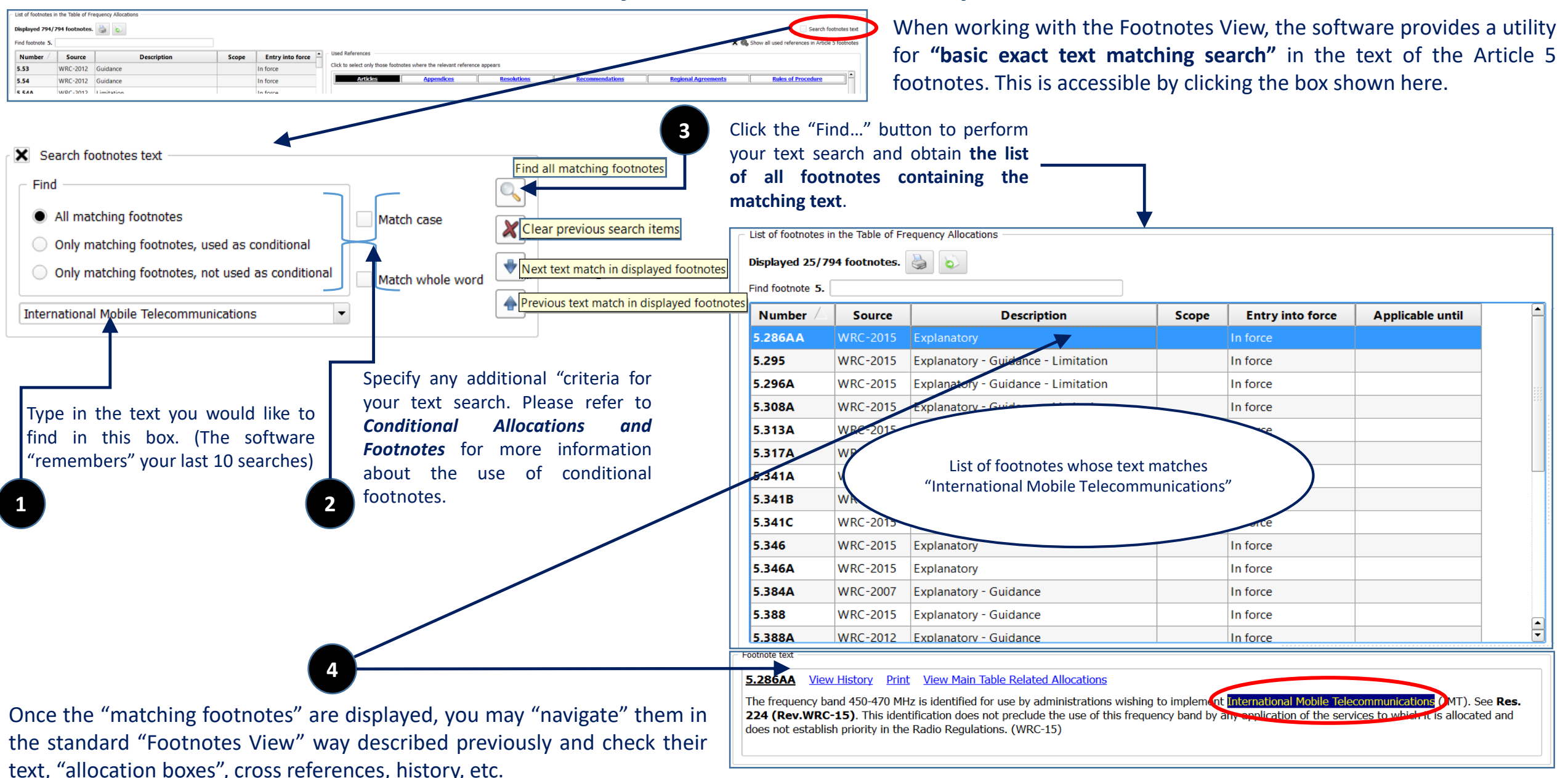

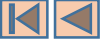

### **Querying Footnotes**

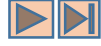

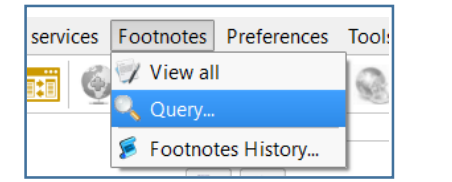

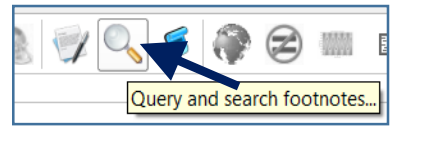

Advanced queries on the Article 5 footnotes meta-data can be performed by invoking the "Search footnotes" dialog. This is accessible via the menu item "Footnotes – Query..." or, alternatively, by clicking on the corresponding icon on the main toolbar as shown here.

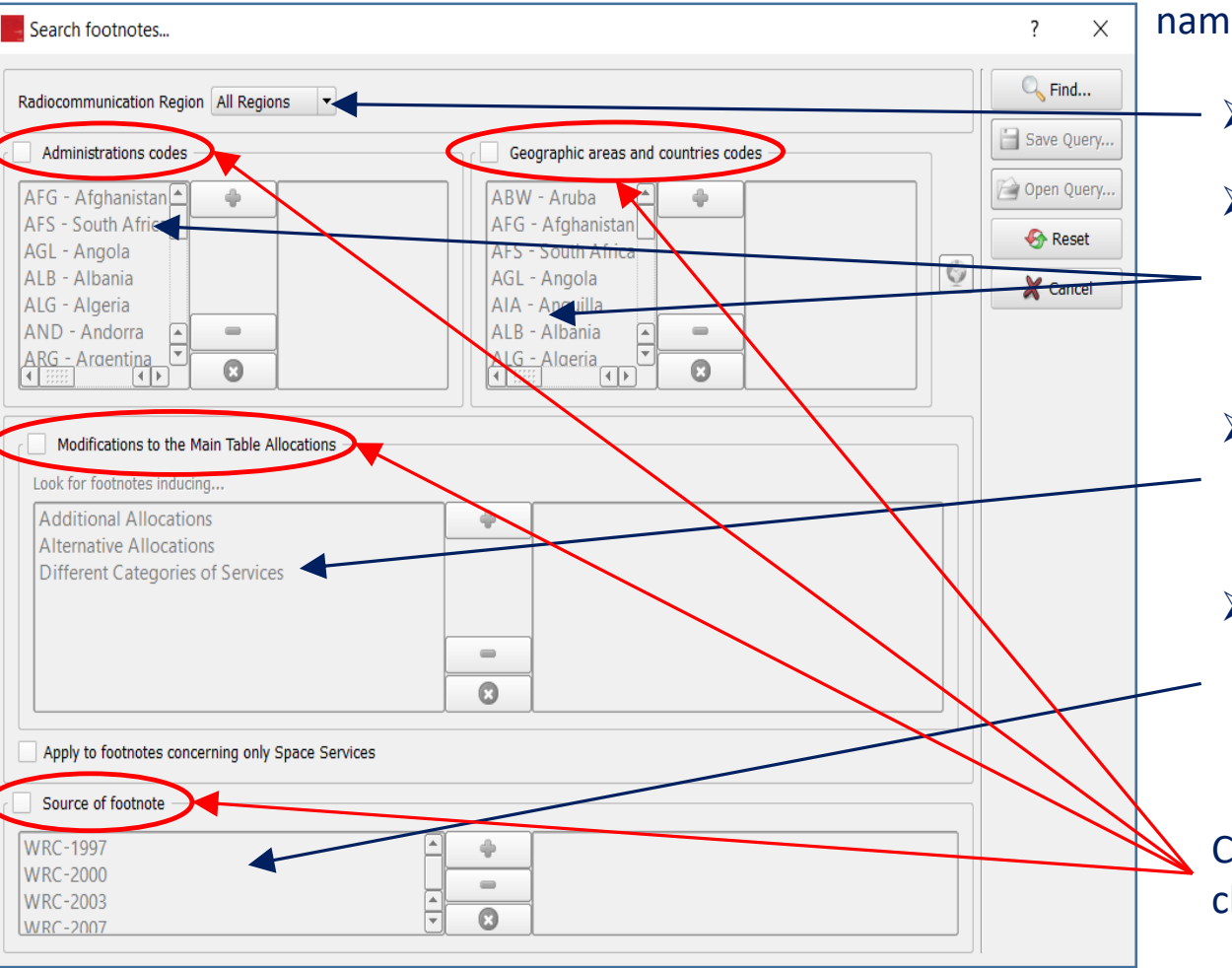

The Search footnotes dialog allows for the combination of various criteria, namely:

- Specify one (or more) region(s).
- Specify one (or more) Administrations, or one (or more) geographic areas or countries (depending on the selected Region. The implemented relationships between Regions, Administrations and country codes is further described on the next page).
- Specify one (or more) type of modifiers of the Main Table (Additional allocations, Alternative allocations, Different Categories of Services provisions).
- Specify one (or more) footnote source, being understood that the footnote source is the considered to be either the WRC which introduced or suppressed the footnote, or the last "known to the software" WRC which modified the footnote.

Combining these various criteria can be controlled by checking/unchecking the corresponding boxes.

The following examples illustrate the usage of these criteria in details.

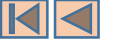

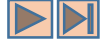

### **Querying Footnotes**

#### Implemented Regions-Administrations-Geographic areas relationships

When a given Region (or Regions) is (are) specified, the software automatically adjusts and fills in the lists of geographic areas and Administrations accordingly (as shown below), so that only those geographic areas and countries "belonging" to the specified Region(s) are available for selection and only those Administrations responsible for "territories" in the specified Region(s) are available for selection.

| Search footnotes                                                                                                    | Search footnotes                                                                                                    | Search footnotes                                                                                                    |
|----------------------------------------------------------------------------------------------------|----------------------------------------------------------------------------------------------------|----------------------------------------------------------------------------------------------------|
| Radiocommunication Region       Region 1         Administrations codes       Region 1         Region 1       Region 2         RFS - South Africa       Region 3         AGL - Angola       Regions 1 & 2         REGION 2       Region 3         AGL - Angola       Regions 1 & 3         Regions 1 & 8.2       Regions 1 & 4         Regions 2 & 8.3       ALB - Albania         ALG - Algeria       AND - Andorra         ARM - Armenia       ARM - Armenia         ARS - Saudi Arabia       ARS - Saudi Arabia         If iffinities       Iffinities | Radiocommunication Region       Region 2         All Regions       Region 1         Region 1       Region 2         ARG - Argentina       Region 1         ATG - Antigua and Ba       Regions 1 & 2         BAH - Bahamas       Regions 2 & 3         BLZ - Belize       ATG - Antigua and Ba         BOL - Bolivia (Plurina)       Regions 2 & 3         Image: State of the state of the stat | Radiocommunication Region       Region 3         All Regions       Region 1         Region 1       Region 2         AfG - Afghanistan       Regions 1 & & 2         AUS - Australia       Regions 1 & & 2         BGD - Bangladesh       Regions 2 & 3         BRM - Myanmar       BCD - Bangladesh         BRU - Brunei Darussa       BIN - Bhutan         CBG - Cambodia       C |

Furthermore, it should be noted that the "direct" selections of Administrations and Geographic areas are **mutually exclusive**. Checking one of the corresponding boxes disables the other box, as shown below.

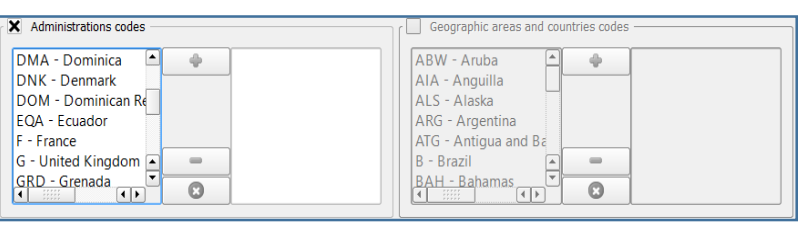

| Administrations codes —             | Geographic areas and countries codes |
|-------------------------------------|--------------------------------------|
| DMA - Dominica                      | ABW - Aruba                          |
| DOM - Dominican Re<br>EQA - Ecuador | ALS - Alaska<br>ARG - Argentina      |
| F - France                          | ATG - Antigua and Ba                 |
| GRD - Grenada                       | BAH - Bahamas                        |

The idea here being that upon specifying a given Region and an appropriate Administration code, the software automatically adjusts and fills in the list of Geographic areas with those in the specified Region, falling under the responsibility of the specified Administration.

The examples shown here illustrate how this concept applies for instance to the territories under the responsibility of the French Administration in Region 2, or under the responsibility of the US Administration in Region 3.

| Search footnotes                          |                                         |
|-------------------------------------------|-----------------------------------------|
|                                           |                                         |
| Radiocommunication Region 3               |                                         |
| Administrations codes                     | Geographic areas and countries codes    |
| AFG - Afghanistan 🔺 🖕 USA - United States | AFG - Afghanistan 🔺 🔶 GUM - Guam 🛋      |
| AUS - Australia                           | AMS - Saint Paul and HWL - Howland      |
| BGD - Bangladesh                          | AUS - Australia JAR - Jarvis            |
| BRM - Myanmar                             | BGD - Bangladesh MRA - Northern Mari    |
| BRU - Brunei Darussa                      | BIO - Chagos Islands PLM - Palmyra      |
| CRG - Cambodia                            | BRIVI - Myanmar SWA - American Sam      |
|                                           |                                         |
|                                           |                                         |
| Search footnotes                          |                                         |
| Search roothotes                          |                                         |
| Radiocommunication Region 2               |                                         |
|                                           |                                         |
| Administrations codes                     | Geographic areas and countries codes    |
| ARG - Argentina 🔺 🔶 F - France            | ABW - Aruba 🚔 🤚 BLM - Saint Barthéle 🛋  |
| ATG - Antigua and Ba                      | AIA - Anguilla CPT - Clipperton         |
| B - Brazil                                | ALS - Alaska GLP - Guadeloupe           |
| BAH - Bahamas                             | ARG - Argentina GUF - French Guiana     |
| BLZ - Belize                              | ATG - Antigua and Ba MAF - Saint Martin |
| BOL - Bolivia (Plurina                    | B - Brazil MRI - Martinique             |
| BRB - Barbados                            | BAH - Banamas C SPM - Saint Pierre and  |

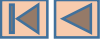

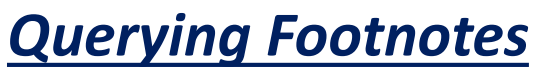

#### Example 1

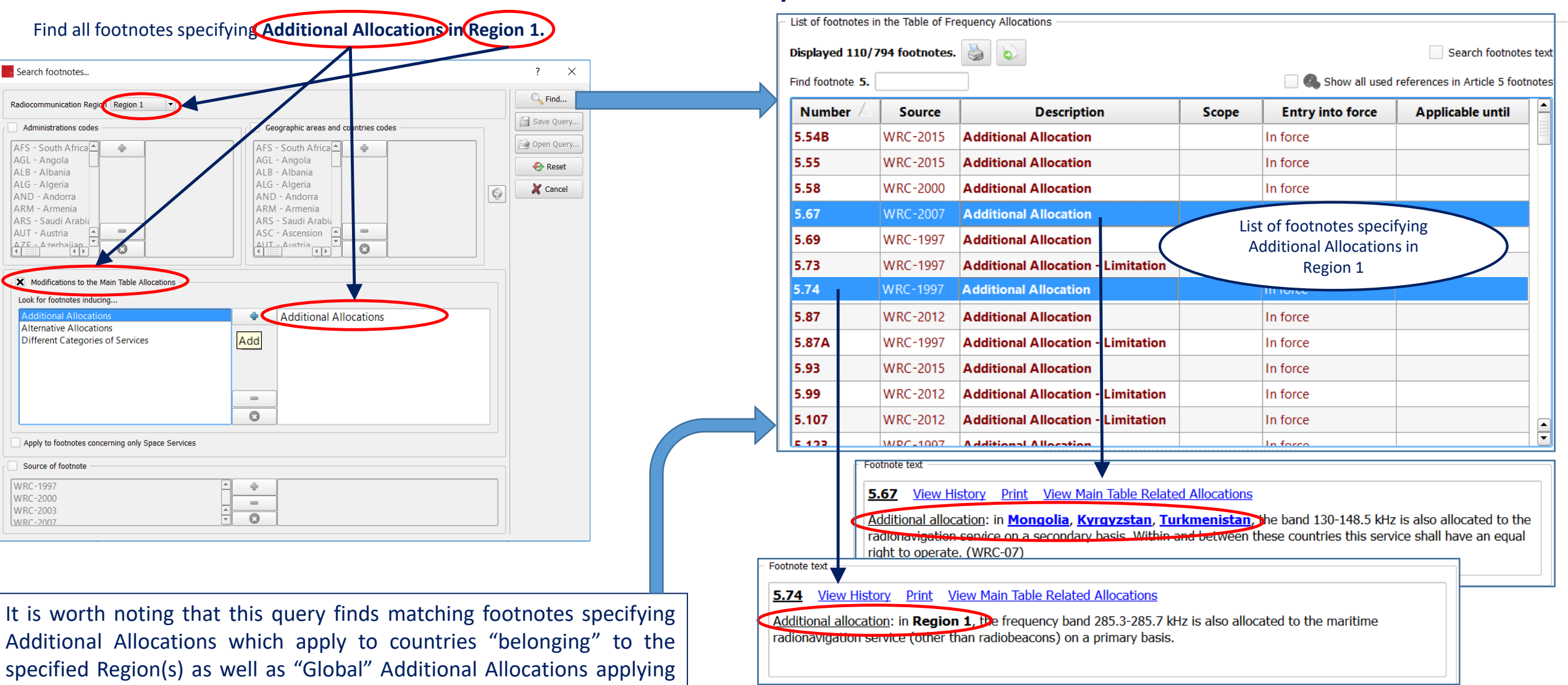

Once the "matching footnotes" are displayed, you may "navigate" them in the standard "Footnotes View" way described previously and check their text, "allocation boxes", cross references, history, etc.

to the whole specified Region(s) (Region 1 in this case), as shown here.

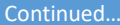

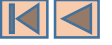

# **Querying Foot**

Example 2

#### Find all footnotes:

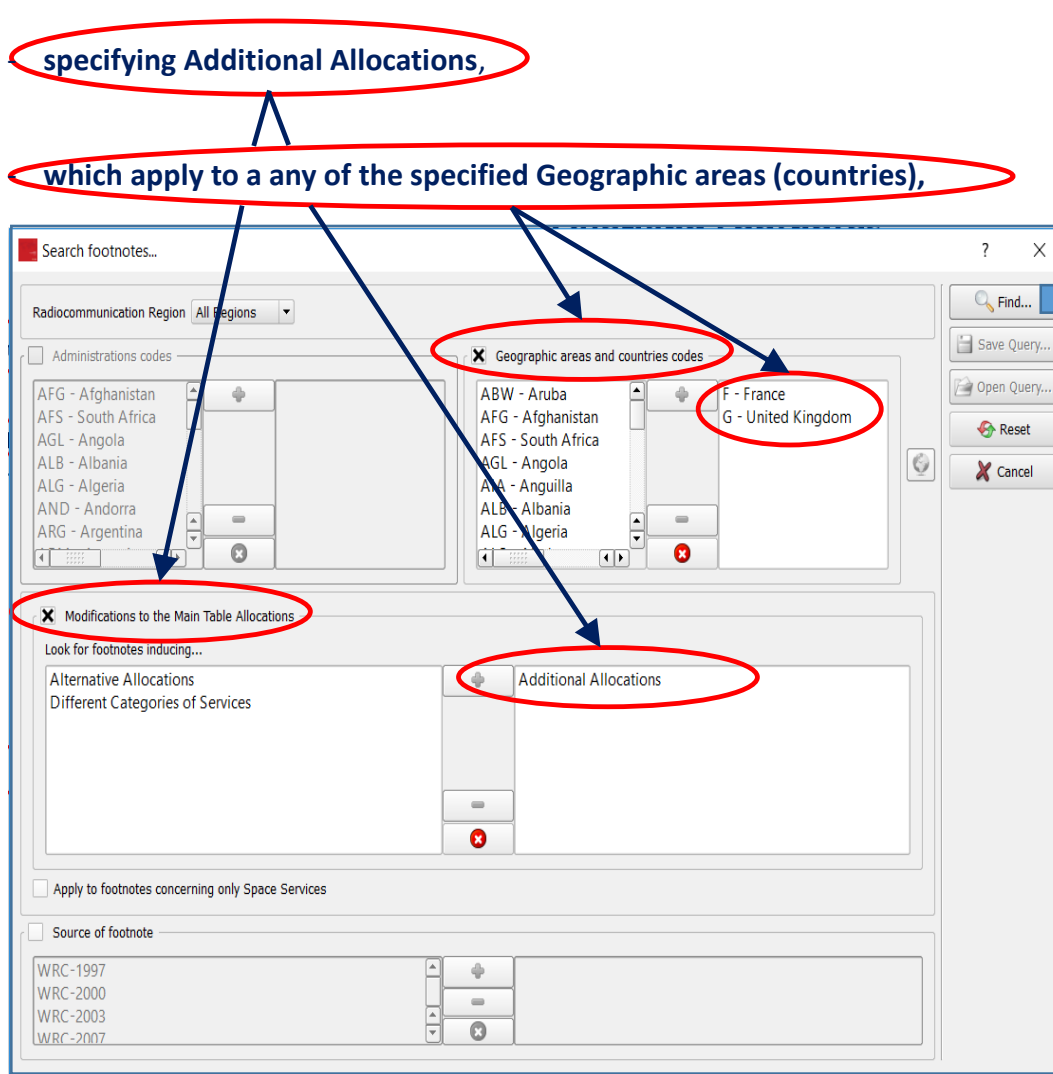

|                | s in the lable of Fr |                                     |            |                  |                              |         |
|----------------|----------------------|-------------------------------------|------------|------------------|------------------------------|---------|
| isplayed 14/   | 794 footnotes.       |                                     |            |                  | Search footno                | tes te: |
| ind footnote 5 | •                    |                                     |            | 📃 🧠 Show all use | d references in Article 5 fo | otnote  |
| Number /       | Source               | Description                         | Scope      | Entry into force | Applicable until             |         |
| 5.162A         | WRC-2000             | Additional Allocation - Limitation  |            | In force         |                              |         |
| 5.164          | WRC-2015             | Additional Allocation - Explanatory |            | In force         |                              |         |
| 5.210          | WRC-2007             | Additional Allocation               | SPACE ONLY | In force         |                              |         |
| 5.211          | WRC-2015             | Additional Allocation               |            | In force         |                              |         |
| 5.225A         | WRC-2012             | Additional Allocation - Limitation  |            | In force         |                              |         |
| 5.235          | WRC-1997             | Additional Allocation               |            | In force         |                              |         |
| 5.281          | WRC-1997             | Additional Allocation               | SPACE ONLY | In force         |                              |         |
| 5.296          | WRC-2015             | Additional Allocation               |            | In force         |                              |         |
| 5.331          | WRC-2012             | Additional Allocation - Limitation  |            | In force         |                              |         |
| 5.359          | WRC-2015             | Additional Allocation - Guidance    |            | In force         |                              |         |
| 5.451          | WRC-1997             | Additional Allocation - Limitation  |            | In force         |                              |         |
| 5.471          | WRC-2015             | Additional Allocation - Limitation  |            | In force         |                              |         |
| 5.495          | WRC-2015             | Additional Allocation - Limitation  |            | In force         |                              | 1.      |

Once the "matching footnotes" are displayed, you may "navigate" them in the standard "Footnotes View" way described previously and check their text, "allocation boxes", cross references, history, etc.

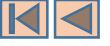

# **Querying Footnotes**

E

#### Find all footnotes:

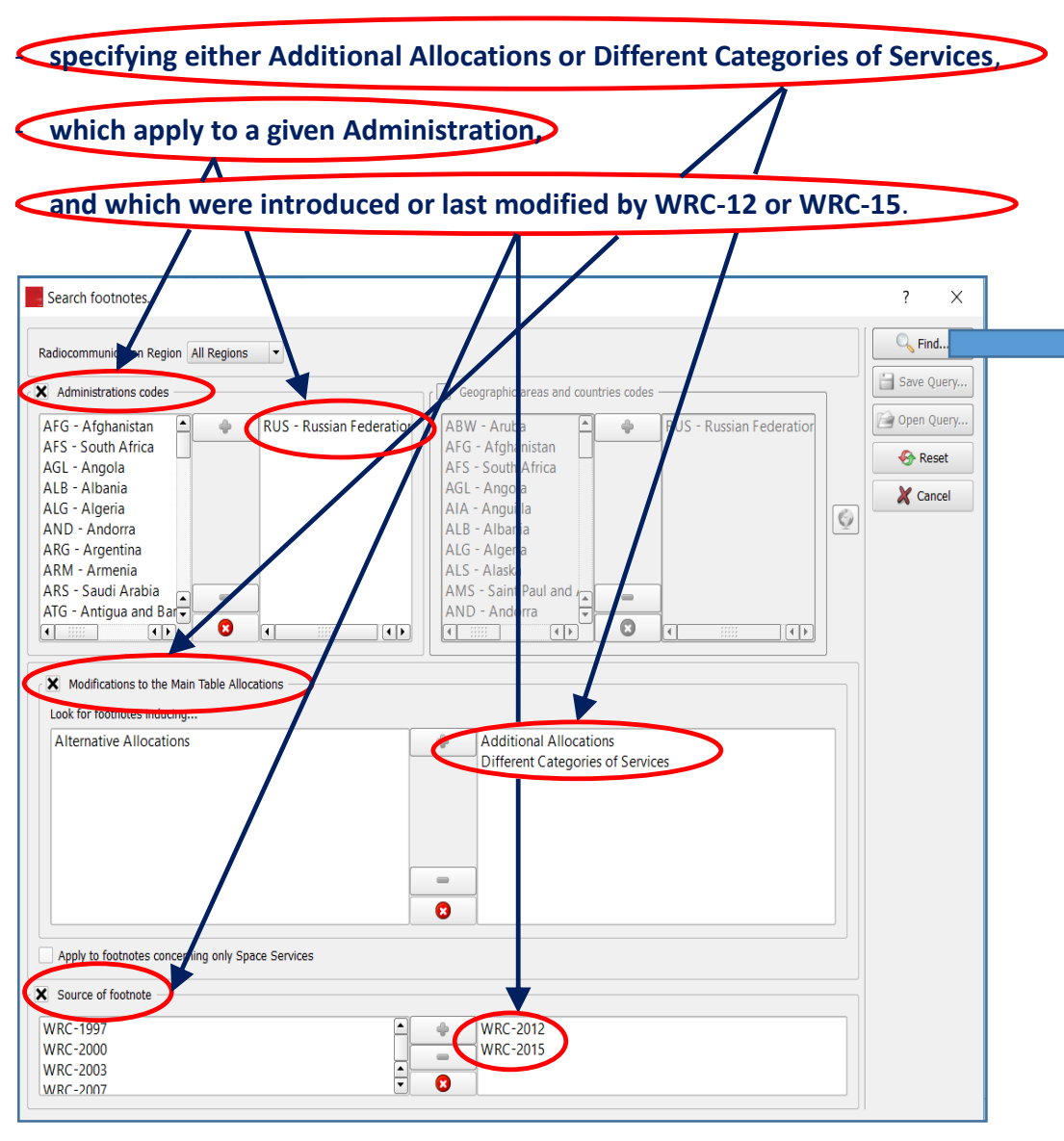

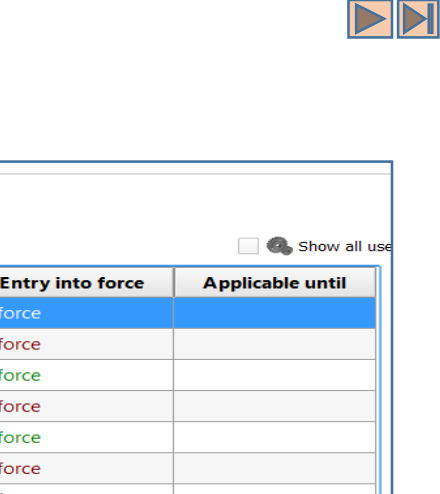

| xampl | e 3 |  |
|-------|-----|--|
|       |     |  |

| Find footnote 5. |          |                                            |            |                  | 📃 🧠 Show a       |
|------------------|----------|--------------------------------------------|------------|------------------|------------------|
| Number /         | Source   | Description                                | Scope      | Entry into force | Applicable until |
| 5.54B            | WRC-2015 | Additional Allocation                      |            | In force         |                  |
| 5.55             | WRC-2015 | Additional Allocation                      |            | In force         |                  |
| 5.77             | WRC-2012 | Different Category of Service              |            | In force         |                  |
| 5.93             | WRC-2015 | Additional Allocation                      |            | In force         |                  |
| 5.133            | WRC-2012 | Different Category of Service - Limitation |            | In force         |                  |
| 5.163            | WRC-2012 | Additional Allocation                      |            | In force         |                  |
| 5.179            | WRC-2012 | Additional Allocation - Limitation         |            | In force         |                  |
| 5.201            | WRC-2015 | Additional Allocation                      |            | In force         |                  |
| 5.202            | WRC-2015 | Additional Allocation                      |            | In force         |                  |
| 5.225A           | WRC-2012 | Additional Allocation - Limitation         |            | In force         |                  |
| 5.256A           | WRC-2015 | Additional Allocation                      | SPACE ONLY | In force         |                  |
| 5.262            | WRC-2012 | Additional Allocation                      |            | In force         |                  |
| 5.277            | WRC-2012 | Additional Allocation                      |            | In force         |                  |
| 5.290            | WRC-2012 | Different Category of Service              | SPACE ONLY | In force         |                  |
| 5.312            | WRC-2015 | Additional Allocation                      |            | In force         |                  |
| 5.323            | WRC-2012 | Additional Allocation - Limitation         |            | In force         |                  |
| 5.331            | WRC-2012 | Additional Allocation - Limitation         |            | In force         |                  |
| 5.342            | WRC-2015 | Additional Allocation - Limitation         |            | In force         |                  |
| 5.359            | WRC-2015 | Additional Allocation - Guidance           |            | In force         |                  |
| 5.382            | WRC-2015 | Different Category of Service - Limitation |            | In force         |                  |
| 5.398A           | WRC-2012 | Different Category of Service - Limitation |            | In force         |                  |
| 5.454            | WRC-2012 | Different Category of Service              | SPACE ONLY | In force         |                  |
| 5.459            | WRC-2015 | Additional Allocation                      | SPACE ONLY | In force         |                  |
| 5.469            | WRC-2012 | Additional Allocation                      |            | In force         |                  |
| 5.546            | WRC-2012 | Different Category of Service - Limitation |            | In force         |                  |
| 5.550            | WRC-2012 | Different Category of Service              | SPACE ONLY | In force         |                  |

Footnote text

5.54B View History Print View Main Table Related Allocations

Additional allocation: in Algeria, Saudi Arabia, Bahrain, Egypt, United Arab Envirates, Russian Federation, Iray (Islamic Republic of), Irag, Kuwait, Lebanon, Morocco, Qatar, Syrian Arab Republic, Sudan, Tunisia, the frequency bar 6.3-9 kHz is also allocated to the radionavigation, fixed and mobile services on a primary basis. (WRC-15)

Once the "matching footnotes" are displayed, you may "navigate" them in the standard "Footnotes View" way described previously and check their text, "allocation boxes", cross references, history, etc.

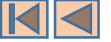

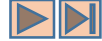

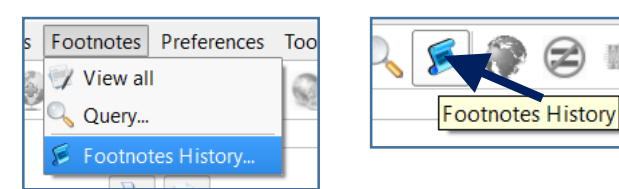

The **Footnotes History** utility can be invoked by using the menu item "**Footnotes – Footnotes History...**" or, alternatively, by clicking on the corresponding icon on the main toolbar as shown here. The Footnotes History View is a utility which enables "tracing" and examining the "lifetime" and evolution of the provisions specified by individual footnotes, **back to WRC-2000 (RR Edition of 2001) onward**.

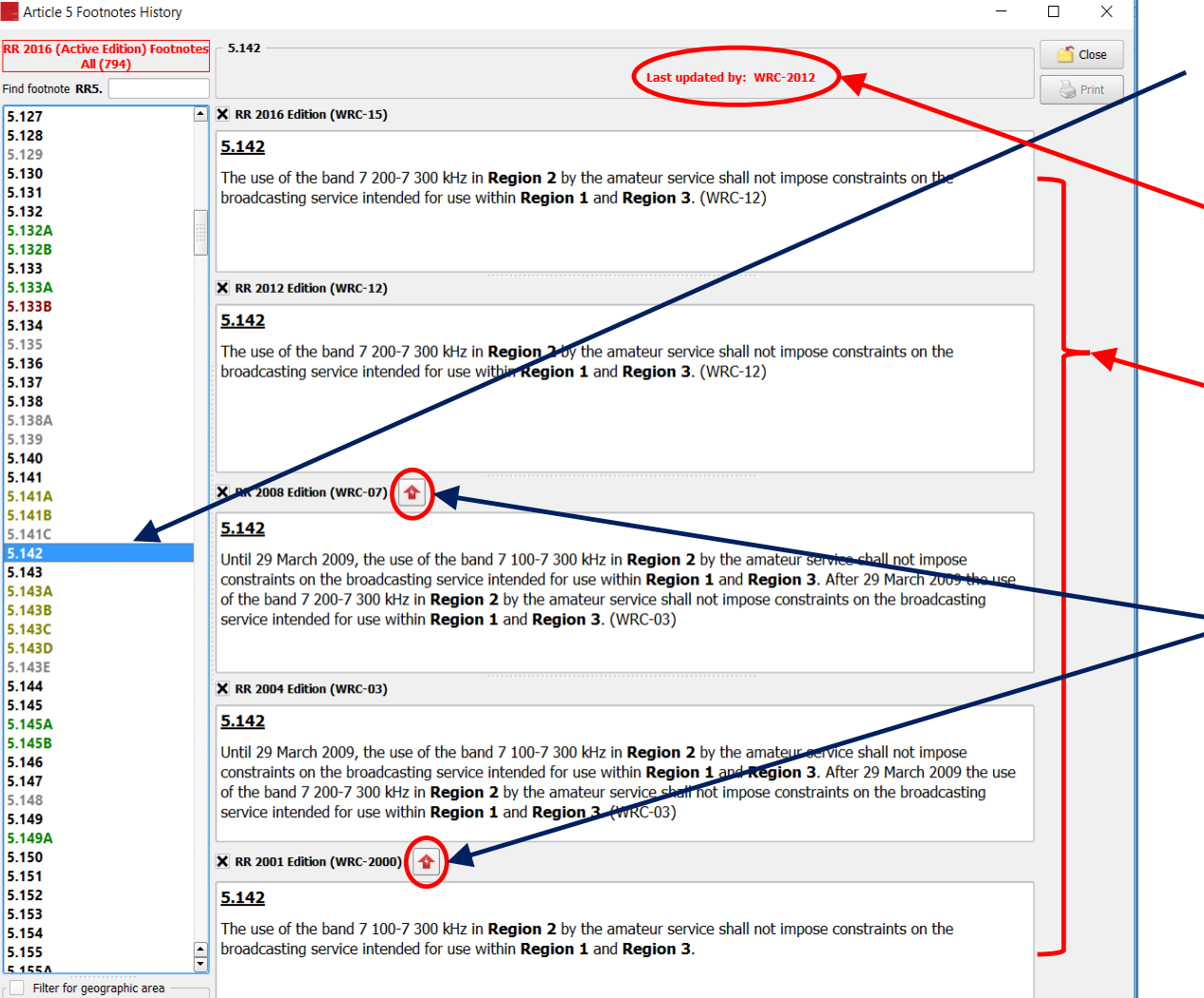

When a footnote number is selected from the list of footnotes, the software

- indicates the last WRC which updated the relevant footnote,
- and (depending on its availability) displays its text as it has evolved through the successive WRCs and in the successive resulting RR Editions,
- displays (when appropriate) the corresponding indicators of the "next WRCs" which modified the previous footnote text. The absence of such an indicator means that the "Next WRC" left the relevant footnote unchanged.

Thus, the example shown here clearly indicates that No. 5.142 for instance, as it was standing in the RR 2001 Edition, was subsequently modified by WRC-03. It then remained unchanged by WRC-07 and was last modified by WRC-12.

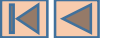

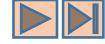

Close Print

|                                                                                | You may directly jump to the history of a given                                                                                                    |   |
|--------------------------------------------------------------------------------|----------------------------------------------------------------------------------------------------|---|
| Article 5 Footnotes History                                                    | footnote by typing its number in this box.                                                                                                    | ] |
| 2016 (Active Edition) Footnotes<br>All (794)                                   | 5.297<br>Last updated by: WRC-2015                                                                                                    |   |
| 270                                                                            | 🗙 RR 2016 Edition (WRC-15)                                                                                                    | 2 |
| 271                                                                            | E 207                                                                                                    |   |
| 272<br>273<br>274<br>275<br>276<br>277<br>278                                  | Additional allocation: in Canada, Costa Rica, Cuba, El Salvador, United States, Guatemala, Guyana, Jamaica, the frequency band 512-608 MHz is also allocated to the fixed and mobile services on a primary basis, subject to agreement obtained under No. 9.21. In Bahamas, Barbados, Mexico, the frequency band 512-608 MHz is also allocated to the mobile service on a primary basis, subject to agreement obtained under No. 9.21. (WRC-15) |   |
| 279A                                                                           | <b>X</b> RR 2012 Edition (WRC-12)                                                                                                    |   |
| 280<br>281<br>282<br>283<br>284<br>285<br>286<br>286                           | 5.297<br>Additional allocation: in Canada, Costa Rica, Cuba, El Salvador, United States, Guatemala, Guyana,<br>Honduras, Jamaica, Mexico, the band 512-608 MHz is also allocated to the fixed and mobile services on a primary<br>basis, subject to agreement obtained under No. 9.21. (WRC-07)                                                                                                    |   |
| 286AA                                                                          | 🗙 RR 2008 Edition (WRC-07)                                                                                                    |   |
| 2860<br>2860<br>2860<br>2865<br>287<br>288<br>289<br>290<br>290<br>291<br>291A | 5.297<br>Additional allocation: in Canada, Costa Rica, Cuba, El Salvador, United States, Guatemala, Guyana,<br>Honduras, Jamaica, Mexico, the band 512-608 MHz is also allocated to the fixed and mobile services on a primary<br>basis, subject to agreement obtained under No. 9.21. (WRC-07)                                                                                                    |   |
| 292                                                                            | 🗙 RR 2004 Edition (WRC-03)                                                                                                    |   |
| 293<br>294<br>295<br>296<br>296A<br>297<br>298<br>298                          | 5.297<br>Additional allocation: in Costa Rica, Cuba, El Salvador, United States, Guatemala, Guyana, Honduras,<br>Jamaica, Mexico, the band 512-608 MHz is also allocated to the fixed and mobile services on a primary basis, subject<br>to agreement obtained under No. 9.21. (WRC-2000)                                                                                                    |   |
| 300                                                                            |                                                                                                    |   |
| 301<br>302<br>303<br>304<br>305<br>•••••••••••••••••••••••••••••••••••         | KR 2001 Edition (WRC-2000)      5.297      Additional allocation: in Costa Rica, Cuba, El Salvador, United States, Guatemala, Guyana, Honduras,     Jamaica, Mexico, the band 512-608 MHz is also allocated to the fixed and mobile services on a primary basis, subject     to agreement obtained under No. 9.21. (WRC-2000)                                                                                                    |   |
| Filter for geographic area                                                     |                                                                                                    |   |

When applicable, footnotes involving **list of countries** (typically Additional Allocations, Alternative Allocations and Different Categories of Services provisions) are **further highlighted** so as to mark the list of countries "joining or leaving" the provisions of the relevant footnote through the successive WRCs:

Canada Bahamas, Barbados

Countries (or geographic areas) highlighted in **blue** are those who "joined" (added their names to) the relevant footnote **in the relevant WRC**.

Honduras;

Countries (or geographic areas) highlighted in red are those who "left" (removed their names from) the relevant footnote at the next WRC.

Thus, the example shown here clearly indicates that No. 5.297 for instance, as it was standing in the RR 2001 Edition, was subsequently modified by WRC-07 where **Canada** "joined" the footnote at that WRC. It remained unchanged by WRC-12 and was last modified by WRC-15, where (in addition to other changes in the provisions) **Honduras** "left" and both **Bahamas** and **Barbados** "joined".

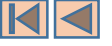

When working with the Footnotes History View, an additional utility consists in "filtering" the displayed footnotes list for a given geographic area (country). This may be achieved by checking the corresponding box, as shown here.

Consequently, upon selecting a given country, only the list of appropriate footnotes where the name of that country appears is displayed, together with their history. The displayed footnotes list includes not only the relevant footnotes from the current RR Edition, but also those from previous RR Editions where the specified country "used" to appear.

This is very useful to examine when a particular country has joined/left a particular footnote.

As soon as the "Filter for geographic area" box is unchecked, the software displays back again the complete list of footnotes.

|                             |                                                                                                    | -                                                                                                    |       |
|-----------------------------|----------------------------------------------------------------------------------------------------|----------------------------------------------------------------------------------------------------|-------|
|                             | RR 2016 (Active Edition) Footnotes<br>Brazil (23)                                                                                                    | 5.446C First introduced by: WRC-2007 Last updated by: WRC-2012                                                                                                    | Close |
| Filter for geographic area  | 5.1538                                                                                                    | <b>X</b> RR 2016 Edition (WRC-15)                                                                                                    |       |
|                             | 5.281<br>5.313B<br>5.317<br>5.325A<br>5.331<br>5.389B<br>5.390<br>5.429C<br>5.431A<br>5.440A                                                                               | 5.446C<br>Additional allocation: in Region 1 (except in Algeria, Saudi Arabia, Bahrain, Egypt, United Arab<br>Emirates, Jordan, Kuwait, Lebanon, Morocco, Oman, Qatar, Syrian Arab Republic, Sudan, South<br>Sudan, Tunisia) and in Brazil, the band 5 150-5 250 MHz is also allocated to the aeronautical mobile service<br>on a primary basis, limited to aeronautical telemetry transmissions from aircraft stations (see No. 1.83), in<br>accordance with Res. 418 (Rev.WRC-12)*. These stations shall not claim protection from other stations<br>operating in accordance with Article 5. No. 5.43A does not apply. (WRC-12) |       |
| nly the                     | 5.442<br>5.446C<br>5.457C                                                                                                    | *Note by the Secretariat: This Resolution was revised by WRC-15.                                                                                                    |       |
| of that                     | 5.480<br>5.481                                                                                                    | X RR 2012 Edition (WRC-12)                                                                                                    |       |
| their<br>ot only<br>dition, | 5.509B<br>5.509C<br>5.509D<br>5.509E<br>5.509F<br>5.536B<br>5.536C                                                                                                    | 5.446C<br>Additional allocation: in Region 1 (except in Algeria, Saudi Arabia, Bahrain, Egypt, United Arab<br>Emirates, Jordan, Kuwait, Lebanon, Morocco, Oman, Qatar, Syrian Arab Republic, Sudan, South<br>Sudan, Tunisia) and in Brazil, the band 5 150-5 250 MHz is also allocated to the aeronautical mobile service<br>on a primary basis, limited to aeronautical telemetry transmissions from aircraft stations (see No. 1.83), in<br>accordance with Res. 418 (Rev.WRC-12). These stations shall not claim protection from other stations<br>operating in accordance with Article 5. No. 5.43A does not apply. (WRC-12)  |       |
| ere the                     |                                                                                                    | 🗙 RR 2008 Edition (WRC-07) 🚹                                                                                                    |       |
| rticular                    | Filter for geographic area<br>AZE - Azerbaijan<br>B - Brazil<br>BAH - Bahamas<br>BDI - Burundi<br>BFI - Belgium                                                            | 5.446C<br>Additional allocation: in (except in Algeria, Saudi Arabia, Bahrain, Egypt, United Arab Emirates,<br>Jordan, Kuwait, Lebanon, Morocco, Oman, Qatar, Syrian Arab Republic, Sudan, Tunisia) and in<br>Brazil, the band 5 150-5 250 MHz is also allocated to the aeronautical mobile service on a primary basis,<br>limited to aeronautical telemetry transmissions from aircraft stations (see No. 1.83), in accordance with Res.<br>418 (WRC-07). These stations shall not claim protection from other stations operating in accordance with<br>Article 5. No. 5.43A does not apply. (WRC-07)                            |       |
| box is<br>in the            | BEN - Benin<br>BES - Bonaire, Sint Eustatius and Saba<br>BFA - Burkina Faso<br>BGD - Bangladesh<br>BHR - Bahrain<br>BIH - Bosnia and Herzegovina<br>BLM - Saint Barthélemy |                                                                                                    |       |

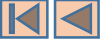

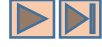

| Article 5 Footnotes History                     | In addition to the last updating WRC, the software also displa             | ays the "first" source of the footnote (the WRC which first                                                                                                    |
|-------------------------------------------------|----------------------------------------------------------------------------|----------------------------------------------------------------------------------------------------|
| RR 2016 (Active Edition) Footnotes<br>All (794) | introduced the footnote), when it can determine it.                        | - 5.2088                                                                                                    |
| Find footnote RR5.                              |                                                                            | First introduced by: WRC-2007 Last updated by: WRC-2015                                                                                                    |
| 5.195<br>5.196<br>5.197                         | Thus, in the Footnotes History View, the list of footnotes is a            | displayed                                                                                                    |
| 5.197A<br>5.198                                 | using the following color schema:                                          |                                                                                                    |
| 5.199                                           |                                                                            | E 107A                                                                                                    |
| 5.201<br>5.202<br>5.203                         | <b>Dark Yellow</b> is used for the footnotes first introduced by WRC-2003. | First introduced by: WRC-2003 Last updated by: WRC-2007                                                                                                    |
| 5.203A<br>5.203B<br>5.204<br>5.205              | Blue is used for the footnotes first introduced by WRC-2007.               | 5.2088<br>First introduced by: WRC-2007 Last updated by: WRC-2015                                                                                                    |
| 5.206<br>5.207<br>5.208<br>5.208A               | <b>Dark Green</b> is used for the footnotes first introduced by WRC-2012.  | - 5.228A<br>First introduced by: WRC-2012 Last updated by: WRC-2012                                                                                                    |
| 5.2088 5.209<br>5.210<br>5.211<br>5.212         | Dark Red is used for the footnotes first introduced by WRC-2015.           | 5.228AA<br>First introduced by: WRC-2015 Last updated by: WRC-2015                                                                                                    |
| 5.213<br>5.214<br>5.215<br>5.216                | Dark Gray is used for the footnotes suppressed by any WRC. In this         | 5.227A First introduced by: WRC-2007 Suppressed by: WRC-2012                                                                                                    |
| 5.217<br>5.218                                  | case, the software indicates the WRC which suppressed the                  | X RR 2016 Edition (WRC-15)                                                                                                    |
| 5.219                                           | footnote, if it is able to determine it. The history displays the "last    | <u>5.227A</u>                                                                                                    |
| 5.221                                           | know text" of the footnote before its suppression, if available.           | (SUP - WRC-12)                                                                                                    |
| 5.222<br>5.223                                  |                                                                            | X RR 2012 Edition (WRC-12)                                                                                                    |
| 5.224                                           |                                                                            | 5.227A                                                                                                    |
| 5.224B<br>5.225<br>5.225A<br>5.225A             |                                                                            | (SUP - WRC-12)                                                                                                    |
| 5.227                                           |                                                                            | X RR 2008 Edition (WRC-07)                                                                                                    |
| 5.227A<br>5.228                                 | Black is used in all other cases where the software is not able            | 5 2274                                                                                                    |
| 5.228A<br>5.228AA                               | to determine the suitable information. (This is usually the                | Additional allocation: the bands 161.9625-161.9875 MHz and 162.0125-162.0375 MHz are also allocated to the mobile-                                                                                                    |
| 5.228B<br>5.228C                                | to WRC-97 or WRC-2000).                                                    | satellite service (Earth-to-space) on a secondary basis for the reception of automatic identification system (AIS) emissions from stations operating in the maritime-mobile service (see <b>Appendix 18</b> ). (WRC-07) |
| 5.228E                                          |                                                                            |                                                                                                    |

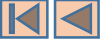

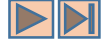

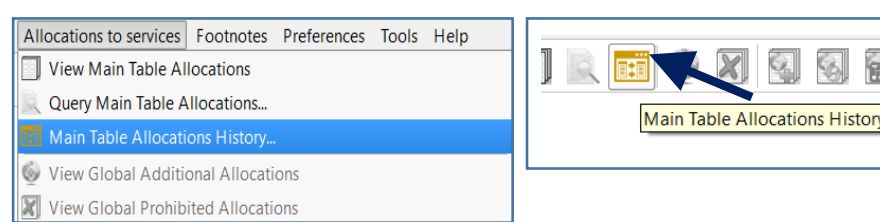

The Main Table History View can be invoked by using the menu item "Allocations to services – Main Table Allocations History..." or, alternatively, by clicking on the corresponding icon on the main toolbar as shown here. This utility enables "tracing", comparing and examining the "lifetime" and evolution of the Main Table Allocations, back to WRC-2000 (RR Edition of 2001) onward.

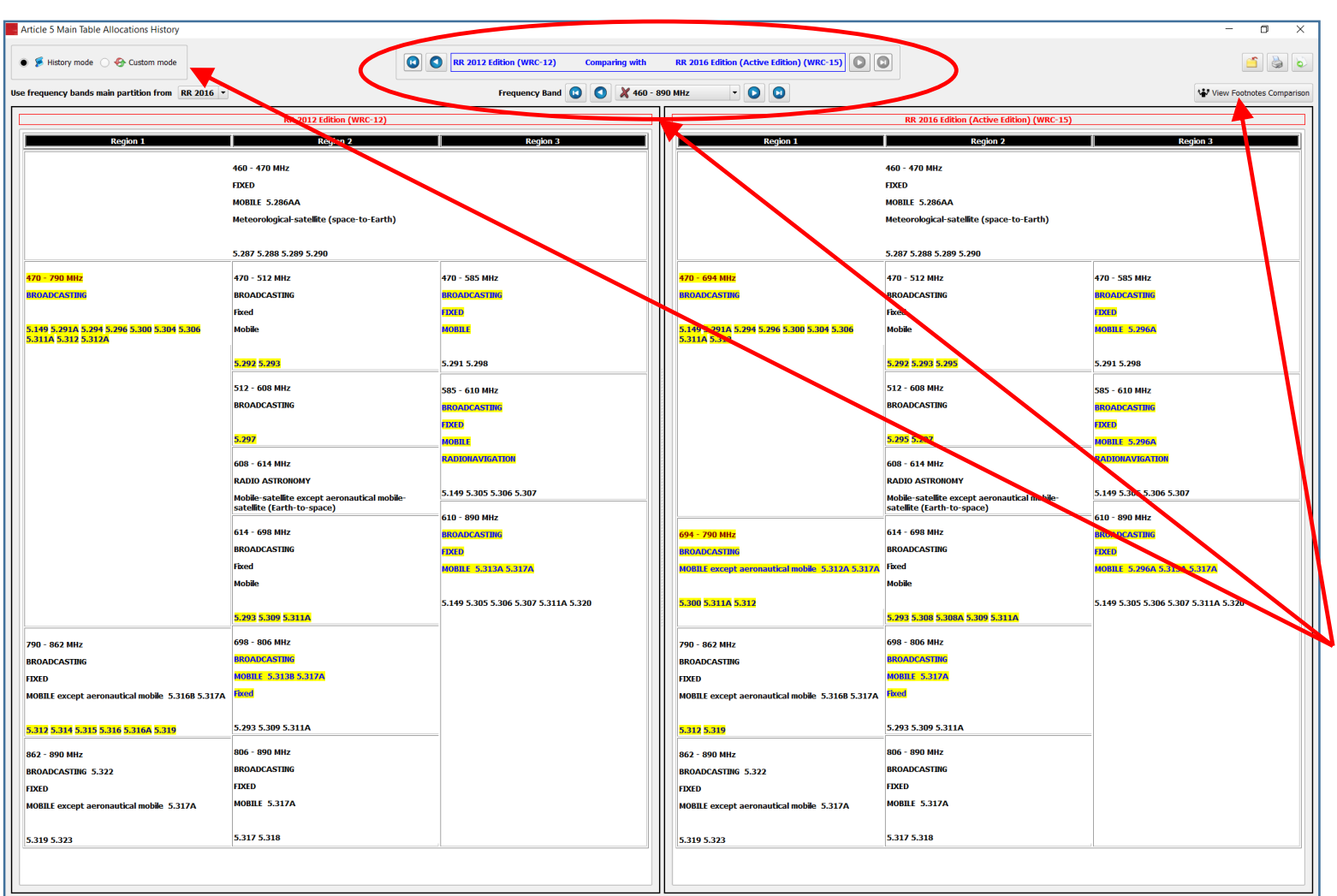

When first invoked, the Main Table History View is presented by default in its so called "History Mode": it displays a side-by-side comparison of the Main Table allocations between the active RR Edition (RR 2016) and the previous RR Edition (RR 2012), aligned to frequency bands partition.

When applicable, the comparison is done on a "boxby-box" basis and the software tentatively marks and highlights the various differences, including box frequency bands, services and associated footnotes.

Navigation tools are available on an "RR Edition – Frequency band" combination basis, and various comparison and customization tools are provided, including footnotes.

The following examples describe the corresponding features in more details.

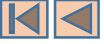

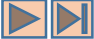

History Mode: Navigating through consecutive RR Editions

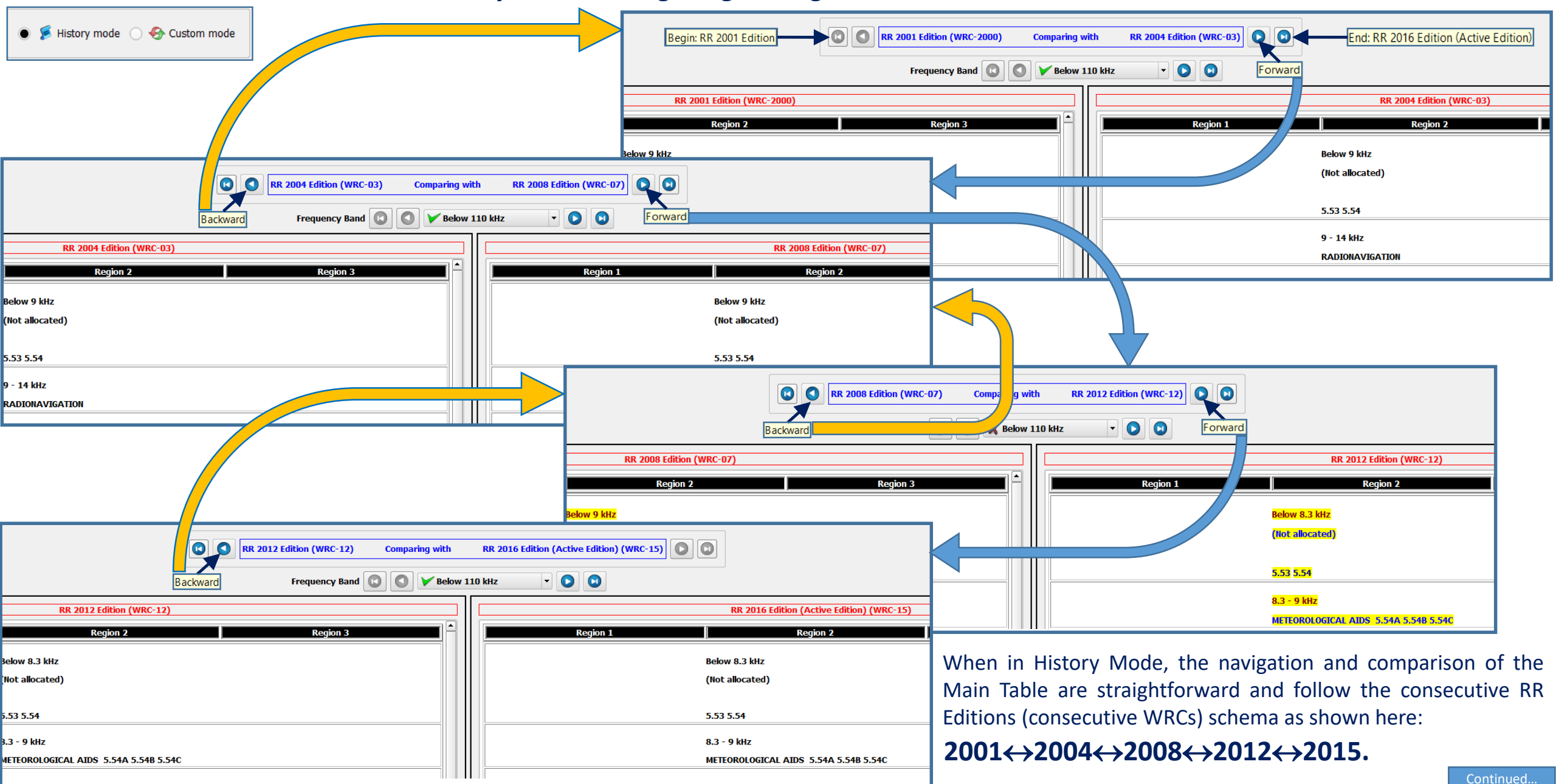

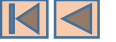

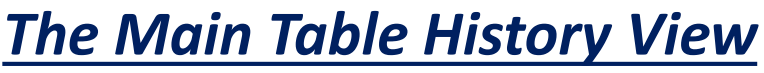

#### *Custom Mode: comparing the Main Table allocations from non-consecutive RR Editions*

The Main Table History View also provides for a "**Custom Mode**" comparison, when you are interested in comparing the allocations from two non-consecutive RR Editions (two non-consecutive WRCs). This is accessible via the box shown here.

You may then specify the two RR Editions from which you would like to compare the Main Table allocations, then click Go to perform the comparison.

The example shown here for instance leads to comparing the Main Table allocations from RR 2004 Edition (WRC-03) with the Main Table allocations from RR 2012 Edition (WRC-12).

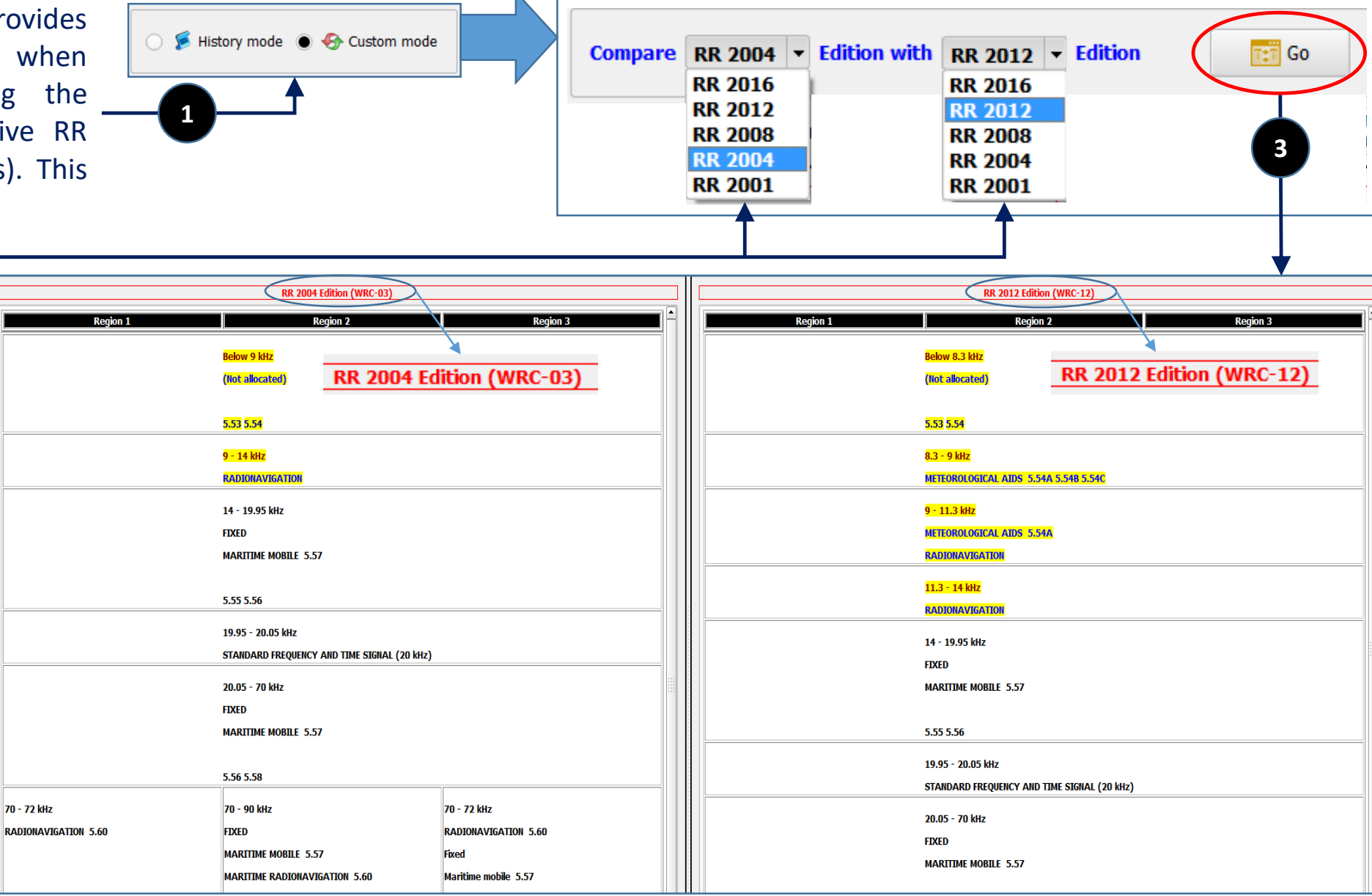

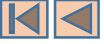

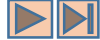

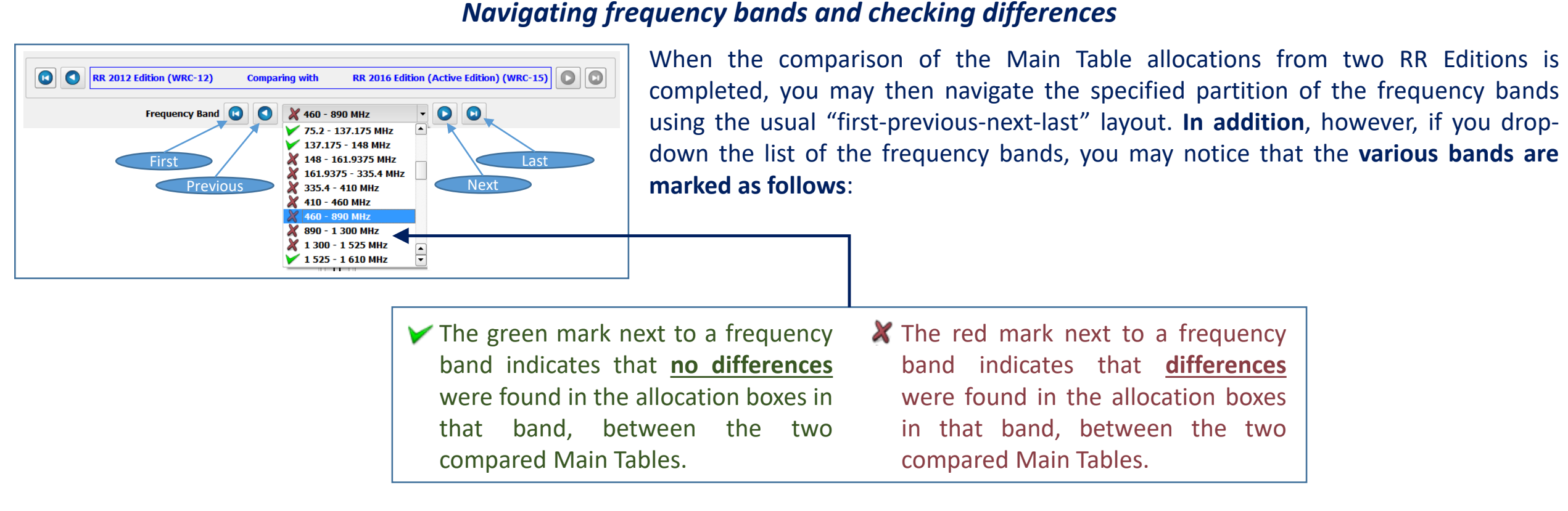

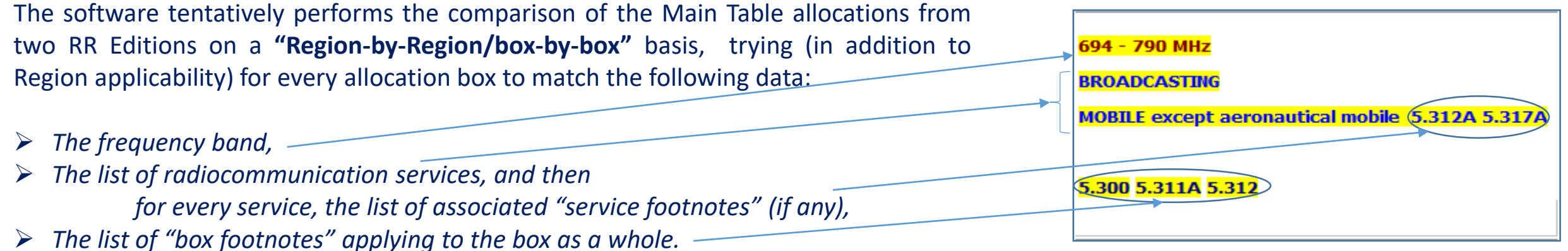

When differences are found, they are marked accordingly in both Tables, inviting checking, as explained below.

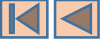

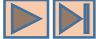

#### Navigating frequency bands and checking differences

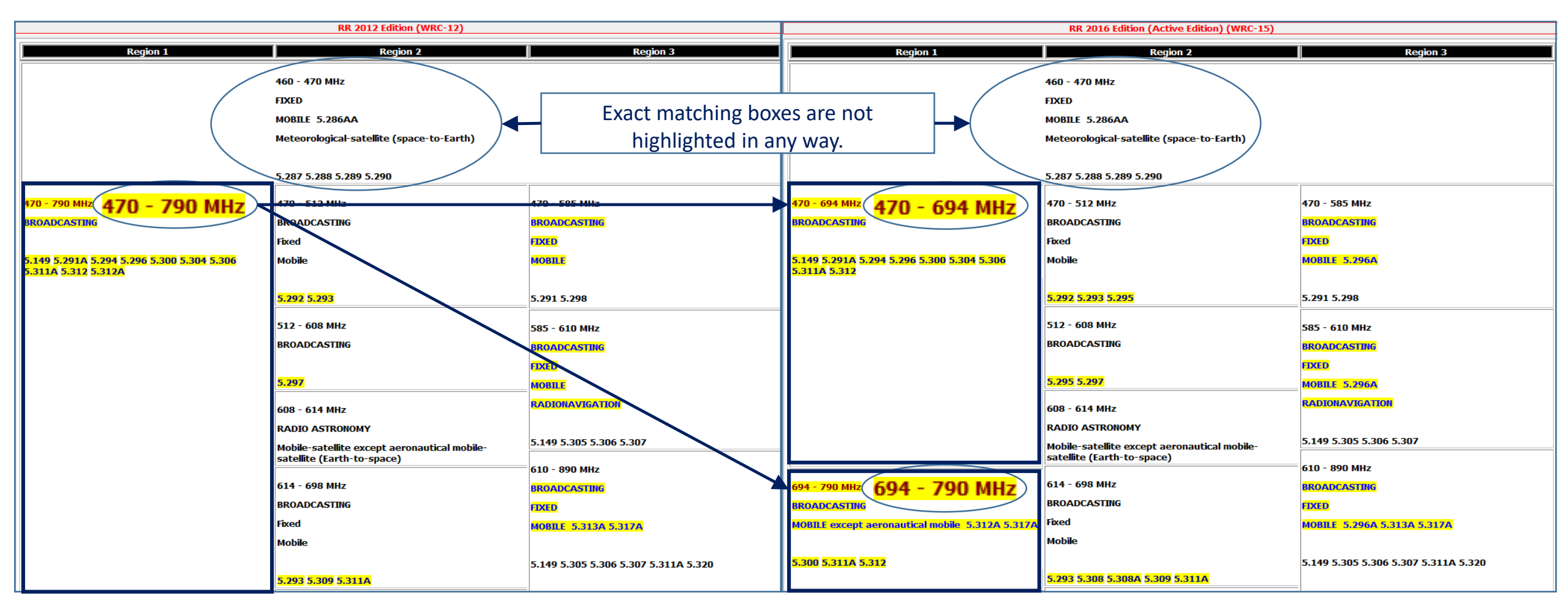

Box frequency bands are only highlighted when "no matching boxes" with for the same Region/bands combination are found. This usually is the result of the "split" operated by a given WRC of the box from the "previous" edition into two (or more) boxes, introducing allocations to "new" services:

In such cases, the boxes are considered "totally mismatching" and all their content is highlighted.

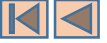

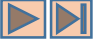

### Navigating frequency bands and checking differences

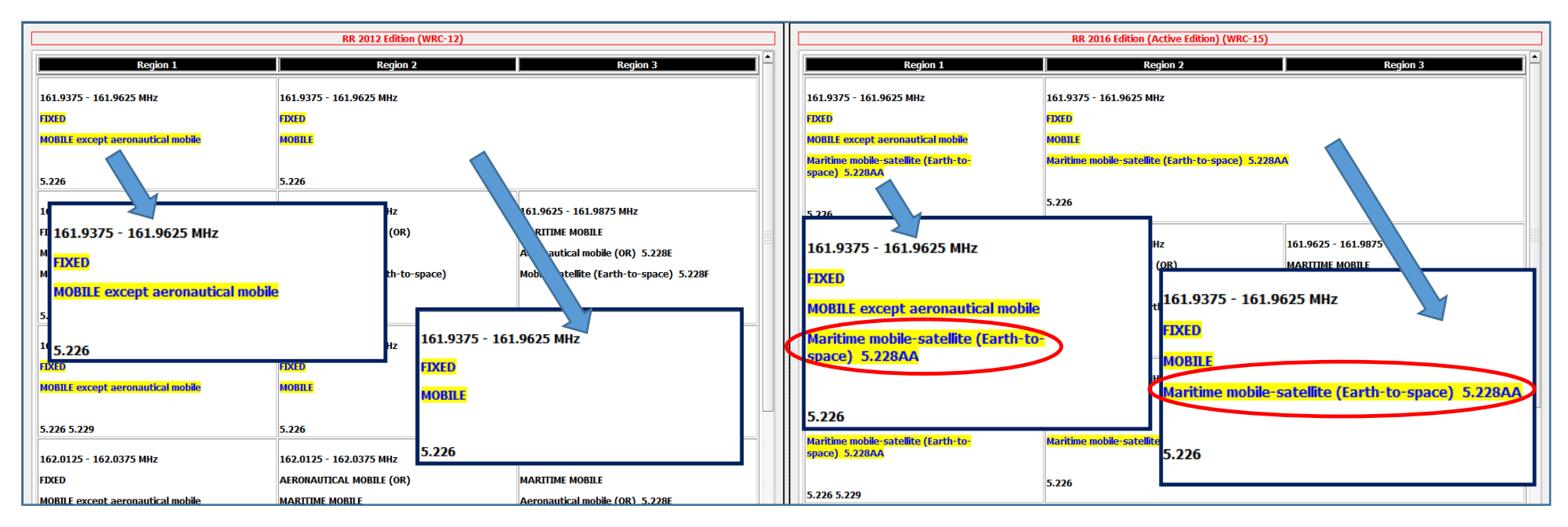

When the list of services in a given box is highlighted, this indicates either :

- A difference in the list of services (a service is present on one side and absent on the other), as shown above,
- Or a difference in the list of "service footnotes", associated with any of the services in the list (a footnote is present on one side and absent on the other), as shown here.

Please note that the software marks the complete list of services in both cases, inviting further checking to determine the differences.

Similarly, the list of "box footnotes" associated with the box as a whole is also \_ highlighted so as to indicate the corresponding difference, as shown here.

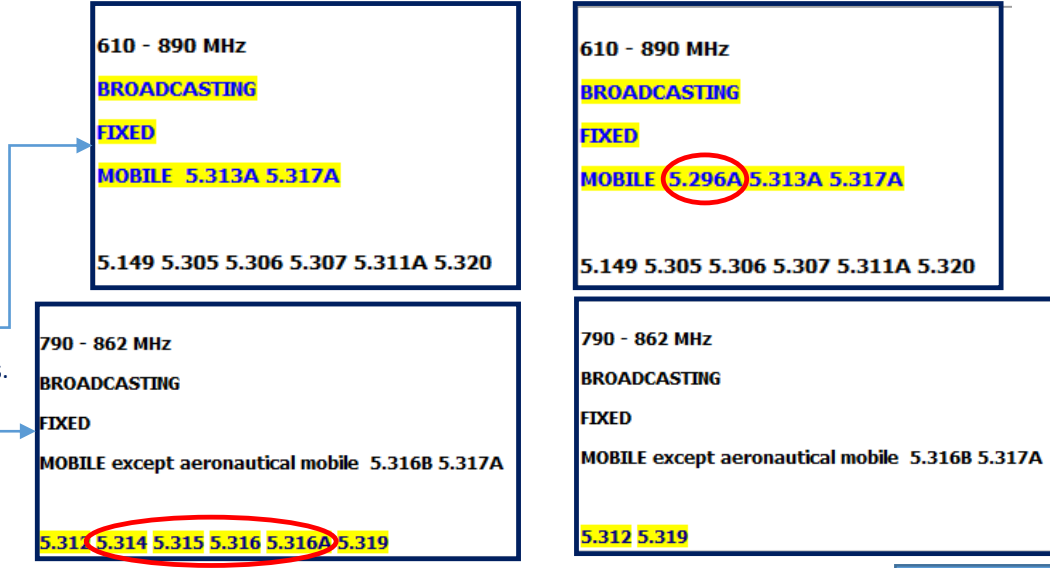

Continued..

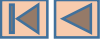

5.234

# The Main Table History View

### Comparing footnotes from two consecutive RR Editions

When comparing the Main Table allocations from <u>two consecutive RR Editions</u> (typically in the History Mode), the software provides for comparing the corresponding Article 5 footnotes. This is available by clicking the button shown here.

RR 2016 foot

iote

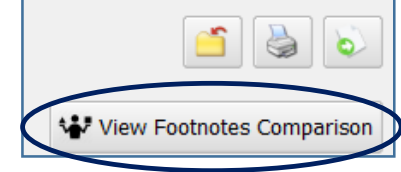

The footnotes from the two editions are then displayed, organized and split in three main columns: the newly added footnotes in the more recent edition, the modified footnotes in the more recent edition and the suppressed footnotes in the more recent edition (the example here applies to RR 2016 versus RR 2012).

Selecting any footnote from any list causes the software to display its text in the two editions (when applicable), so that it makes it easy to check the changes in the modified footnotes text, review the text of the suppressed footnotes in the recent edition and the examine the provisions which are added in the recent edition.

<u>5.234</u>

(SUP - WRC-15)

| Suppressed footnotes in RR 2016 (23) | Modified footnotes in RR 2016 (115)                                                                                                    | Added footnotes in RR 2016 (47)                                                                                                    |
|--------------------------------------|----------------------------------------------------------------------------------------------------|----------------------------------------------------------------------------------------------------|
| 5.166                                | 5.54B                                                                                                    | 5.133B                                                                                                    |
| 5.222                                | 5.55                                                                                                    | 5.228AA                                                                                                    |
| 5.223                                | 5.68                                                                                                    | 5.265                                                                                                    |
| 5.224A                               | 5.93                                                                                                    | 5.295                                                                                                    |
| 5.224B                               | 5.96                                                                                                    | 5.296A                                                                                                    |
| 5.232                                | 5.98                                                                                                    | 5.308                                                                                                    |
| 5.234                                | 5.102                                                                                                    | 5.308A                                                                                                    |
| 5.260                                | 5.119                                                                                                    | 5.328AA                                                                                                    |
| 5.313B                               | 5.122                                                                                                    | 5.341A                                                                                                    |
| 5.31                                 | 5.13ZB                                                                                                    | 5.341B                                                                                                    |
| 5,315                                | 5.1 <b>3</b> A                                                                                                    | 5.341C                                                                                                    |
| 2.316                                | 5.40                                                                                                    | 5.346                                                                                                    |
| 5.316A                               | 5.141B                                                                                                    | 5.346A                                                                                                    |
| 5.362B                               | 5.145B                                                                                                    | 5.429A                                                                                                    |
| 5.362C                               | 5.149A                                                                                                    | 5.429B                                                                                                    |
| 5.417A                               | 5.158                                                                                                    | 5.429C                                                                                                    |
| 5.417B                               | 5.159                                                                                                    | 5.429D                                                                                                    |
| 5 4170                               | 5 161R                                                                                                    | 5 42QF                                                                                                    |
|                                      |                                                                                                    |                                                                                                    |
|                                      | RR 2016                                                                                                    | footnote                                                                                                    |
|                                      | 5.328AA                                                                                                    |                                                                                                    |
|                                      | The frequency band 1 087.7-1 092.3 MHz<br>mobile-satellite (R) service (Earth-to-spa<br>space station reception of Automatic Dep<br>emissions from aircraft transmitters that<br>international aeronautical standards. Stat<br>satellite (R) service shall not claim protec | is also allocated to the aeronautical<br>ce) on a primary basis, limited to the<br>endent Surveillance-Broadcast (ADS-B)<br>operate in accordance with recognized<br>ions operating in the aeronautical mobile-<br>tion from stations operating in the |

 

 5.98
 5.98

 Alternative allocation: in Angola, Armenia, Azerbaijan, Belarus, Belgium, Cameroon, Congo (Rep. of the), Denmark, Egypt, Eritrea, Spain, Ethiopia, Russian Federation, Georgia, Greece, Italy, Kazakhstan, Lebanon, Lithuania, Syrian Arab Republic, Kyrgyzstan, Somalia, Tajikistan, Tunisia, Turkmenistan, Turkey, Ukraine, the band 1 810-1 830 kHz is allocated to the fixed and mobile, except aeronautical mobile, services on a primary basis. (WRC-12)
 Alterr Cong Fede Reput the final fixed and mobile, except aeronautical mobile, services on a primary basis. (WRC-12)

RR 2012 footnote

RR 2012 footnote

Different category of service: in Mexico, the allocation of the band 174-216

MHz to the fixed and mobile services is on a primary basis (see No. 5.33).

Alternative allocation: in Armenia, Azerbaijan, Belarus, Belgium, Cameroon, Congo (Rep. of the), Denmark, Egypt, Eritrea, Spain, Ethiopia, Russian Federation, Georgia, Italy, Kazakhstan, Lebanon, Lithuania, Syrian Arab Republic, Kyrgyzstan, Somalia, Tajikistan, Tunisia, Turkmenistan, Turkey, the frequency band 1 810-1 830 kHz is allocated to the fixed and mobile, except aeronautical mobile, services on a primary basis. (WRC-15)

RR 2016 footnote

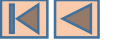

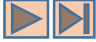

# **Customizing the Main Table Display – Main Table Options**

| Preferences       Tools       Help         Settings       Image: Comparison of the preference of the preference of the pref |                                          | Options         |              |
|----------------------------------------------------------------------------------------------------|------------------------------------------|-----------------|--------------|
| Main Table Allocations O                                                                                                    | otions                                   | ?               | ×            |
| The options you may specify belt<br>features of the Main Allocations T<br>Include Global Additional Alloc                                                                                                    | w will affect the layo<br>able<br>ations | ut, display and | search<br>OK |
| 🗙 Include Geographic Areas Spe                                                                                                    | cific Allocations Modifi                 | iers -          | ancel        |
| X Include Global Prohibited Free                                                                                                    | uency Bands                              |                 |              |
| X Include Conditional Allocation                                                                                                    | 5                                        |                 |              |
|                                                                                                    |                                          |                 |              |

Working with the Main Table View, you may customize the display of the allocation boxes so as to include and properly embed in the Main Table the various allocations components, derived from the appropriate footnotes and other Article 5 provisions. This is accessible via the menu item "Preferences – Main Table Options" or, alternatively, by clicking on the corresponding icon.

In the Main Table Allocations Options dialog, you may specify the relevant component you wish to embed in the display of the Main Table View. This includes:

- > The Global Additional Allocations, applicable to one or more whole Region(s).
- ➤ The Allocations Modifiers applicable to specific geographic areas or countries (i.e., specific additional allocations, alternative allocations, different categories of services).
- > The Global Prohibited Emissions (resulting for instance form No. 5.340).
- The Conditional Allocations (allocations with dates or service limitations, declensions or applications).

Based on the specified options (if any), the software customizes the Main Table in order to include the relevant data. This may take a few moment to compete. The selected options will then apply to the display, the search and the various features that may be available depending on the context. The software "remembers" these settings from one session to the next. You may get back to the "Standard Main Table View" at any moment by invoking this dialog again and turning off all customization feature.

In order to obtain the best use of this utility, it is recommended when customizing the Main Table to include all of the available options. The Main Table is then said to be in its **Fully Customized Mode**. Various additional possibilities and features become available when viewing the allocation boxes and the associated services and footnotes, as explained with some details in the following examples.

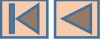

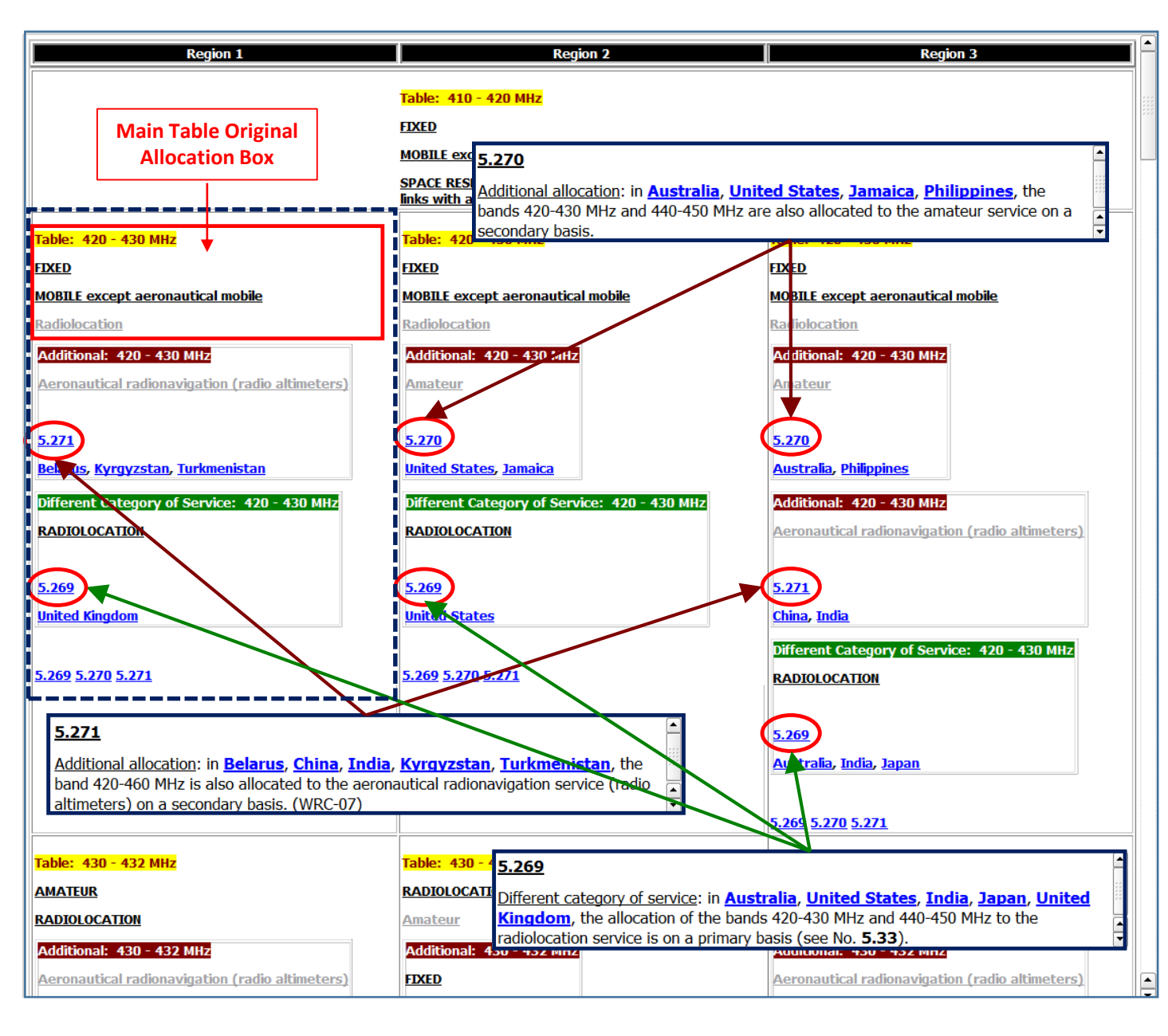

In its Fully Customized Mode, in addition to the "basic allocation boxes" from the main partition, the Main Table View displays the various allocations resulting from the appropriate footnotes, by properly <u>embedding them in the Main Table allocation boxes</u>, <u>based on "frequency bands" and "Region" applicability</u>. When a "Table Modifier" footnote applies to a list of countries, the software "splits and places" the countries according to the Region to which they belong.

As the example shown here indicates, every allocation box from the Main Table is then "enlarged" to include "sub-boxes", representing the appropriate allocation information, according to the following "terminology" and color schema:

| Table: 420 - 430 MHz         | Original frequent<br>Table Partition. | cy band from the original Main                                 |
|------------------------------|---------------------------------------|----------------------------------------------------------------|
| Additional: 420 - 430 MHz    | Allocation sub-bo                     | ox for an additional allocation.                               |
| Alternative: 430 - 432 MHz   | Allocation sub-bo                     | ox for an alternative allocation.                              |
| Different Category of Servic | e: 420 - 430 MHz                      | Allocation sub-box where a change in service category applies. |

When appropriate, in every allocation sub-box, the software also indicates the footnote number which "induces" the corresponding information.

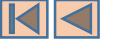

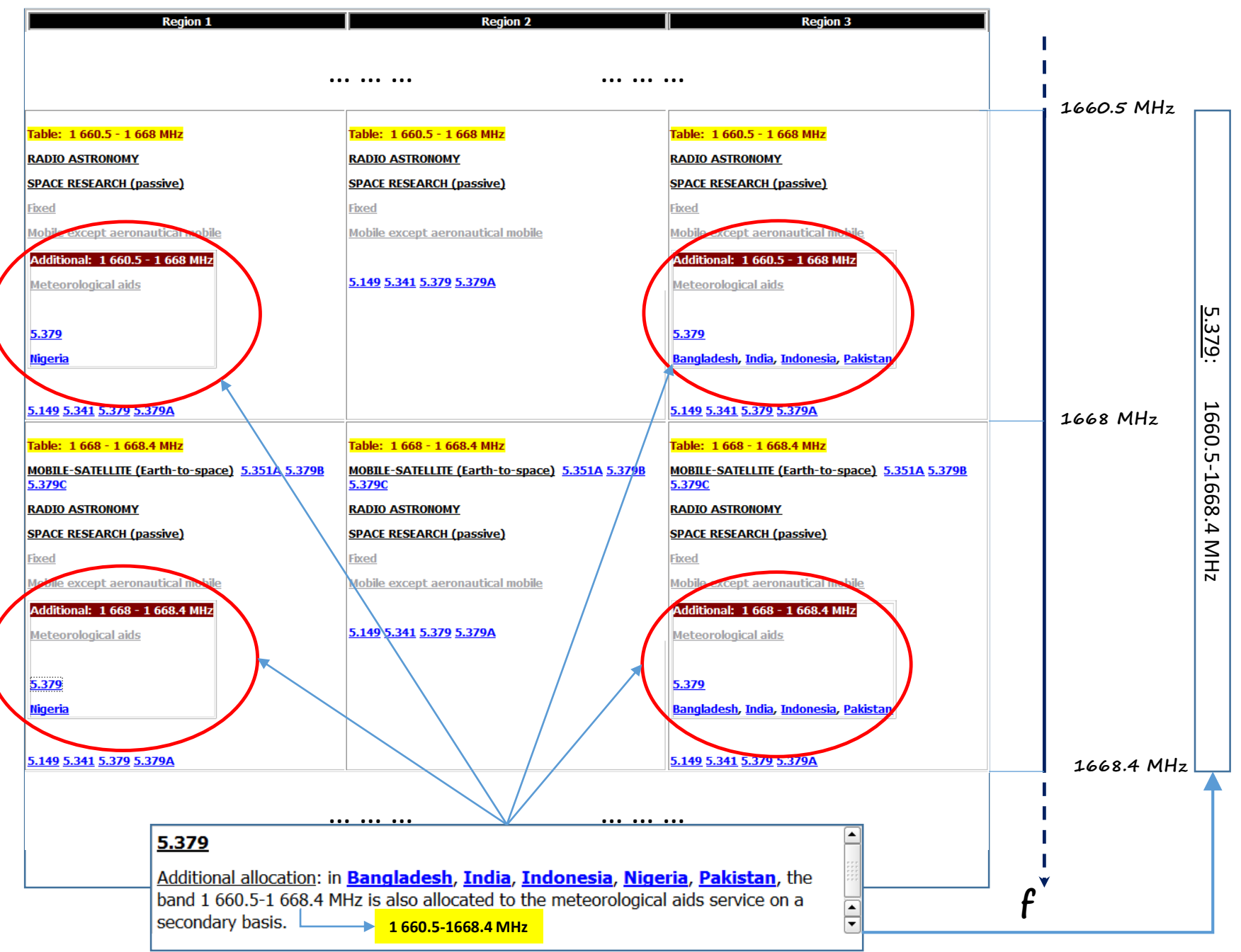

It should be noted that, in the Fully Customized Mode, when the provisions of a given Article 5 footnote cover (or overlap with) more that one Main Table original allocation box, the software "creates" the appropriate "new sub-boxes" accordingly, so that the resulting allocation modifiers fit appropriately within the boundaries of every original allocation box.

The simple case example of the additional allocation resulting from No. 5.379, illustrated here, clarifies the idea.

When working with the software, other more complex cases can be found, applying to "overlapping" box frequency bands, as well as radiocommunication services (this typically occurs when a given footnote concerns more than one service).

In this context, the following example illustrates how the data model and the software handles the (complex) case resulting from No. 5.276.

Continued...

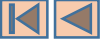

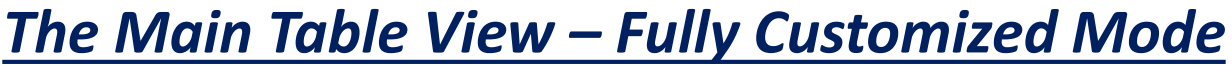

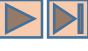

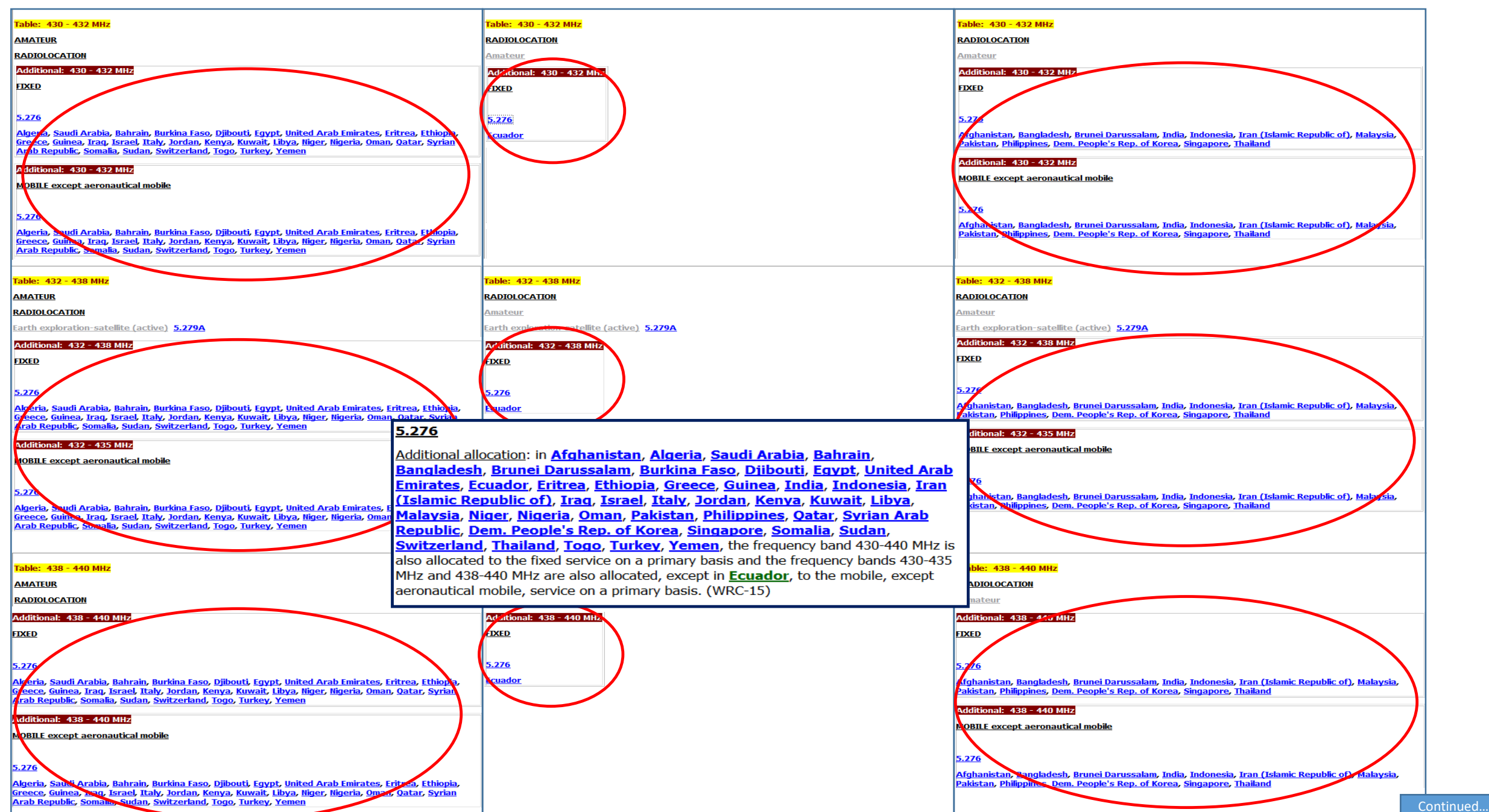

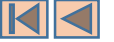

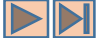

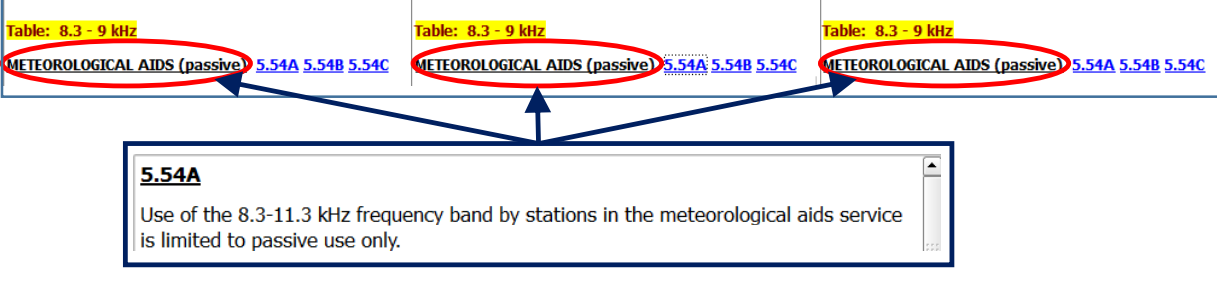

In the Fully Customized Mode, when the provisions of a given Article 5 footnote introduce a limitation, condition or expiry date, the Main Table View takes into account these various "conditional footnotes" and accordingly displays "service declensions", limitations and expiry dates, to the extent feasible. This applies to the Main Table allocation boxes, as well as to any derived "sub-box" as shown in the examples here.

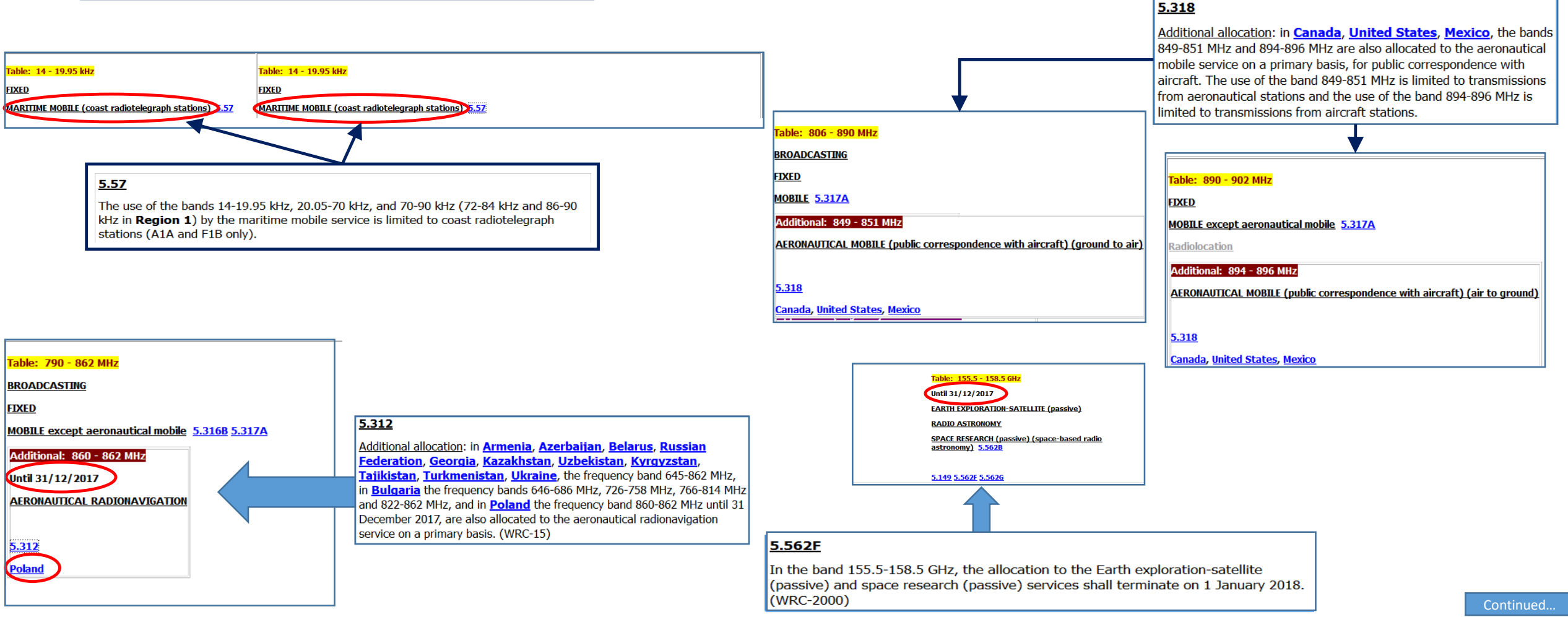

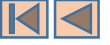

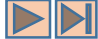

#### Radiocommunication services "applications"

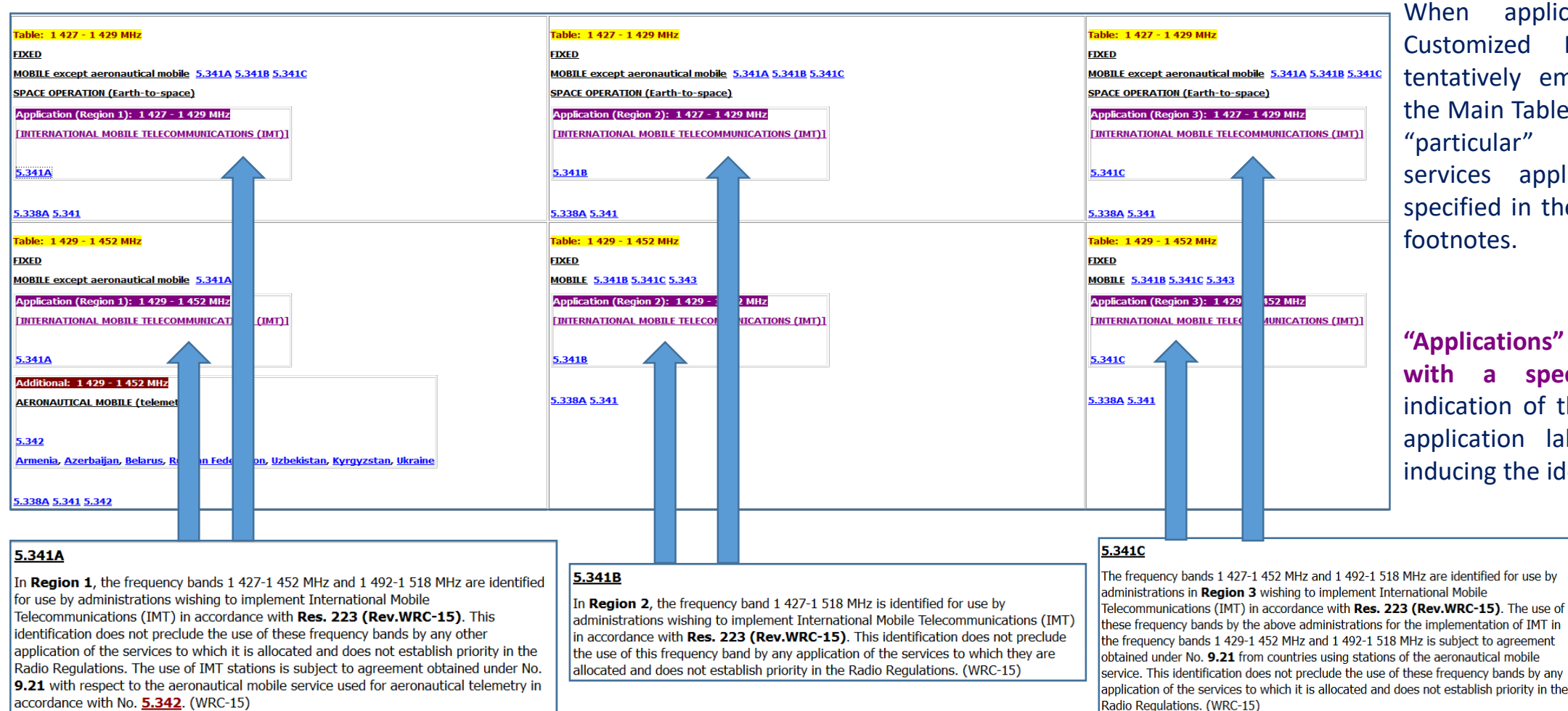

When applicable, in the Fully Customized Mode, the software tentatively embeds specific-boxes in the Main Table original boxes, showing "particular" radiocomminication services applications identifications specified in the provisions of Article 5 footnotes.

"Applications" sub-boxes are marked with a specific color, with an indication of the frequency band, the application label and the footnote inducing the identification.

The above shown example applies to the identification to International Mobile Telecommunications, resulting (for instance) in the appropriate Regions from the provisions of Nos. 5.314A, 5.314B and 5.314C.

When appropriate, similar sub-boxes corresponding to other applications, such as **HAPS**, are also displayed. In abstract, the applications are surrounded with square brackets ([]) to distinguish them from the radiocommunication services, but they are also made clickable so as to retrieve "all" the corresponding frequency bands where an identification to the concerned application appears in the Article 5.

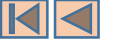

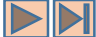

#### Effects on the Main Table search utilities

The Fully Customized Mode of the Main Table also affects the ways the software uses to perform the "search and walk" through the Main Table boxes. In particular, when clicking on a given service label, the software then performs the corresponding search taking into account "all" customized sub-boxes which were embedded in the Main Table original allocation boxes.

| Table: 14 - 19.95 kHz                                                          | PRIMARY Allocations to FIXED                                                                               |                                                         | – 🗆 X                                           |
|--------------------------------------------------------------------------------|----------------------------------------------------------------------------------------------------|---------------------------------------------------------|-------------------------------------------------|
| FXED<br>MARTURE MORTE (coast radiotakerranh stations) 5.57                     | X Region 1 X Region 2 X Region 3                                                                           | Page 💽 🛇 Pag                                            | e 1/37 🔹 💽 📰                                    |
| Additional (Regions 1, 2, 3): 14 - 19.95 kHz                                   | Region 1                                                                                                   | Region 2                                                | Region 3                                        |
| STANDARD FREQUENCY AND TIME SIGNAL                                             | Table: 8.3 - 9 kHz                                                                                         | Table: 14 - 19.95 kHz                                   | Table: 8.3 - 9 kHz                              |
| 5.56                                                                           | METEOROLOGICAL AIDS (passive) 5.54A 5.54B 5.54C                                                            | FIXED                                                   | METEOROLOGICAL AIDS (passive) 5.54A 5.54B 5.54C |
| Additional: 14 - 17 kHz                                                        | Additional: 8.3 - 9 kHz                                                                                    | MARITIME MOBILE (coast radiotelegraph<br>stations) 5.57 | Additional: 8.3 - 9 kHz                         |
| RADIONAVIGATION                                                                | FIXED<br>MOBILE                                                                                            | Additional (Regions 1, 2, 3): 14 - 19.95 kHz            | FIXED<br>MOBILE                                 |
| 5.55                                                                           | RADIONAVIGATION                                                                                            | STANDARD FREQUENCY AND TIME SIGNAL                      | RADIONAVIGATION                                 |
| Armenia, Russian Federation, Georgia, Kyrgyzstan, Tajikistan, Turkmenistan     |                                                                                                    |                                                         |                                                 |
| 5.55 5.56                                                                      | <u>5.54B</u>                                                                                               | 5.56                                                    | 5.548                                           |
|                                                                                | Algeria, Saudi Arabia, Bahrain, Egypt, United Arab<br>Emirates, Russian Federation, Iraq, Kuwait, Lebanon, | 5.55.5.56                                               | Iran (Islamic Republic of)                      |
|                                                                                | Morocco, Qatar, Syrian Arab Republic, Sudan, Tunisia                                                       |                                                         | Additional: 8.3 - 9 kHz                         |
| As the example shown here illustrates, when you click on <b><u>FIXED</u></b> , | Table: 14 - 19.95 kHz                                                                                      | Table: 20.05 - 70 kHz                                   | MARITIME MOBILE                                 |
| the software retrieves <b>all allocation boxes with a matching</b>             | FIXED                                                                                                    | FIXED                                                   | MARITIME RADIONAVIGATION                        |
| nrimary allocation to EIVED be it from the Main Table original                 | MARITIME MOBILE (coast radiotelegraph                                                                      | MARITIME MOBILE (coast radiotelegraph<br>stations) 5.57 |                                                 |
|                                                                                | stations) 5.57                                                                                             | Additional (Regions 1, 2, 3): 20.05 - 70 kHz            | 5.54C                                           |
| boxes or from the sub-boxes resulting from the Main Table                      | Additional (Regions 1, 2, 3): 14 - 19.95 kHz                                                               | STANDARD FREQUENCY AND TIME SIGNAL                      | <u>China</u>                                    |
| customization.                                                                 | STANDARD FREQUENCY AND TIME SIGNAL                                                                         |                                                         | Table: 70 - 72 kHz                              |

Typically, this means that when determining the matching "service-category" combinations, the search is also operated on additional allocations, alternative allocations and different categories of services provisions.

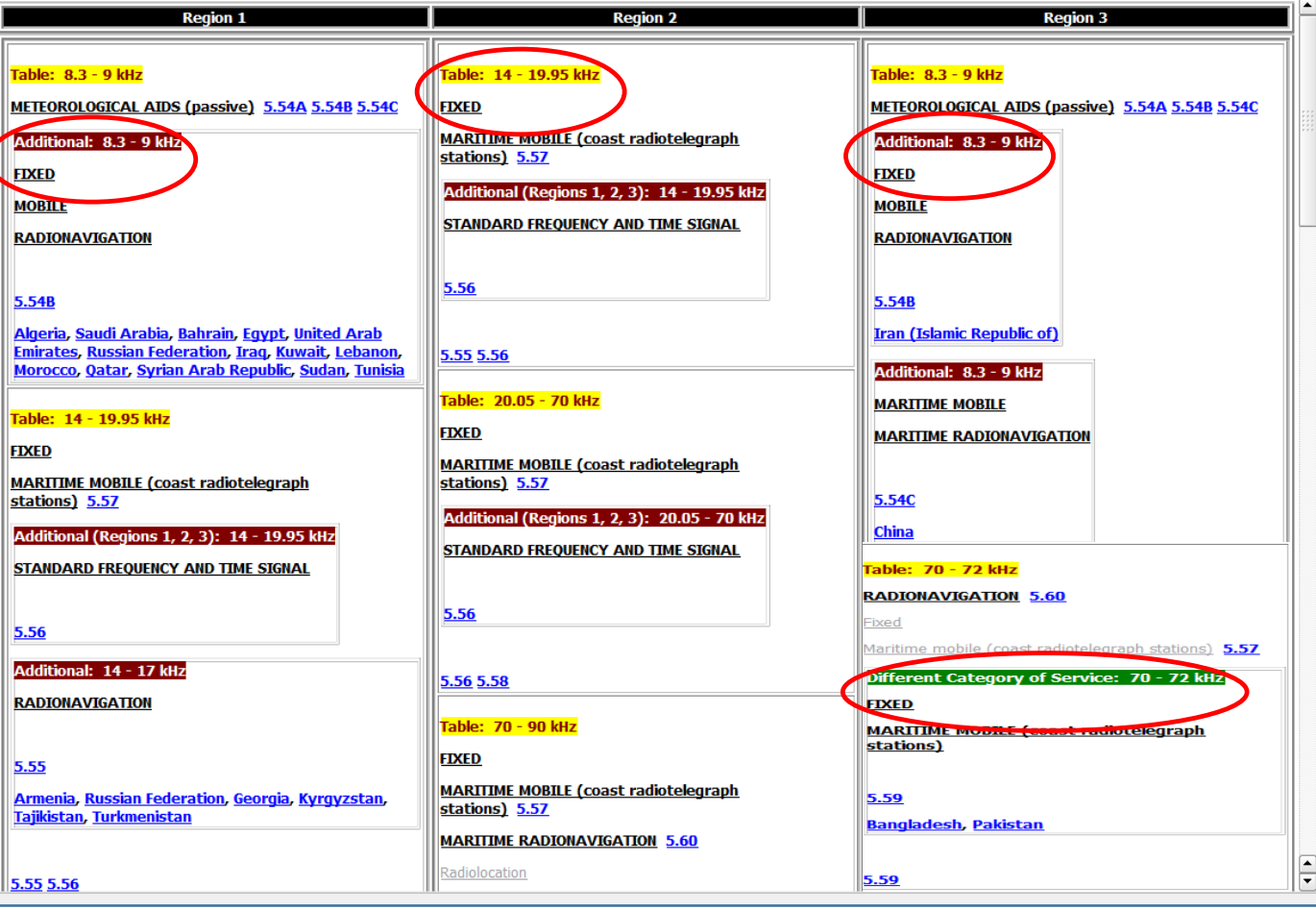

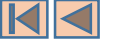

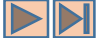

#### Effects on the Main Table search utilities

The Fully Customized Mode of the Main Table similarly affects the search options in the "Query Main Table Allocations" dialog.

More precisely, the lists of radiocommunication services, available for search and selection, are "updated" as consequence of the full customization. As shown here, all the used declensions of services, derived from the appropriate conditional footnotes and Main Table modifiers are then available, including "radicommunication services applications".

| Radiocommunication Services                                                                                                    |                                                                                                    | Radiocommunication Services                                                                                                    |
|----------------------------------------------------------------------------------------------------|----------------------------------------------------------------------------------------------------|----------------------------------------------------------------------------------------------------|
| <ul> <li>Any c</li> </ul>                                                                                                    | f the following selected ု All of the following sel                                                                                                    | • Any of the following selected $\cap$ All of the following selected                                                                                                    |
| Primary Services                                                                                                    |                                                                                                    | ○ Primary Services                                                                                                    |
| AERONAUTICAL RADIONAVIGATION (ground-based radar beacor<br>AERONAUTICAL RADIONAVIGATION (ground-based radars and as<br>AERONAUTICAL RADIONAVIGATION (ground-based radars)<br>AERONAUTICAL RADIONAVIGATION (ground-based radiobeacon<br>AERONAUTICAL RADIONAVIGATION (Instrument Landing System<br>AERONAUTICAL RADIONAVIGATION (MLS) (precision approach a<br>AERONAUTICAL RADIONAVIGATION (radio altimeters on board a | s) sociated airt Radiocommunication Services  Primary Services  Any of the following selected                                                                                                    | FIXED-SATELLITE (Earth-to-space) (feeder links in the BSS)<br>FIXED-SATELLITE (Earth-to-space) (feeder links of GSO-satellite syste<br>FIXED-SATELLITE (Earth-to-space) (feeder links of non-GSO-satellite<br>FIXED-SATELLITE (Earth-to-space) (not for feeder links in the BSS)<br>FIXED-SATELLITE (GSO) (Earth-to-space) (not for feeder links in the B<br>FIXED-SATELLITE (GSO) (space-to-Earth) |
| Secondary Services                                                                                                    | FIXED (ground-to-HAPS)                                                                                                    |                                                                                                    |
| Aeronautical mobile<br>Aeronautical mobile (OR)<br>Aeronautical mobile (OR) (air to ground) (AIS) (search and rescue or<br>Aeronautical mobile (OR) (other than AIS)<br>Aeronautical mobile-satellite (space-to-Earth)<br>Aeronautical radionavigation<br>Aeronautical radionavigation (non-directional beacons not employin                                                                                            | FIXED (HAPS)<br>FIXED (HAPS) (base stations for IMT)<br>FIXED (HAPS) (base stations for IMT)<br>FIXED (HAPS-to-ground)<br>FIXED (HAPS-to-ground) (gateway links)<br>FIXED (HAPS-to-ground) (gateway links)<br>FIXED SATELLITE (Earth-to-space)                                                                                  | Secondary Services<br>Earth exploration-satellite (active)<br>Earth exploration-satellite (Earth-to-space) (transfer of data between st<br>Earth exploration-satellite (passive)<br>Earth exploration-satellite (space-to-Earth)<br>Earth exploration-satellite (space-to-Earth)<br>Earth exploration-satellite (space-to-Earth) (beacon transmission for up-link power                             |
|                                                                                                    | Aeronautical mobile<br>Aeronautical mobile (OR)<br>Aeronautical mobile (OR) (air to ground) (AIS) (search and rescue oper<br>Aeronautical mobile (OR) (other than AIS)<br>Aeronautical mobile-satellite (space-to-Earth)<br>Aeronautical radionavigation<br>Aeronautical radionavigation (non-directional beacons not employing |                                                                                                    |

The following example shows the effect of this "full customization", when performing for instance a "smart downward search" on all derived "declensions" from the AERONAUTICAL MOBILE service.

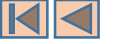

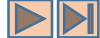

Effects on the Main Table search utilities

| Query Main Table Allocations                                      |                                                  | ? ×                                                |                                          |                                                                                                    |                           |                                                    |                            |
|-------------------------------------------------------------------|--------------------------------------------------|----------------------------------------------------|------------------------------------------|----------------------------------------------------------------------------------------------------|---------------------------|----------------------------------------------------|----------------------------|
| 🗙 Region 1 🗶 Region 2 🗶 Regio                                     | on 3                                             | Search                                             |                                          |                                                                                                    |                           |                                                    |                            |
| X Frequency Bands                                                 |                                                  |                                                    |                                          |                                                                                                    |                           |                                                    |                            |
| From MH: To MH: T                                                 | 1                                                | Region 1                                           |                                          | Region 2                                                                                                 |                           | Region 3                                           | P                          |
|                                                                   |                                                  |                                                    |                                          |                                                                                                    |                           |                                                    |                            |
|                                                                   |                                                  | Table: 15 010 - 15 100 kHz                         |                                          | Table: 21 924 - 22 000 kHz                                                                               |                           | Table: 17 970 - 18 030 kHz                         |                            |
|                                                                   | Enlarge to bands union                           | AERONAUTICAL MOBILE (OR)                           |                                          | AERONAUTICAL MOBILE (R)                                                                                  |                           | AERONAUTICAL MOBILE (OR)                           |                            |
|                                                                   | <ul> <li>Reduce to bands intersection</li> </ul> | Table: 17 900 - 17 970 kHz                         |                                          | Table: 23 200 - 23 350 kHz                                                                               |                           | Table: 21 924 - 22 000 kHz                         |                            |
|                                                                   |                                                  |                                                    |                                          |                                                                                                    |                           |                                                    |                            |
|                                                                   |                                                  |                                                    |                                          | FIXED (aircraft flight safety) 5,156A                                                                    |                           |                                                    |                            |
| Radiocommunication Services                                       |                                                  | Table: 17 970 - 18 030 kHz                         |                                          |                                                                                                    |                           | Table: 23 200 - 23 350 kHz                         |                            |
|                                                                   |                                                  | AERONAUTICAL MOBILE (OR)                           |                                          | Table: 108 - 117.975 MHz                                                                                 |                           | AERONAUTICAL MOBILE (OR)                           |                            |
| Any of the following selected      All of the fol                 | llowing selected                                 | Table: 21 850 - 21 870 kHz                         |                                          | AERONAUTICAL RADIONAVIGATION                                                                             |                           | EDXED (aircraft flight safety) 5.156A              |                            |
| Primary Services                                                  |                                                  | FIXED 5.155A                                       |                                          | Additional (Regions 1, 2, 3): 108 - 112 MHz                                                              |                           | Table: 108 - 117.975 MHz                           |                            |
| AERONAUTICAL MOBILE (ground to air)                               | AUTICAL MOBILE                                   | Alternative: 21 850 - 21 870 kHz                   | ∢                                        | AERONAUTICAL MOBILE (R) (ground to air) (ground-<br>RX for navigational information for navigation funct | based TX and associated   | AERONAUTICAL RADIONAVIGATION                       |                            |
| AERONAUTICAL MOBILE (OR)                                          |                                                  | AERONAUTICAL MOBILE (R)                            |                                          |                                                                                                    |                           | Additional (Regions 1, 2, 3): 108 - 112 MHz        |                            |
| AERONAUTICAL MOBILE (DR) (all to ground) (A                       |                                                  | FIXED (aircraft flight safety) 5.155A              |                                          | <u>5.197A</u>                                                                                            |                           | AERONAUTICAL MOBILE (R) (ground to air) (ground    | nd-based TX and associated |
| AERONAUTICAL MOBILE (public correspondence                        |                                                  |                                                    |                                          | Additional (Regions 1, 2, 3): 112 - 117 975 MHz                                                          |                           | RX for navigational information for navigation fur | nctions)                   |
| AERONAUTICAL MOBILE (R)                                           |                                                  | 5.155                                              |                                          |                                                                                                    |                           |                                                    |                            |
|                                                                   |                                                  | Armenia, Azerbaijan, Belarus, Russian Federati     | on, <u>Georgia</u> , <u>Kazakhstan</u> , |                                                                                                    |                           | <u>5.197A</u>                                      |                            |
|                                                                   |                                                  | Turkmenistan, Ukraine                              | <u>Ivakia, Tajikistan,</u>               | 5.197A                                                                                                   |                           | Additional (Regions 1, 2, 3): 112 - 117.975 MHz    |                            |
| Secondary Services                                                |                                                  |                                                    |                                          |                                                                                                    |                           | AERONAUTICAL MOBILE (R)                            |                            |
| Earth exploration-satellite (active)                              |                                                  | 5.155                                              |                                          | 5.197 5.197A                                                                                             |                           |                                                    |                            |
| Earth exploration-satellite (Earth-to-space) (transfe             |                                                  | Table: 21.024 22.000 ktr                           |                                          |                                                                                                    |                           | <u>5.197A</u>                                      |                            |
| Earth exploration-satellite (passive)                             |                                                  |                                                    |                                          | Table: 117.975 - 137 MHz                                                                                 |                           |                                                    |                            |
| Earth exploration-satellite (space-to-space) (telem               |                                                  |                                                    |                                          | AERONAUTICAL MOBILE (R)                                                                                  |                           | <u>5.197 5.197A</u>                                |                            |
| Fixed                                                             |                                                  | Table: 23 200 - 23 350 kHz                         |                                          |                                                                                                    |                           | Table: 117.975 - 137 MHz                           |                            |
| Fixed-satellite (space-to-Earth) (beacon transmissi               |                                                  | AERONAUTICAL MOBILE (OR)                           |                                          | <u>5.111 5.200 5.201 5.202</u>                                                                           |                           | AERONAUTICAL MOBILE (R)                            |                            |
|                                                                   |                                                  | FIXED (aircraft flight safety) 5.156A              |                                          | Table: 161.9625 - 161.9975 Milz                                                                          |                           | Additional: 132 - 136 MHz                          |                            |
| Apply deep smart upward search on Radiocommunication Services     |                                                  | Table: 108 - 117.975 MHz                           |                                          | AERONAUTICAL MOBILE (OR) (air to ground) (AIS) (e                                                        | emissions from search and | AERONAUTICAL MOBILE (OR)                           |                            |
| X Apply deep smart downward search on Radiocommunication Services |                                                  | AERONAUTICAL RADIONAVIGATION                       |                                          |                                                                                                    |                           |                                                    |                            |
|                                                                   |                                                  | Additional (Regions 1, 2, 3): 112 - 117.975 MH     | Z                                        | MORTH E-SATELLITE (Farth-to-space) (ATE)                                                                 |                           | <u>5.201</u>                                       |                            |
|                                                                   |                                                  | AERONAUTICAL MOBILE (R)                            |                                          | Additional (Design 2): 161 0625 161 0075 We                                                              |                           | Iran (Islamic Republic of), Japan, Papua New Guin  | <u>lea</u>                 |
|                                                                   |                                                  |                                                    |                                          | Until 21/12/2024                                                                                         |                           | Additional: 136 - 137 MHz                          |                            |
|                                                                   |                                                  | <u>5.197A</u>                                      |                                          | FIXED                                                                                                    |                           | AERONAUTICAL MOBILE (OR)                           |                            |
|                                                                   |                                                  | Additional (Regions 1, 2, 3): 108 - <u>112 MHz</u> |                                          | MOBILE                                                                                                   |                           |                                                    |                            |
|                                                                   |                                                  | ALERONAUTICAL MOBILE (R) (ground to air) (gro      | ound-based TX and associated             |                                                                                                    |                           | 5.202                                              |                            |
|                                                                   |                                                  | PX for navigational information for navigation     | functions)                               | 5.228D                                                                                                   |                           | Iran (Islamic Republic of)                         |                            |
|                                                                   |                                                  |                                                    |                                          |                                                                                                    |                           |                                                    |                            |
|                                                                   |                                                  | <u>5.197A</u>                                      |                                          | 5 2280 5 2280                                                                                            |                           | <u>5.111 5.200 5.201 5.202</u>                     |                            |
|                                                                   |                                                  | II                                                 |                                          | J.2200 J.2200                                                                                            |                           |                                                    |                            |

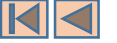

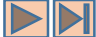

#### Effects on the Footnotes View

The Fully Customized Mode of the Main Table also induces a modification in the display of footnotes when working with the Footnotes View. Indeed, when browsing footnotes specifying additional or alternative allocations, or different categories of services provisions, the **footnote text area** contains an additional link which leads to displaying the "resulting sub-box" which is embedded in the Main Table.

| List of footnotes | in the Table of Fi | requency Allocations                           |                                                                                            |                                   |                                                                                                    |
|-------------------|--------------------|------------------------------------------------|--------------------------------------------------------------------------------------------|-----------------------------------|----------------------------------------------------------------------------------------------------|
| Displayed 794/    | 794 footnotes      | - 🛃 💿                                          |                                                                                            |                                   |                                                                                                    |
| Find footnote 5.  |                    |                                                |                                                                                            | 📃 🤷 Show all u                    | v all u                                                                                                    |
|                   | Source             | Description                                    | Scope Entry into for                                                                       | ce Applicable until               | til Different Category of                                                                                                   |
| 5.133             | WRC-2012           | Different Category of Service - Limitation     | In force                                                                                   |                                   | MOBILE except aeronautical mobile                                                                                           |
| 5.133A            | WRC-2015           | Alternative Allocation - Limitation            | In force                                                                                   |                                   |                                                                                                    |
| 5.133B            | WRC-2015           | Limitation                                     | In force                                                                                   |                                   |                                                                                                    |
| 5.134             | WRC-2007           | Guidance                                       | In force                                                                                   |                                   | Armenia, Azerbaijah, Belarus, Kussian<br>Federation, Georgia, Kazakhstan, Latvia,<br>Lithuania, Winar, Litakiar, Kurayastan |
| 5.135             | WRC-1997           | Suppress                                       |                                                                                            |                                   | Tajikistan, Turkmenistan, Ukraine                                                                                           |
| 5.136             | WRC-2007           | Additional Allocation - Limitation             | In force                                                                                   |                                   |                                                                                                    |
| 5.137             | WRC-1997           | Limitation                                     | In force                                                                                   |                                   | Kegion 1 Kegion 2 Kegion 3                                                                                                  |
| 5.138             | WRC-1997           | Guidance - Limitation                          | In force                                                                                   |                                   | Additional: 7 000 - 7 050 kHz                                                                                               |
| 5.138A            | WRC-2012           | Suppress                                       |                                                                                            |                                   | FIXED                                                                                                    |
| 5.139             | WRC-2012           | Suppress                                       |                                                                                            |                                   |                                                                                                    |
| 5.140             | WRC-2015           | Additional Allocation                          | In force                                                                                   |                                   | 5.140                                                                                                    |
| 5.141             | WRC-2012           | Alternative Allocation                         | In force                                                                                   |                                   | Angola, Iraq, Somalia, Togo                                                                                                 |
| 5.141A            | WRC-2003           | Additional Allocation                          | In force                                                                                   |                                   |                                                                                                    |
| 5.141B            | WRC-2015           | Additional Allocation - Limitatior             | In force                                                                                   |                                   | Region 1 Region 2 Region 3                                                                                                  |
| 5.141C            | WRC-2012           | Suppress                                       |                                                                                            | /                                 | Alternative: 7 000 - 7 050 kHz                                                                                              |
|                   |                    | a                                              | · · · ·                                                                                    |                                   | FIXED                                                                                                    |
| ootnote te.       |                    |                                                |                                                                                            |                                   |                                                                                                    |
| 5.133 View        | History Print      | View Main Table Related Allocations View Rela  | ted Different Categories of Services                                                       |                                   | 5.141                                                                                                    |
| Uzbekistan,       | For the text       | t                                              | on of the band 5 130-5 250 kHz to the                                                      | motio excent aeronautical         | cal Egypt, Eritrea, Ethiopia,<br>Guinea, Libya, Madagascar,                                                                 |
| inspire, service  | 5.140              | View History Print View Main Table Related     | Allocation View Related Addition                                                           | nal Allocations                   |                                                                                                    |
|                   | Additiona          | al allocation: in Angola, Iraq, Somalia, Todo. | , the frequency band 7 000-7 050 kl                                                        | Iz is also allocated to the fixed | e fixed service on a priman                                                                                                 |
|                   | basis. (V          | /RC-15) Foot te text -                         | . ,                                                                                        |                                   |                                                                                                    |
|                   |                    | 5.141 Vie                                      | ew History Print View Main Table                                                           | Related Allocations View Re       | ew Related Alternative Allocations                                                                                          |
|                   |                    | Alternative a<br>service on a                  | allocation: in <mark>Egypt</mark> , <mark>Eritrea, Ethio</mark><br>primary basis. (WRC-12) | pia, <u>Guinea, Libya, Madaga</u> | dagascar, Niger, the band 7 000-7 050 kHz is allocated to the fixed                                                         |

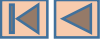

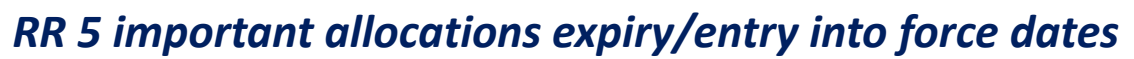

| RR5 effective dates ? ×                       | Important Allocations Expire                    | y Dates                               |                                       |                                       |
|-----------------------------------------------|-------------------------------------------------|---------------------------------------|---------------------------------------|---------------------------------------|
| As of 16/02/2017                              | 31/12/2017                                      |                                       | Concerned Allocations                 |                                       |
| View and set effective dates                  | 31/12/2024                                      | Region 1                              | Region 2                              | Region 3                              |
|                                               |                                                 | Table: 155.5 - 158.5 GHz              | Table: 155.5 - 158.5 GHz              | Table: 155.5 - 158.5 GHz              |
| Set a specific effective date                 |                                                 | Until 31/12/2017                      | Until 31/12/2017                      | Until 31/12/2017                      |
| □ 01-Jan-18                                   |                                                 | EARTH EXPLORATION-SATELLITE (passive) | EARTH EXPLORATION-SATELLITE (passive) | EARTH EXPLORATION-SATELLITE (passive) |
|                                               |                                                 | RADIO ASTRONOMY                       | RADIO ASTRONOMY                       | RADIO ASTRONOMY                       |
| Click the date button to invoke               |                                                 | SPACE RESEARCH (passive) (space-based | SPACE RESEARCH (passive) (space-based | SPACE RESEARCH (passive) (space-based |
| the important dates dialog.                   |                                                 |                                       |                                       |                                       |
|                                               |                                                 | 5.149 5.562F 5.562G                   | 5.149 5.562F 5.562G                   | 5.149 5.562F 5.562G                   |
|                                               |                                                 | Additional: 860 - 862 MHz             |                                       |                                       |
|                                               | Set as effective date                           | Until 31/12/2017                      |                                       |                                       |
|                                               |                                                 | AERONAUTICAL RADIONAVIGATION          |                                       |                                       |
|                                               |                                                 |                                       |                                       |                                       |
| Set the desired date here                     |                                                 | <u>5.312</u>                          |                                       |                                       |
|                                               |                                                 | Poland<br>Additional: 862 - 876 MHz   |                                       |                                       |
| Then click here to "recreate" the Main        |                                                 | Until 31/12/2017                      |                                       |                                       |
|                                               |                                                 | AERONAUTICAL RADIONAVIGATION (ground- |                                       |                                       |
| Table as it would look like at that date: the |                                                 | based radiobeacons)                   |                                       |                                       |
| software recombines the Main Table, taking /  |                                                 |                                       |                                       |                                       |
| into account all effective dates for expiry / |                                                 | <u>5.323</u>                          |                                       |                                       |
| and entry into force of the relevant          |                                                 |                                       | ]                                     | 1                                     |
| allocations as it derives from the various    | <ul> <li>Important Allocations Entry</li> </ul> | Into Force Dates                      |                                       |                                       |
| Article E conditional factuates               | 01/01/2018                                      |                                       | Concerned Allocations                 |                                       |
| Article 5 conditional lootnotes.              | 01/01/2019                                      | Region 1                              | Region 2                              | Region 3                              |
|                                               |                                                 | Table: 155.5 - 158.5 GHz              | Table: 155.5 - 158.5 GHz              | Table: 155.5 - 158.5 GHz              |
|                                               |                                                 | From 01/01/2018                       | From 01/01/2018                       | From 01/01/2018                       |
| Click the "Info" button to see the            |                                                 | FIXED                                 | FIXED                                 | FIXED                                 |
| important dates detected by the software      |                                                 | MOBILE                                | MOBILE                                | MOBILE                                |
| and the data model, and to check the          |                                                 | RADIO ASTRONOMY                       | RADIO ASTRONOMY                       | RADIO ASTRONOMY                       |
| corresponding "before/after" effects on       | Set as effective date                           |                                       |                                       |                                       |
| the relevant allocations                      |                                                 | <u>5.149 5.562F 5.5626</u>            | <u>5.149 5.562F 5.5626</u>            | <u>5.149 5.562F 5.5626</u>            |
|                                               |                                                 |                                       |                                       |                                       |
|                                               |                                                 |                                       |                                       |                                       |

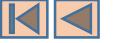

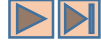

#### Derived "International" allocations table for specific geographic area

When in its Fully Customized Mode, the software provides for viewing the international allocations table applicable to a given geographic area (country) by using an algorithm\* for combining all of the following:

- The Original Main Table allocation boxes
- > The Global additional allocations applicable to the Region to which that country belongs
- All of the Table Modifiers (additional allocations, alternative allocations, different categories of services) induced by footnotes which apply to that specific country (generally because the country name directly appears in the footnote, but also in some cases because it may be induced that the provisions of the footnote apply to that country).
- All of the conditional footnotes (specifying exceptions, prohibited emissions, service limitations, expiry dates, entry into force dates, etc.).

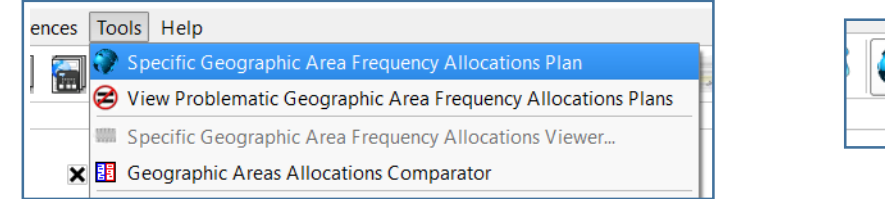

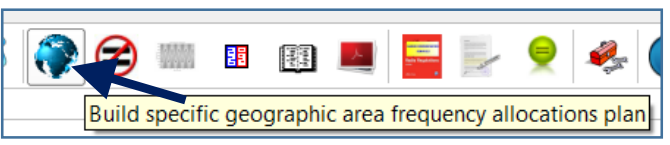

This is accessible via the menu item "Tools – Specific Geographic Area Frequency Allocations Plan" or, alternatively, by clicking on the corresponding icon on the main toolbar, as shown here.

\*Note: detailed description of the used algorithm is under preparation for this guide.

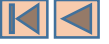

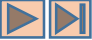

#### Derived "International" allocations table for specific geographic area

| Specific Geographic Area Frequency Allocations Plan Builder                                                                                                    | ? ×      |
|----------------------------------------------------------------------------------------------------|----------|
| Please specify one (or more) geographic area(s)                                                                                                    | 🖌 ОК     |
| Region 1                                                                                                    |          |
| AFS - South Africa<br>AGL - Angola<br>ALB - Albania<br>ALG - Algeria<br>AND - Andorra<br>ARM - Armenia<br>ARS - Saudi Arabia<br>ASC - Ascension                      | X Cancel |
| Region 2                                                                                                    |          |
| JMC - Jamaica<br>JON - Johnston<br>KNA - Saint Kitts and Nevis<br>LCA - Saint Lucia<br>MAF - Saint Martin<br>MDW - Midway<br><u>MEX - Mexico</u><br>MRT - Martinique |          |
| Region 3                                                                                                    |          |
| AFG - Afghanistan<br>AMS - Saint Paul and Amsterda<br>AUS - Australia<br>BGD - Bangladesh<br>BIO - Chagos Islands<br>BRM - Myanmar<br>BRU - Brunei Darussalam        |          |
| BTN - Bhutan                                                                                                    |          |
|                                                                                                    |          |

When invoked, as shown here, this utility allows the user to specify one or more geographic area(s) (country(ies)), in order to obtain its (their) resulting combined international allocations table.

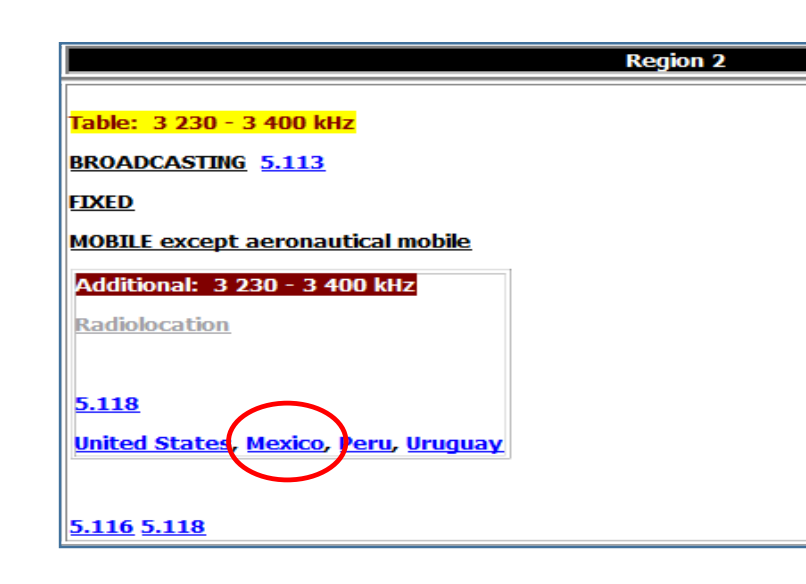

When working with the fully customized Main Table view, the same functionality can be obtained by clicking on the country name when it appears in any allocation sub-box embedded into the original allocation box, as show here.

It should therefore be noted that the effect of <u>clicking on a given country name is</u> <u>"context dependent"</u>:

- When working with the Fully Customized Main Table View, it leads to building and displaying the derived country specific international allocations table;
- When working with the Footnotes View, it leads to displaying the list of Article 5 footnotes where the name of that country appears.

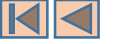

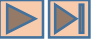

Derived "International" allocations table for specific geographic area

The allocations table derived for a specific geographic or country is organized mainly in three columns:

- The frequency bands, as they result from the "merge/split" process of combining the various Article 5 components (original Table and footnotes table modifiers).
- The radicommuniaction services to which the frequency band is allocated in that country. Service declensions and categories are those resulting from the "merge/split" process of combining the various Article 5 components. When appropriate, indications of radiocommunication applications are also given.
- The list of references (footnotes) applicable to the concerned allocation box. Footnotes marked in red indicate that they are further referencing other RR provisions.

Frequency bands may be "navigated" as , usual.

| Geographic /       | Area MEX - Mexico Frequency Ba | nd C Below 110 kHz  Below 110 kHz Free 110 - 415 kHz Free 110 - 415 kHz                                                                                          | ocations 🗌 📄 View analyzis report 🛛 🍯 🚺       |
|--------------------|--------------------------------|----------------------------------------------------------------------------------------------------|-----------------------------------------------|
| Below              | Frequency Band<br>8.3 kHz      | 415 - 495 kHz<br>495 - 1 800 kHz<br>1 800 - 2 194 kHz<br>(Not allocated)<br>3 230 - 5 003 kHz                                                                    | References                                    |
| 8.3 - 9<br>9 - 11. | ) kHz<br>.3 kHz                | METEOROLOGI         5 003 - 7 000 kHz           METEOROLOGI         7 000 - 7 450 kHz           7 450 - 13 360 kHz         T           RADIONAVIGATION         T | 5.54A<br>References<br>Rec. ITU-<br>R RS.1881 |
| 11.3 - 19          | 14 kHz /<br>9.95 kHz /         | RADIONAVIGATION<br>FIXED<br>MARITIME MOBILE (coast radiotelegraph stations)<br>STANDARD FREQUENCY AND TIME SIGNAL                                                | 5.57                                          |
| 19.95<br>20.05     | - 20.05 kHz<br>- 70 kHz        | STANDARD FREQUENCY AND TIME SIGNAL (20 kHz)<br>FIXED                                                                                                    | 5.57                                          |
| 70 - 90            | 0 kHz                          | MARITUME MOBILE (coast radiotelegraph stations)<br>STANDARD FREQUENCY AND TIME SIGNAL<br>FIXED                                                                   | <u>5.57 5.60 5.61</u>                         |
|                    |                                | MARITIME MOBILE (coast radiotelegraph stations)<br>MARITIME RADIONAVIGATION                                                                                      | References 9.21                               |
| 90/1:              | 10 kHz                         | Radiolocation RADIONAVIGATION Fixed                                                                                                    | 5.62 5.64                                     |
| View c             | continuous spectrum graph      |                                                                                                    |                                               |

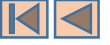

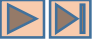

#### Derived "International" allocations table for specific geographic area

When displaying the allocations table derived for a specific geographic or country, the software provides for the adjacent display of the fully customized Main Table – allocations for the appropriate Region. This is accessible by checking the box shown here.

This allows to check the details of the way in which the various components were combined all together to derive the allocations table for a specific geographic or country (the example shown here illustrates the case of the frequency band 430-432 MHz for Mexico).

| Geographic Area MEX - Mexico 🔻 Frequ                | Jency Band 💽 🤇      | 10 - 460 MHz View Main Table Allocations                                                     | View analyzis report      | <b>)</b> |
|-----------------------------------------------------|---------------------|----------------------------------------------------------------------------------------------|---------------------------|----------|
| Main Table Allocations - Region 2                   |                     | Frequency Allocations for MEX - Mexico - As of 16/02/2017                                    |                           |          |
|                                                     |                     |                                                                                              |                           |          |
| <u>5.269 5.270 5.271</u>                            | Frequency Band      | Services                                                                                     | References                |          |
|                                                     | 410 - 420 MHz       | FIXER                                                                                        | <u>5.268</u>              |          |
| Table: 430 - 432 MHz                                |                     | MOBILE except aeronautical mobile                                                            |                           |          |
| RADIOLOCATION                                       |                     | SPACE RESEARCH (space-to-space) (communication links with an orbiting, manned space vehicle) |                           |          |
| Amateur                                             | 420 - 430 MHz       | FIXED                                                                                        |                           |          |
| Additional: 430 · 432 MHz                           |                     | MOBILE except aeronautical mobile                                                            |                           |          |
| FIXED                                               |                     | Radiolocation                                                                                |                           |          |
|                                                     | 430 - 432 MHz       | LAND MOBILE                                                                                  | <u>5.279</u>              |          |
| 5.276                                               |                     | RADIOLOCATION                                                                                |                           | 555      |
| Ecuador                                             |                     | Amateur                                                                                      |                           |          |
| Additional: 430 - 432 MHz                           | 432 - 435 MHz       | LAND MOBILE                                                                                  | <u>5.279</u> <u>5.282</u> |          |
| LAND MOBILE                                         |                     | RADIOLOCATION                                                                                |                           |          |
|                                                     |                     | Amateur                                                                                      |                           |          |
| 5.279                                               |                     | Earth exploration-satellite (active)                                                         |                           |          |
| Mexico                                              | 435 - 438 MHz       | RADIOLOCATION                                                                                | <u>5.279</u> <u>5.282</u> |          |
| Different Category of                               |                     | Amateur                                                                                      |                           |          |
| Service: 430 - 432 MHz                              |                     | Amateur-satellite                                                                            |                           |          |
| AMATEUR                                             | 420 440 Milz        | Earth exploration-satellite (active)                                                         | E 270                     |          |
|                                                     | 430 - 440 MHZ       |                                                                                              | 2.273                     |          |
| 5.278                                               |                     |                                                                                              |                           |          |
| Argentina, Colombia, Costa Rica,                    | 440 - 449.75 MHz    | FIXED                                                                                        | 5.286                     |          |
| <u>Cuba, Guyana, Honduras,</u><br>Panama, Venezuela |                     | MOBILE except aeronautical mobile                                                            |                           |          |
|                                                     |                     | Radiolocation                                                                                |                           |          |
| 5 271 5 276 5 278 5 279                             | 449.75 - 450 MHz    | FIXED                                                                                        | <u>5.286</u>              |          |
|                                                     |                     | MOBILE except aeronautical mobile                                                            |                           |          |
| Table: 432 - 438 MHz                                |                     | SPACE OPERATION (Earth-to-space)                                                             |                           |          |
| RADIOLOCATION                                       |                     | SPACE RESEARCH (Earth-to-space)                                                              |                           |          |
| Amateur                                             |                     |                                                                                              | 1                         |          |
| Earth exploration-satellite                         | view continuous spe | ctrum grapn                                                                                  |                           |          |

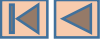

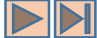

#### Comparing "International" allocations tables for specific geographic areas

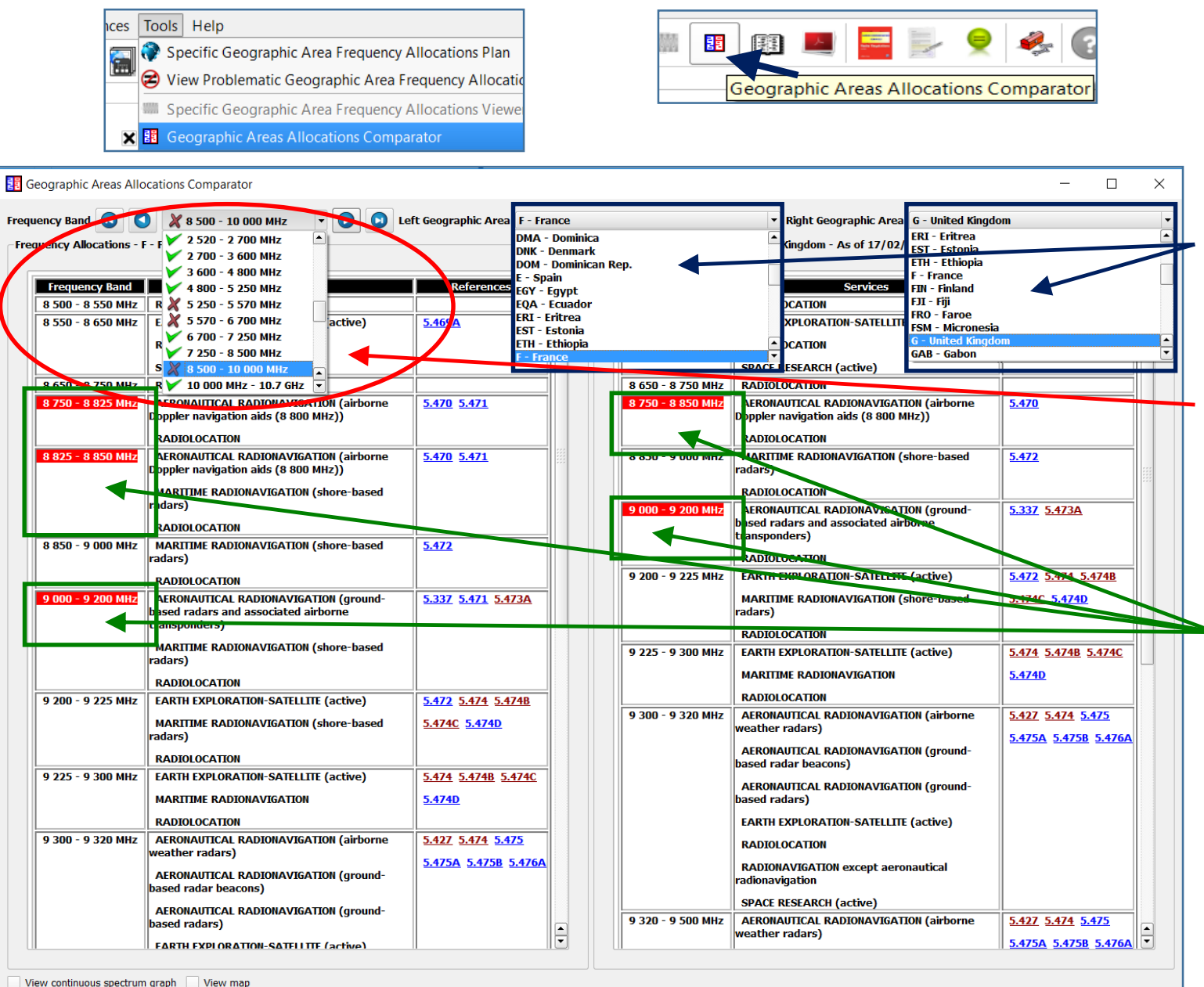

With the Fully Customized Main Table Mode, the software provides a utility for comparing the specific derived allocations table for two (usually neighboring) countries). This is accessible via the menu item and the corresponding icon as shown here.

Use these two lists to specify the countries (geographic areas) for which the software compares the specific allocation tables.

Upon comparison, the frequency bands from the Main Table partition are then marked to indicate the presence or absence of "differences" between the two compared specific tables, as shown here.

The software appropriately highlights the frequency bands where differences are found. This may result from either:

- A difference in the frequency bands boundaries (usually resulting from a split due to a specific footnotes inducing a Main Table Modifier for one of the two countries).
- A difference in the radiocommunication services or in their categories.
- A difference in the list of references (footnotes provisions) applicable to one of the tow countries in the relevant frequency band.

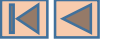

# **Limitations and Future Enhancements**

- The software currently **works in English only**: future enhancements to introduce **multilingual** user interface and data display.
- Create possible cross-links to the terrestrial and space BR IFICs.
- Elaborate a **programming interface (API)** so as to allow third party software to query and use the data model programmatically.
- Describe the data model and the various used algorithms.
- Provide for the extraction of data and creation of a "writable" data model, allowing the user to modify the model according to national use.
- Investigate portability to platforms other than Windows.